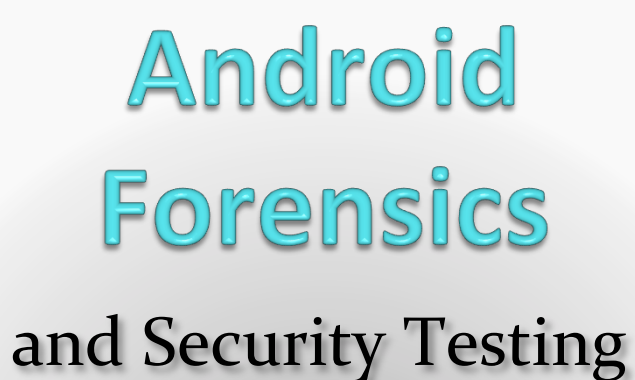

Shawn Valle shawnvalle at gmail dot com September 2012

Approved for Public Release: 12-3411. Distribution Unlimited

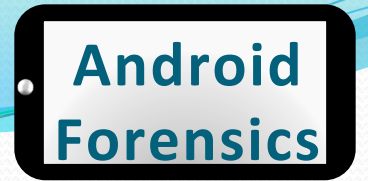

### Introductions

### whoami?

15 years in IT and security (CISSP, MCP, LCP)

Course developer / trainer at IBM's Catapult Software Training & independently JavaScript, HTML, web app development, content management, identity management, Lotus Domino

Began working with mobile computing in 2006 (PalmOS app/ROM development)

Joined MITRE in 2008 working in network and app security

Co-established MITRE's Mobile Security Practice in 2010, leading engineering and coordination in several mobile computing projects

# WHO ARE Y?U

#### Android Forensics

# Learning Objectives

By the end of this course, you will be able to:

- 1. Extract and analyze data from an Android device
- 2. Manipulate Android file systems and directory structures
- 3. Understand techniques to bypass passcodes *NEW!*
- 4. Utilize logical and physical data extraction techniques
- 5. Reverse engineer Android applications
- 6. Analyze acquired data

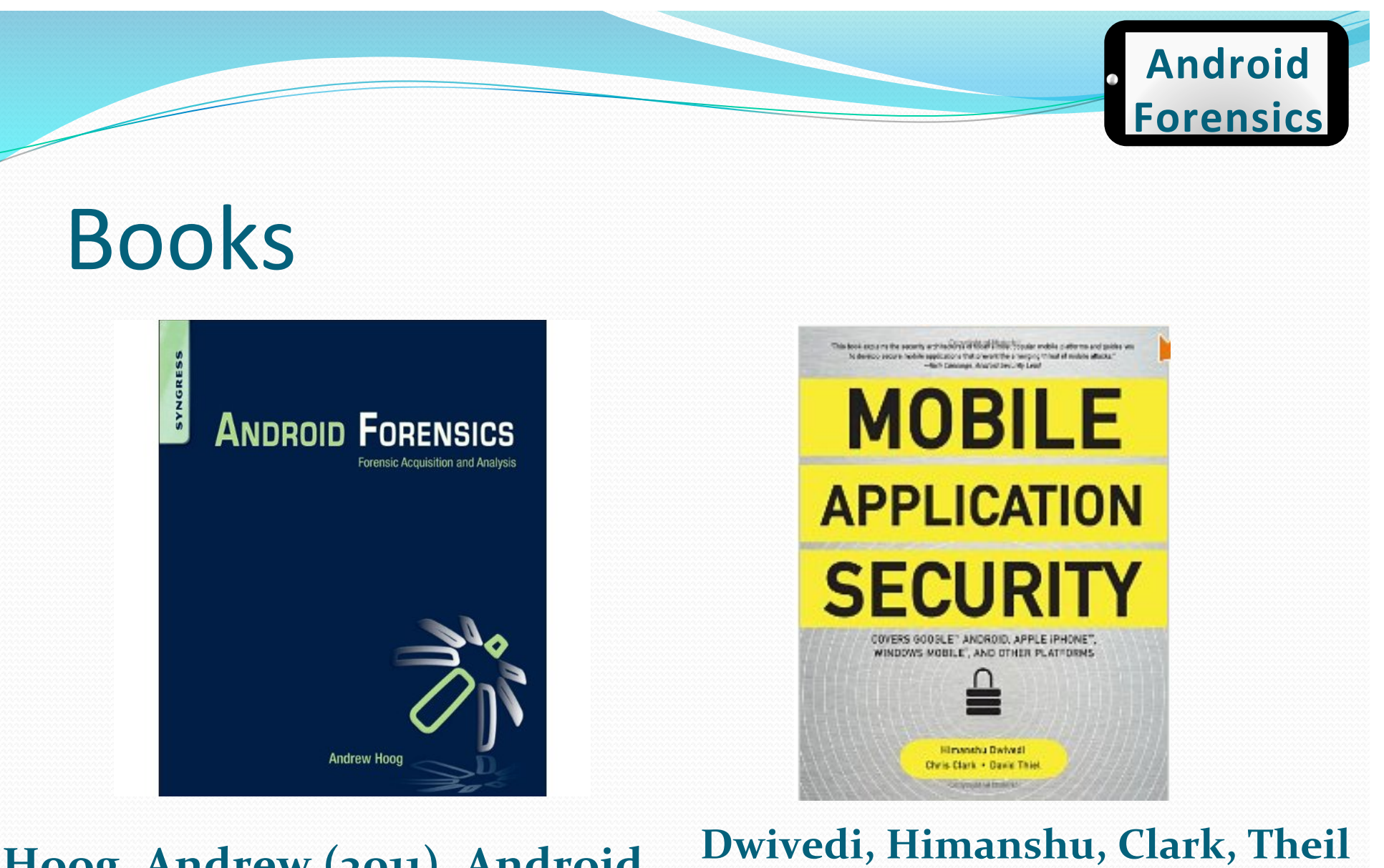

#### Hoog, Andrew (2011). Android Forensics, Syngress.

Dwivedi, Himanshu, Clark, Theil (2010). Mobile Application Security, McGraw-Hill.

#### Android Forensics

# Agenda

#### DAY 1

- Forensic Introduction
- Course Setup Linux, OS X, and Windows
- Android Overview
- SDK and AVD
- Android Security Model
- ADB and shell Introduction

#### BREAK

• File System and Data Structures

#### LUNCH

- Device Handling
- Circumvent passcode
- Gain Root Access
- Recovery Mode
- Boot Loaders

BREAK

- Logical Forensic Techniques
- Open Source Tools
- Commercial Tools

#### . Android Forensics

# Agenda

#### DAY 2

- Physical Forensic Techniques & Tools
   BREAK
- Forensic Analysis

#### LUNCH

- Application Penetration Testing Setup
- Reverse Apps
- BREAK
- ...more Reversing
- Document Findings

#### . Android Forensics

#### Prerequisites

#### Introduction to Android Development

#### and / or

#### Introduction to Linux

#### , Android Forensics

# Legalities

- Possibility of Android devices being involved in crimes
- Easily cross geographical boundaries; multijurisdictional issues
- Forensic investigator should be well aware of regional laws
- Data may be altered during collection, causing legal challenges
- Fully document justification for data modification

# **Forensic Investigations**

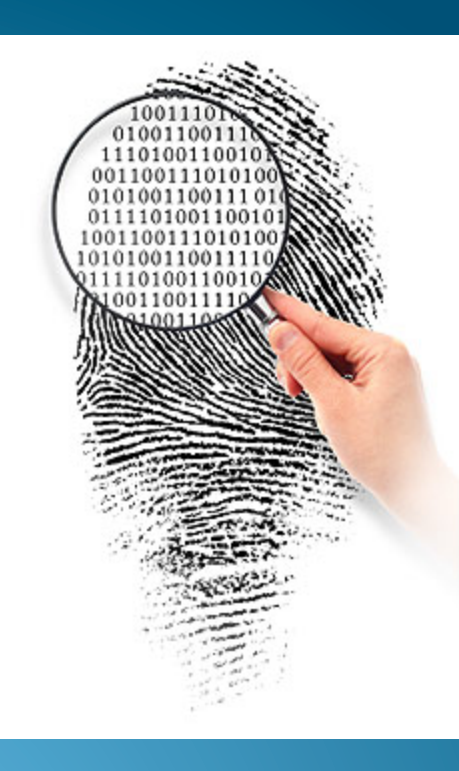

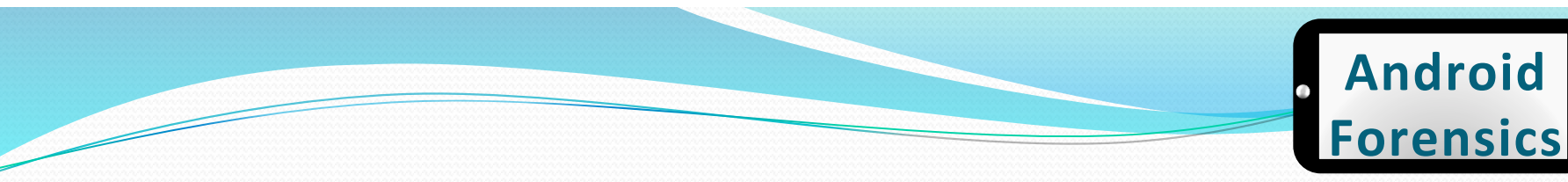

### **Terms and Definitions**

- Mobile Forensics is defined as "the science of recovering digital evidence from a mobile phone under forensically sound conditions using accepted methods." (NIST)
- A **penetration test**, occasionally **pentest**, is a method of evaluating the <u>security</u> of a <u>computer system</u> or <u>network</u> by simulating an attack from malicious outsiders (who do not have an authorized means of accessing the organization's systems) and malicious insiders (who have some level of authorized access). (Wikipedia)
- A vulnerability assessment is the process of identifying, quantifying, and prioritizing (or ranking) the <u>vulnerabilities</u> in a system.

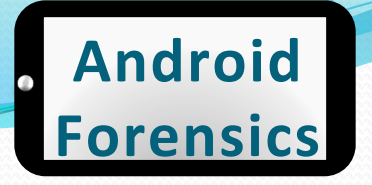

### What is Mobile Forensics & Why Should I Care?

- The acquisition and analysis of data from devices,
- Internal corporate investigations, civil litigation, criminal investigations, intelligence gathering, and matters involving national security.
- Arguably the fastest growing and evolving digital forensic discipline, offers significant opportunities as well as many challenges.

#### Android Forensics

### **Forensic Overview**

- General to forensics, not just Android.
- Potential scenarios:
  - Evidence gathering for legal proceedings
  - Corporate investigations
    - Intellectual property or data theft
    - Inappropriate use of company resources
    - Attempted or successful attack against computer systems
    - Employment-related investigations including discrimination, sexual harassment
    - Security audit
  - Family matters
    - Divorce
    - Child custody
    - Estate disputes
  - Government security and operation
    - Cyber Threats, Advanced Persistent Threat
    - Stopping cyber attacks
    - Investigating successful attacks
    - Intelligence / Counter-intelligence gathering

Source: Andrew Hoog, Android Forensics, Elselvier 2010

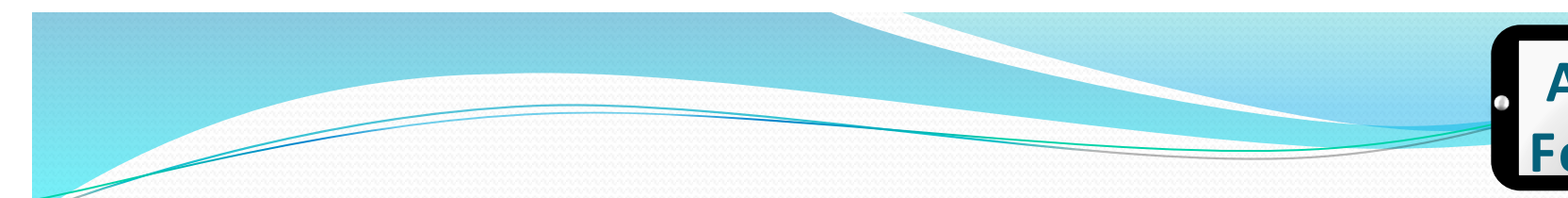

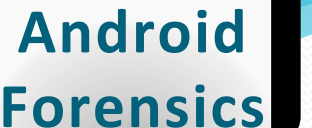

### **Forensic Considerations**

- Important items to consider during investigation:
  - Chain of custody
  - Detailed notes and complete report
- Validation of investigation results, using tools or other investigators

# Android Overview &

# History

...in five minutes

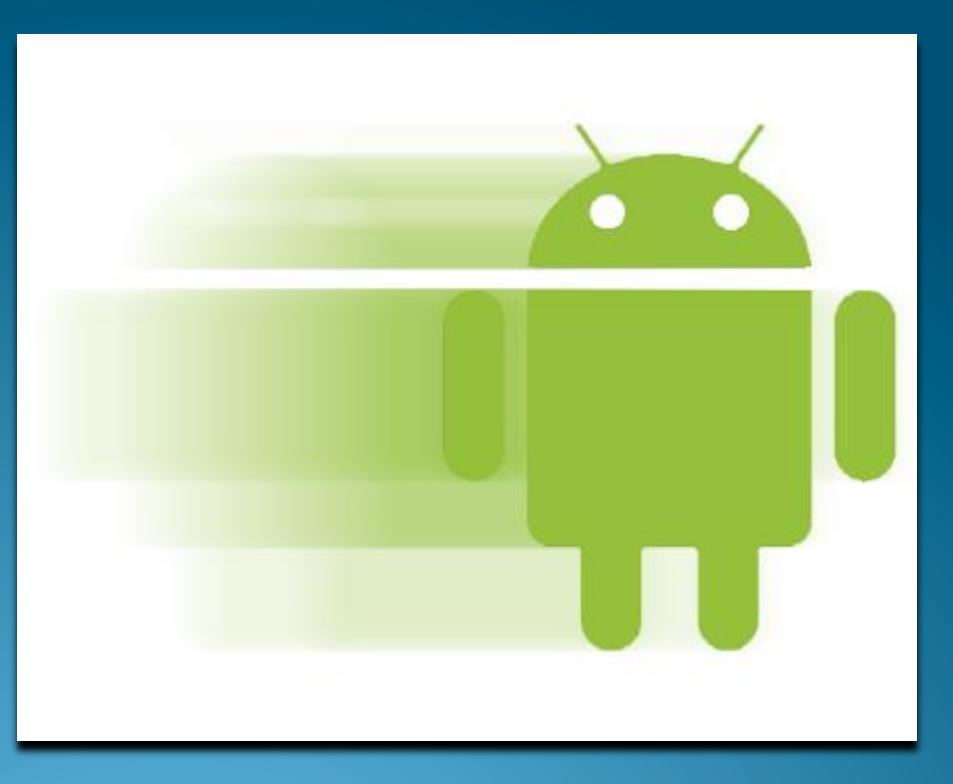

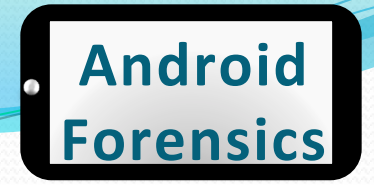

- Google Mobile SVP Andy Rubin reported that over 850,000 Android devices were being activated each day as of February 2012
- 500,000 increase per day over just one year ago

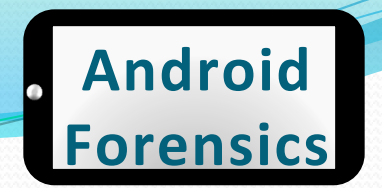

### **Android Overview & History**

| Operating<br>System | 3Q11<br>Market<br>Share (%) | 3Q10<br>Market<br>Share (%) |
|---------------------|-----------------------------|-----------------------------|
| Android             | 52.5                        | 25.3                        |
| Symbian             | 16.9                        | 26.3                        |
| iOS                 | 15                          | 16.6                        |
| RIM                 | 11                          | 15.4                        |

 Worldwide Smartphone Sales to End Users

Source: http:// www.gartner.com/it/page.jsp? id=1848514 Market Share: Mobile Communication Devices by Region and Country, 3Q11

Approved for Public Release

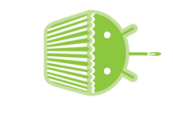

1.5 Cupcake

1.6 Donut

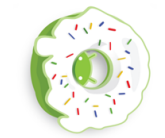

| Date               | Event                                                 | 2.0/2.1<br>Eclair |        |
|--------------------|-------------------------------------------------------|-------------------|--------|
| July 1, 2005       | Google acquires Android, Inc.                         |                   |        |
| November 12, 2007  | Android launched                                      |                   |        |
| September 23, 2008 | Android 1.0 platform released                         | 2.2<br>Froyo      |        |
| February 13, 2009  | Android Market: USA takes paid apps                   |                   |        |
| April 15, 2009     | Android 1.5 (Cupcake) platform released               | 2.3<br>Gin        | ··· (: |
| September 16, 2009 | Android 1.6 (Donut) platform released                 | 3<br>Igerbrea     |        |
| October 5, 2009    | Android 2.0/2.1 (Eclair) platform released            | ad                |        |
| May 20, 2010       | Android 2.2 (Froyo) platform released                 | 3.0/3.<br>Honey   |        |
| December 6, 2010   | Android 2.3 (Gingerbread) platform released           | .1<br>comb        |        |
| February 2, 2011   | Android 3.0 (Honeycomb) preview released              | <br>IceCr         |        |
| November 14, 2011  | Android 4.0 (Ice Cream Sandwich), 3.0 source released | eam Sa            |        |
| July 9, 2012       | Android 4.1 (Jelly Bean) platform released            | ndwich            | 17     |

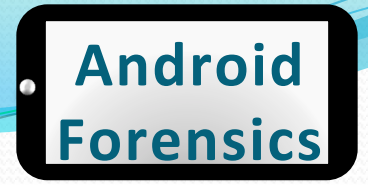

- Android Feature Introduction
  - More details come later
  - 1st Primary feature, always connected: GSM, CDMA, LTE, WiMax, WiFi
  - 2<sup>nd</sup> Market / Play: rich source for forensic analysts
  - 3rd Data Storage: Big part of the course
    - Flash (or NAND) memory
    - External SD card
    - Internal SD card

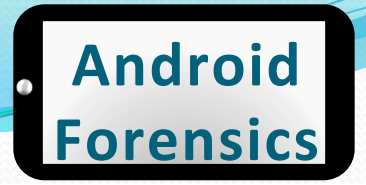

- Cellular Networks and Hardware
  - Global System for Mobile Communications GSM
    - Subscriber identity module (SIM) or universal subscriber identity module (USIM) to identify the user to the cellular network
    - AT&T, T-Mobile
  - Code Division Multiple Access CDMA
    - Sprint, Verizon
  - Integrated Digital Enhanced Network iDEN
    - Sprint
  - Worldwide Interop for Microwave Access WiMax
    - Sprint
  - Long Term Evolution LTE
    - AT&T, Sprint, T-Mobile, Verizon

#### Android Forensics

### **Android Overview & History**

- Apps
  - As of January 2012, over 400,000 Android apps have been developed. Doubled since January 2011.
  - Apple maintains tight control over their App Store, requiring developers to submit to a sometimes lengthy review process and providing Apple with the final approval for an app. Apps can be denied based on a number of criteria, most notably if they contain any content Apple feels is objectionable.
  - Google, on the other hand, requires very little review to publish an app in the Android Market. While Google has the ability to ban a developer, remove an app from the Android Market, and even remotely uninstall apps from Android devices, in general their approach to app management is hands off. (Hoog)

Source:

http://www.theverge.com/ 2012/1/4/2681360/androidmarket-400000-app-available

#### Android Forensics

# Android Open Source Project

- The <u>Android Open Source Project (AOSP)</u> is led by Google, and is tasked with the maintenance and development of Android.
- It is good experience to download and install AOSP from source.
- Not critical for all forensics analysts to get this deep into Android. May be helpful for deep analysis.
- We won't be doing that in this course...

Source: http://en.wikipedia.org/wiki/ Android (operating system) #Android Open Source Projec

# **Brief Linux Overview**

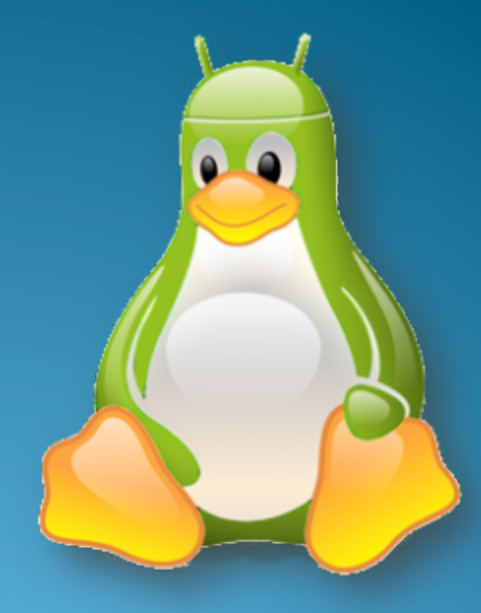

Source:

<u>mttp://www.talkandroid.com/</u> <u>wp-content/uploads/2011/05/</u> LinuxAndroid.png?3905d3

Approved for Public Release

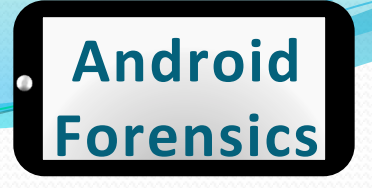

## Linux, Open Source Software & Forensics

- Open source software has had a tremendous impact on the digital forensics discipline. Forensic tools that are released as free open source software have tremendous advantages over closed source solutions including the following:
  - The ability to review source code and understand exact steps taken
  - The ability to improve the software and share enhancements with entire community
  - The price
- Linux is not only a critical component of Android but can also be used as a powerful forensic tool.

Source: Andrew Hoog, Android Forensics, Elselvier 2010

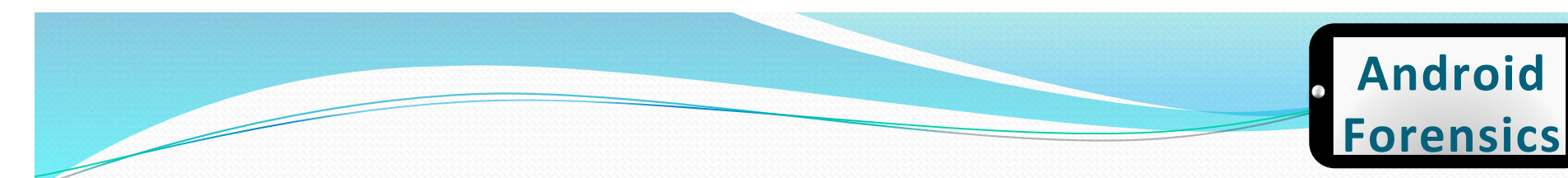

### Linux Commands

- man
- help
- cd
- mkdir
- mount
- rmdir/rm
- nano
- ls
- tree

- cat
- dd
- find
- chmod
- chown
- sudo
- apt-get

• | and >

• grep

... see Linux Commands handout for valuable commands

Approved for Public Release

# **Android and Forensics**

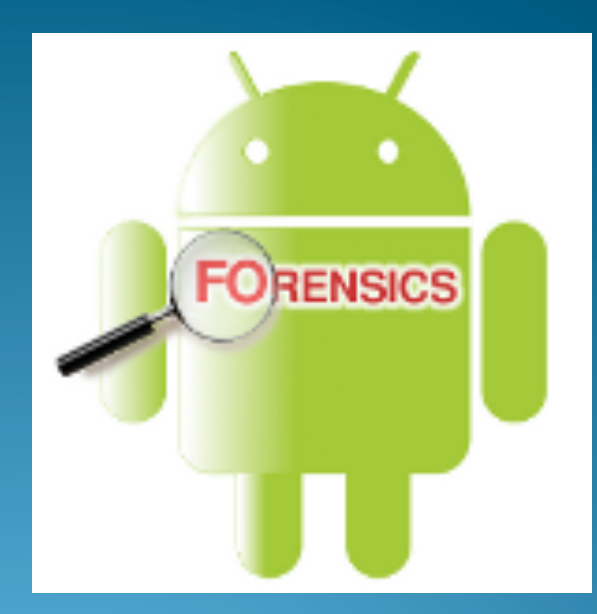

Source:

http://viaforensics.com/ services/mobile-forensics/ android-forensics/

Approved for Public Release

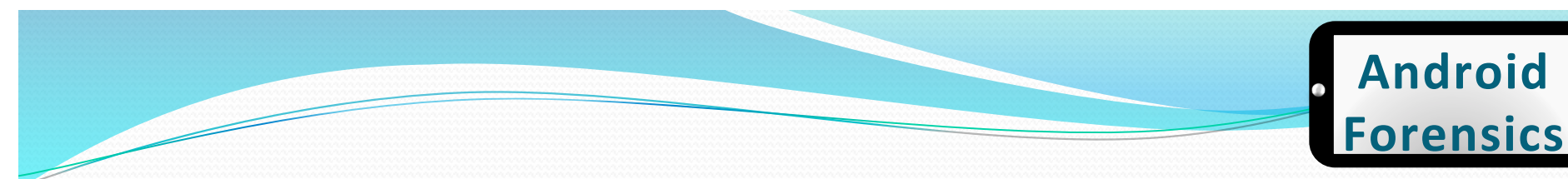

### **Android & Forensics**

- Relatively new, emerged in ~2009
- Best known expert in the field is Andrew Hoog
- Other leaders in the Android Security field include Jon Oberheide and Zach Lanier
- Community is rapidly growing

- In-house investigations on pilot / prototype apps
- Penetration tests
- Vulnerability assessments
- Funded research

# **Course Setup**

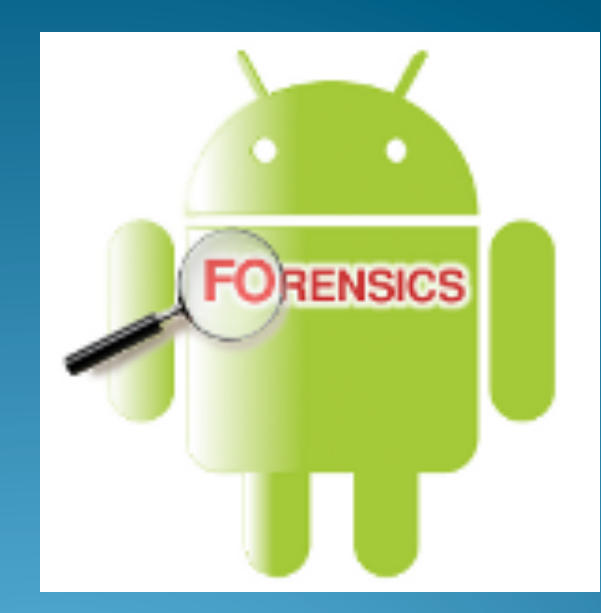

Source:

http://viaforensics.com/ services/mobile-forensics/ android-forensics/

Approved for Public Release

#### Android Forensics

### **Course Setup**

- Ubuntu Linux distribution with Android SDK
  - Ubuntu 11.10 32-bit running on VMWare. Fully functional free, open-source environment for you to keep after the course is over.
  - http://www.vmware.com/
  - Need 20GB hard drive space and 2+GB RAM for the VM
  - <u>http://www.ubuntu.com/download/ubuntu/download</u>
- Windows for some commercial tools

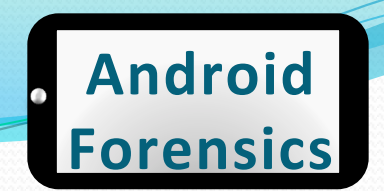

### VM Setup – 1 of 7

| 2 ×                                                                                                    | 2 ×                                                                                                   |
|----------------------------------------------------------------------------------------------------|----------------------------------------------------------------------------------------------------|
| G Create New Virtual Machine                                                                                                    | Create New Virtual Machine                                                                            |
| VM Name and OS Type<br>Enter a name for the new virtual machine and select the type of the guest operating system you plan to install onto                                                           | Memory<br>Select the amount of base memory (RAM) in megabytes to be allocated to the virtual machine. |
| the virtual machine.<br>The name of the virtual machine usually indicates its software and hardware configuration. It will be used by all<br>VirtualBox components to identify your virtual machine. | The recommended base memory size is 512 MB. Base Memory Size                                          |
| Name android-forensics-course-vm                                                                                                    | 4 MB 8192 MB                                                                                          |
| OS Type Operating System: Linux                                                                                                    |                                                                                                    |
| Version: Ubuntu (64 bit)                                                                                                    |                                                                                                    |
| Next Cancel                                                                                                    | <u>N</u> ext Cancel                                                                                   |

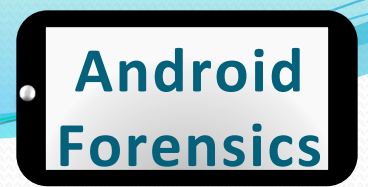

### VM Setup – 2 of 7

|  | Create New Virtual Machine Virtual Hard Disk If you wish you can now add a start-up disk to the new machine. You can either create a new virtual disk or select one from the list or from another location using the folder icon. If you need a more complex virtual disk setup you can skip this step and make the changes to the machine settings once the machine is created. The recommended size of the start-up disk is 8.00 GB. Start-up Disk Output Disk Output Disk Distance Distance D | Create New Virtual Disk  Welcome to the virtual disk creation wizard  This wizard will help you to create a new virtual disk for your virtual machine.  Use the Next button to go to the next page of the wizard and the Back button to return to the previous page. You can also press Cancel if you want to cancel the execution of this wizard.  Please choose the type of file that you would like to use for the new virtual disk. If you do not need to use it with other virtualization software you can leave this setting unchanged.  File type  VDI (VirtualBox Disk Image) VHD (Virtual Machine Disk)  HDD (Parallels Hard Disk) |
|--|----------------------------------------------------------------------------------------------------|----------------------------------------------------------------------------------------------------|
|--|----------------------------------------------------------------------------------------------------|----------------------------------------------------------------------------------------------------|

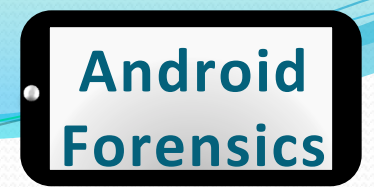

### VM Setup – 3 of 7

| Create New Virtual Disk                                                                                                    | Create New Virtual Disk                                                                                                    |
|----------------------------------------------------------------------------------------------------|----------------------------------------------------------------------------------------------------|
| Virtual disk storage details Please choose whether the new virtual disk file should be allocated as it is used or if it should be created fully allocated. A dynamically allocated virtual disk file will only use space on your physical hard disk as it fills up, although it will not shrink again automatically when space on it is freed. A fixed size virtual disk file may take longer to create on some systems but is often faster to use. Storage details Dynamically allocated Fixed size | Virtual disk file location and size         Please type the name of the new virtual disk file into the box below or click on the folder icon to select a different folder to create the file in.         Location         android-forensics-course-vm         Select the size of the virtual disk in megabytes. This size will be reported to the Guest OS as the maximum size of this virtual disk.         Size         4.00 MB       20.00 GB |
| Next Cancel                                                                                                    | Next Cancel                                                                                                    |

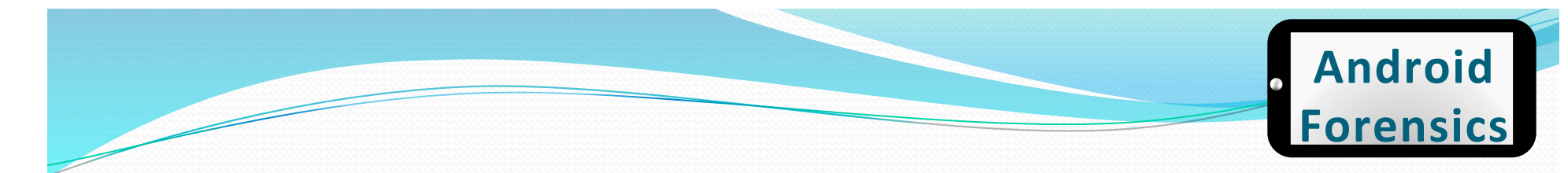

### VM Setup – 4 of 7

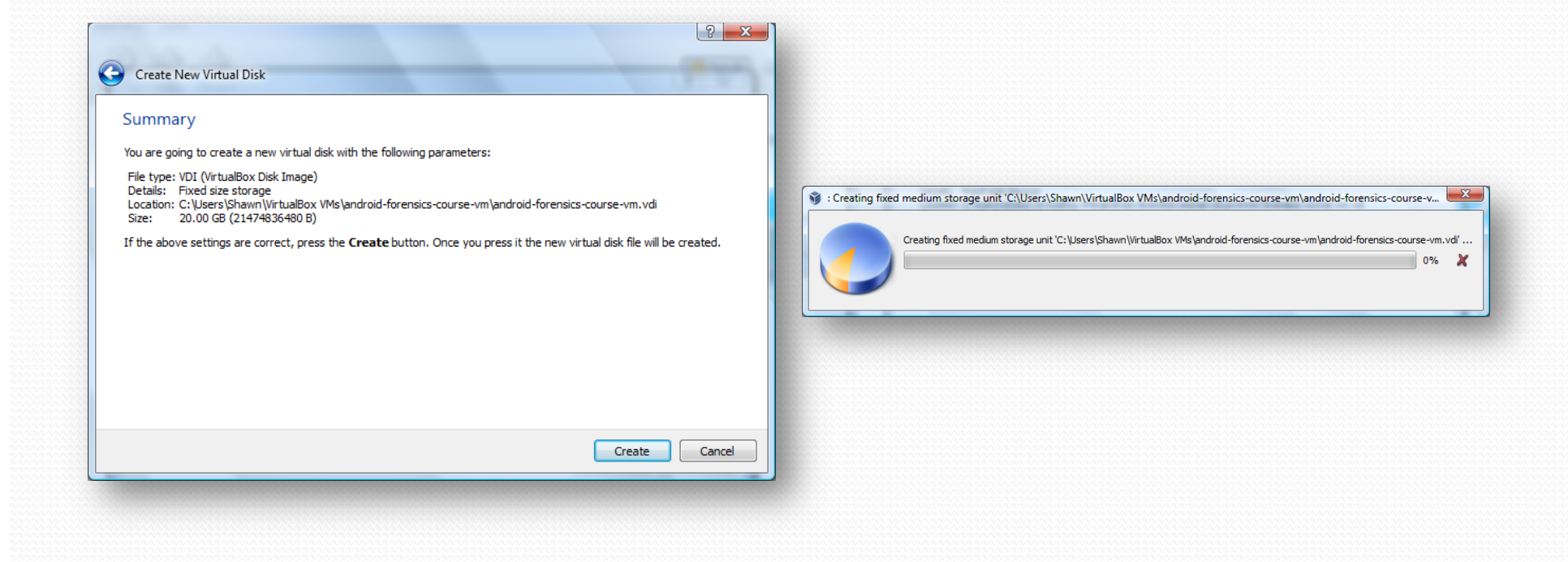

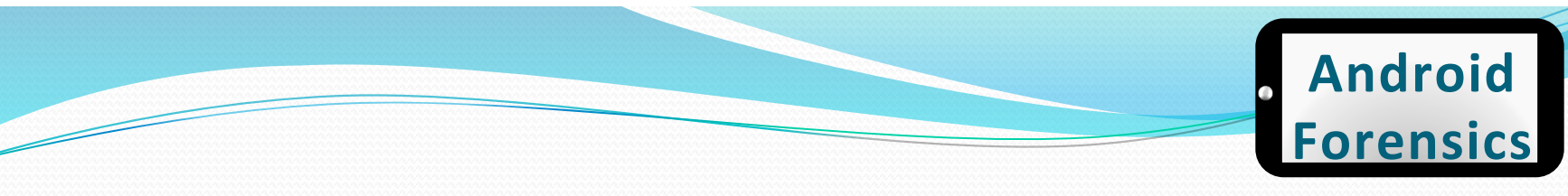

### VM Setup – 5 of 7

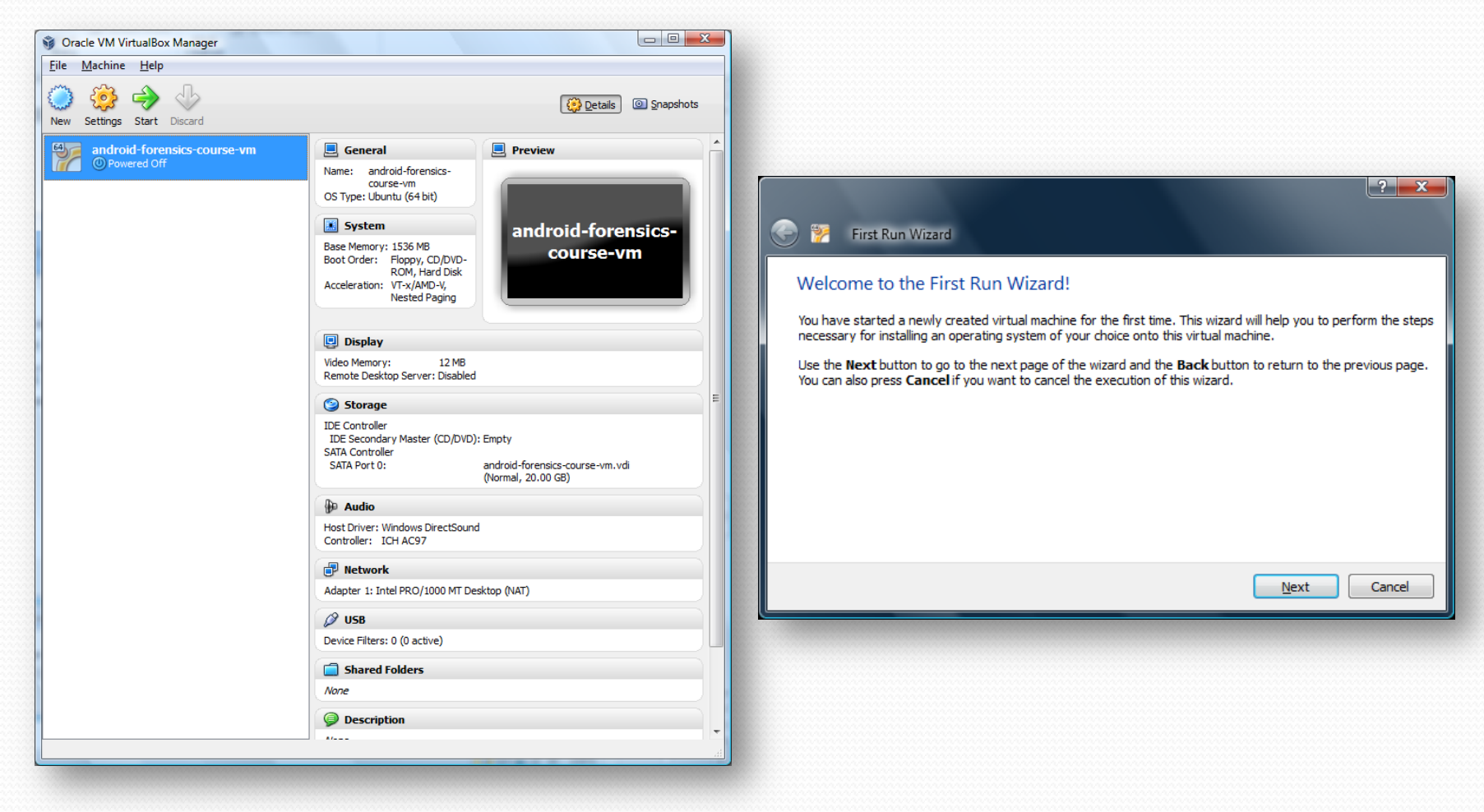

Approved for Public Release

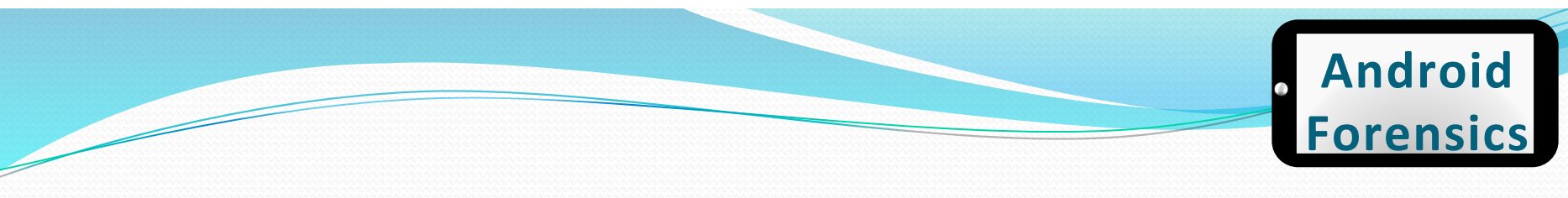

### VM Setup – 6 of 7

| First Run Wizard Select Installation Media Select the media which contains the setup program of the operating system you want to install. This media must be bootable, otherwise the setup program will not be able to start. Media Source Host Drive '3:' To the operating a system of the operating system of the operating system of the operating system of the operating system of the operating system of the operating system of the operating system of the operating system operating system operatin | <ul> <li>Isst Run Wizard</li> <li>Isst Run Wizard</li> <li>Summary</li> <li>You have selected the following media to boot from:</li> <li>Type: CD/DVD-ROM Device</li> <li>Source: Host Drive 'J:'</li> <li>If the above is correct, press the Finish button. Once you press it, the selected media will be temporarily mounted on the virtual machine and the machine will start execution.</li> <li>Please note that when you dose the virtual machine, the specified media will be automatically unmounted and the boot device will be set back to the first hard disk.</li> <li>Depending on the type of the setup program, you may need to manually unmount (eject) the media after the setup program reboots the virtual machine, to prevent the installation process from starting again. You can do this by selecting the corresponding Unmount action in the Devices menu.</li> </ul> |
|----------------------------------------------------------------------------------------------------|----------------------------------------------------------------------------------------------------|
| Next Cancel                                                                                                    | Start Cancel                                                                                                    |

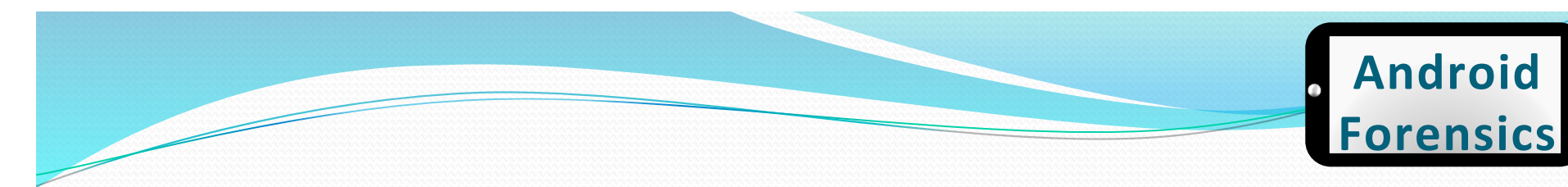

### VM Setup – 7 of 9

| android-forensics- | course-vm - Settings                              | ? <u>x</u>                                            |
|--------------------|---------------------------------------------------|-------------------------------------------------------|
| General System     | Storage                                           |                                                       |
| Display            | Storage Tree                                      | Attributes                                            |
| Storage            | DE Controller                                     | CD/DVD Drive: IDE Secondary Master 🔻 💽                |
| An Audia           | ubuntu-10.10-desktop-amd64.i                      | Live CD/DVD                                           |
| B Naturali         | ATA Controller                                    | Information                                           |
| P Network          | android-forensics-course-vm.v                     | Type: Image                                           |
| Serial Ports       |                                                   | Size: 694,99 MB                                       |
| Ø USB              |                                                   | Attached To:                                          |
|                    |                                                   |                                                       |
|                    | Contains all storage controllers for this maching | ne and the virtual images and host drives attached to |
|                    | them.                                             | -                                                     |
|                    |                                                   | OK Cancel <u>H</u> elp                                |

- Ubuntu
  - User name: student
  - Password: password1

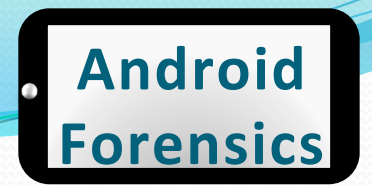

#### **Forensic Workstation Setup**

- Disable Automount
  - Command: gconf-editor
  - Navigate to apps > nautilus > preferences, uncheck "media\_automount" and "media\_automount\_open"

| chine <u>V</u> iew <u>D</u> evices <u>H</u> elp                                                                                         |         |                                                                                                    |                                                                             |         |                                                   |           |   |
|----------------------------------------------------------------------------------------------------|---------|----------------------------------------------------------------------------------------------------|-----------------------------------------------------------------------------|---------|---------------------------------------------------|-----------|---|
| Applications Places System                                                                                                    | ۲       |                                                                                                    | <b>1</b> ↓ <b>4</b> ))                                                      | 🖂 W     | /ed Nov 2, 11:10 PM                               | 😣 svalle  |   |
| 😣 🖻 🗇 Configuration Editor -                                                                                                    | рге     | eferences                                                                                                    |                                                                             |         |                                                   |           |   |
| <u>F</u> ile <u>E</u> dit <u>B</u> ookmarks <u>H</u> elp                                                                                |         |                                                                                                    |                                                                             |         |                                                   |           |   |
| guthar imap     gwd     indicator-session     indicator-sound     mahjongg      imetacity     matuilus     icompact_view     imetacitop | •       | Name<br>a desktop_font<br>d desktop_is_home<br>i directory_limit<br>a executable_text_<br>executable_text_<br>exit_with_last_wi<br>install_mime_act                                                                                               | e_dir<br>                                                                   | •       | Value<br>rcon_vrew<br>Ubuntu 11<br>-1<br>ask<br>S | 2         |   |
| icon view                                                                                                    | n.      | media_automour                                                                                                    | nt open                                                                     |         |                                                   |           | 1 |
| list view                                                                                                    |         | 🖬 media autorun r                                                                                                    | never                                                                       |         | 0                                                 |           | - |
| preferences                                                                                                    |         | Key Documentation                                                                                                    |                                                                             |         |                                                   |           |   |
| sidebar_panels m-applet                                                                                                    |         | Key name:                                                                                                    | /apps/nautilus,                                                             | /prefer | ences/media_autom                                 | ount_open |   |
| onboard                                                                                                    | U       | Key owner:                                                                                                    | Key owner: nautilus                                                         |         |                                                   |           |   |
| <ul> <li>panel</li> <li>procman</li> </ul>                                                                                              |         | Short description:                                                                                                    | escription: Whether to automatically open a folder<br>for automounted media |         |                                                   |           |   |
| quadrapassel     m inythmbox                                                                                                    | J       | Long description: If set to true, then Nautilus will automatically open a<br>folder when media is automounted. This only applies to<br>media where no known x-content/* type was detected;<br>for media where a known x-content type is detected, |                                                                             |         | ;                                                 |           |   |
| /apps/nautilus/preferences/media                                                                                                    | a.<br>% | itomount_open<br>Configuration Editor                                                                                                    | ····                                                                        |         | ×                                                 |           | 1 |
|                                                                                                    |         |                                                                                                    |                                                                             |         |                                                   | 01099     |   |

student@ubuntu:~\$ gconf-editor The program 'gconf-editor' is currently not installed. You can install it by typing: sudo apt-get insta<u>l</u>l gconf-editor
### Android Architecture

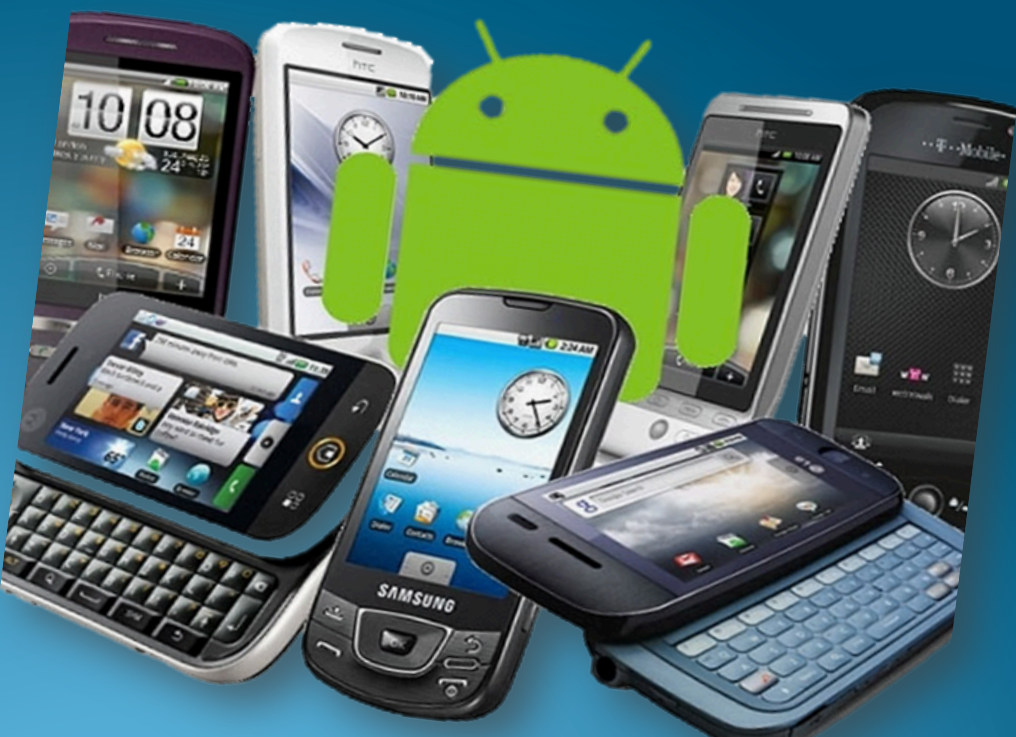

Source:

http://www.geeky-gadgets.com/ wp-content/uploads/2010/08/ android3.jpg

Approved for Public Release

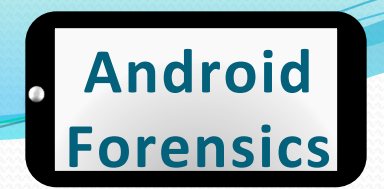

#### Got Android?

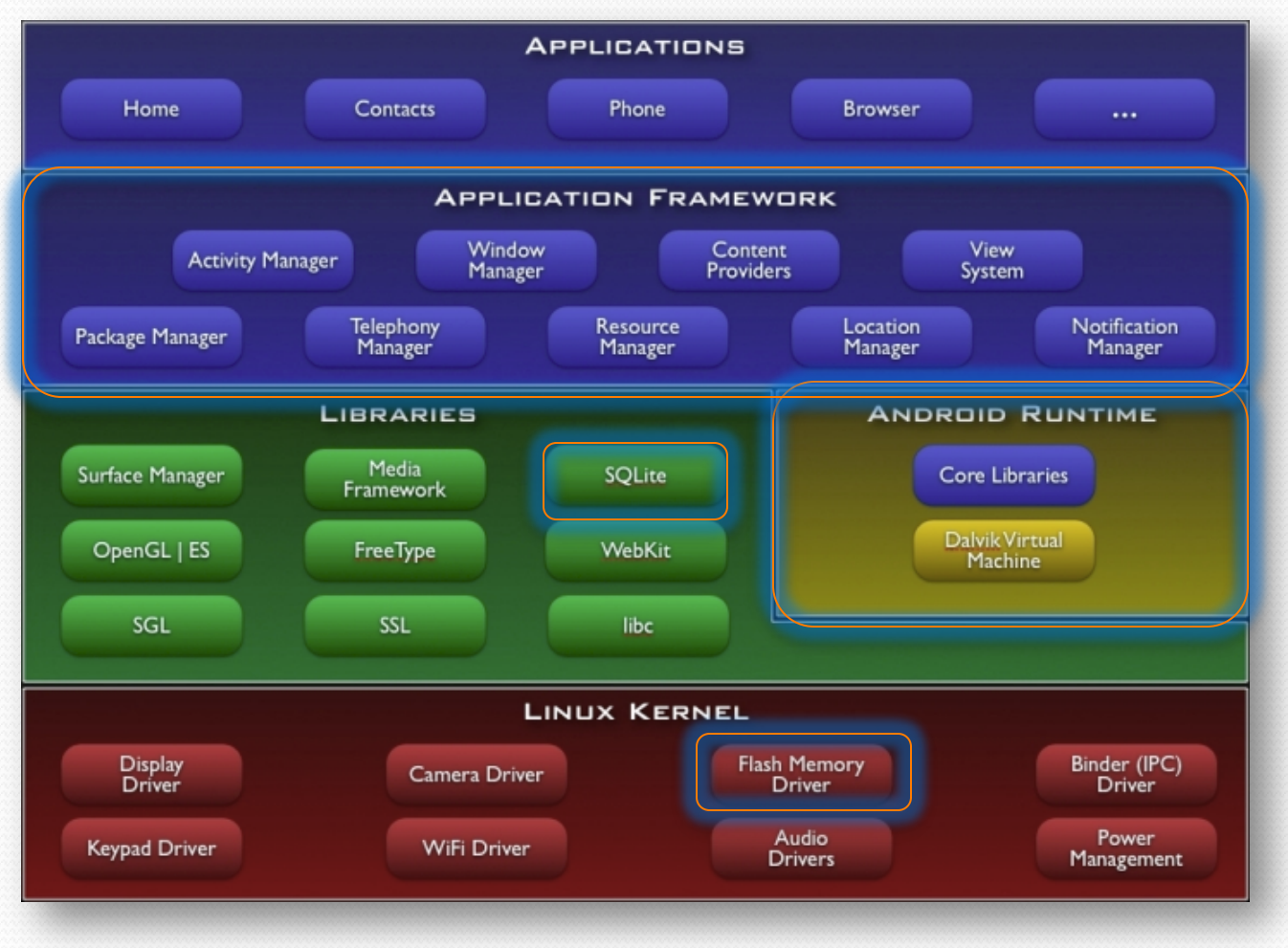

http://developer.android.com/guide/basics/what-is-android.html

### Much ado about hardware

# 10 SAMSUNG

http://www.geeky-gadgets.com/wp-content/uploads/2010/08/android3.jpg

#### Hardware - core

- CPU
- Radio
- <u>Memory</u> (RAM & NAND Flash)
- GPS
- WiFi
- Bluetooth
- SD Card
- Screen

- Camera(s)
- Keyboard
- Battery
- USB
- Accelerometer / Gyroscope
- Speaker
- Microphone
- SIM

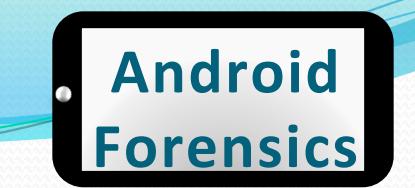

#### **More Memory**

- Memory (RAM & NAND Flash)
- Manufactured together into multichip package (MCP)

| NAND Flash   | 512M / 1G / 2G / 4G / 8G                                                 | Voltage<br>I/O Opti<br>Page O | Option: 1.8v<br>on : 1.8v / 2.7<br>ption : 512 / 2 | / 2.7v<br>/v<br>:K byte |
|--------------|--------------------------------------------------------------------------|-------------------------------|----------------------------------------------------|-------------------------|
| Mobile SDRAM | 256M / 512M / 1G / 2G / 4G                                               | Voltage<br>I/O Opti           | Option : 1.8v<br>on : X16 / X3                     | 2                       |
| РКС          | МСР                                                                      |                               | PoP                                                |                         |
|              | 107balls 130balls 137balls 149balls<br>10.5x13mm 8x9mm 10.5x13mm 10x14mm | 160balls<br>15x15mm           | 152balls<br>14x14mm                                | 168balls<br>12x12mr     |
|              | Height : 1.0mm / 1.2mm / 1.4mm                                           | Height: 0.7n                  | nm / 0.8mm / 0.9                                   | 9mm / 1.0m              |
| МСР          |                                                                          | Your c                        | hoice NAND Fla                                     | ash                     |
|              |                                                                          | Your ch                       | oice Mobile DR                                     | AM                      |
|              |                                                                          | Yo                            | ur choice Packa                                    | ige                     |

http://www.hynix.com/products/mobile/mcp.jsp?menuNo=1&m=4&s=4

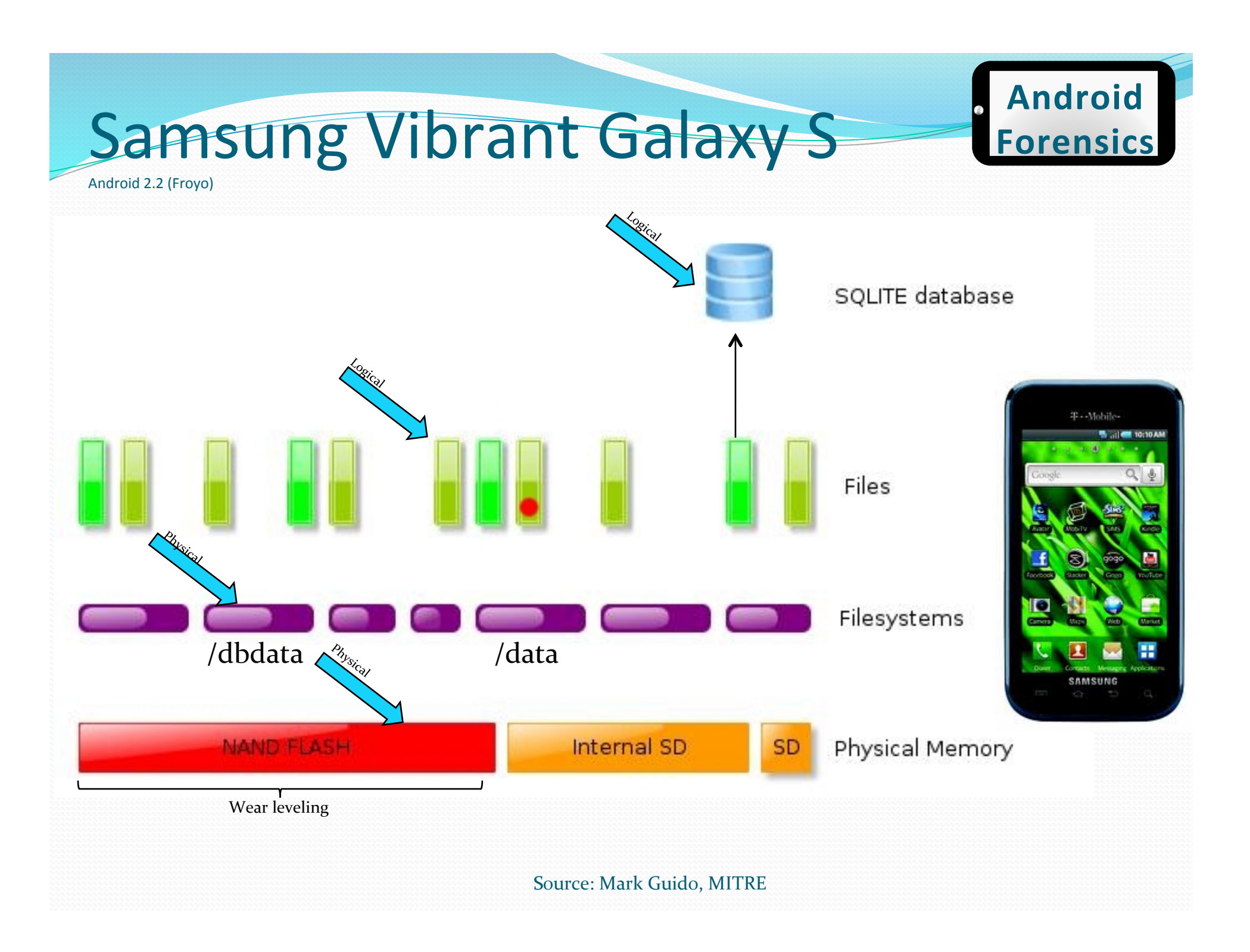

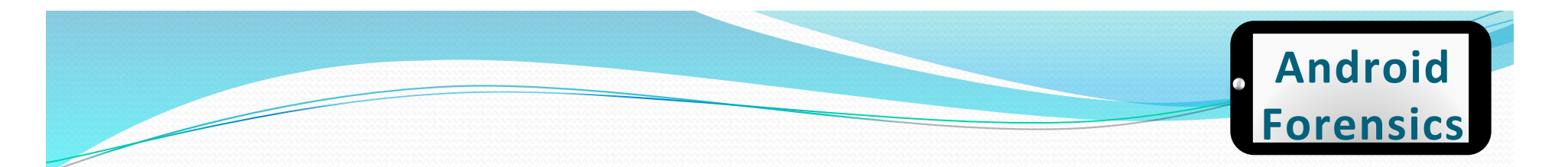

#### Hardware - devices

- Smartphones
- Tablets
- Google TV
- Vehicle Stereos
- Standalone GPS
- Kindle Fire
- B&N Nook

• 700+ Android devices

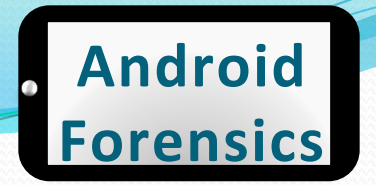

#### **ROM & Boot Loaders**

- ROM varies by manufacturer
- Contains boot process
- seven key steps to the Android boot process:
  - 1. Power on and on-chip boot ROM code execution
  - 2. The boot loader
  - 3. The Linux kernel
  - 4. The init process
  - 5. Zygote and Dalvik
  - 6. The system server
  - 7. Boot complete

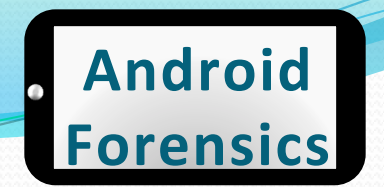

#### **ROM & Boot Loaders**

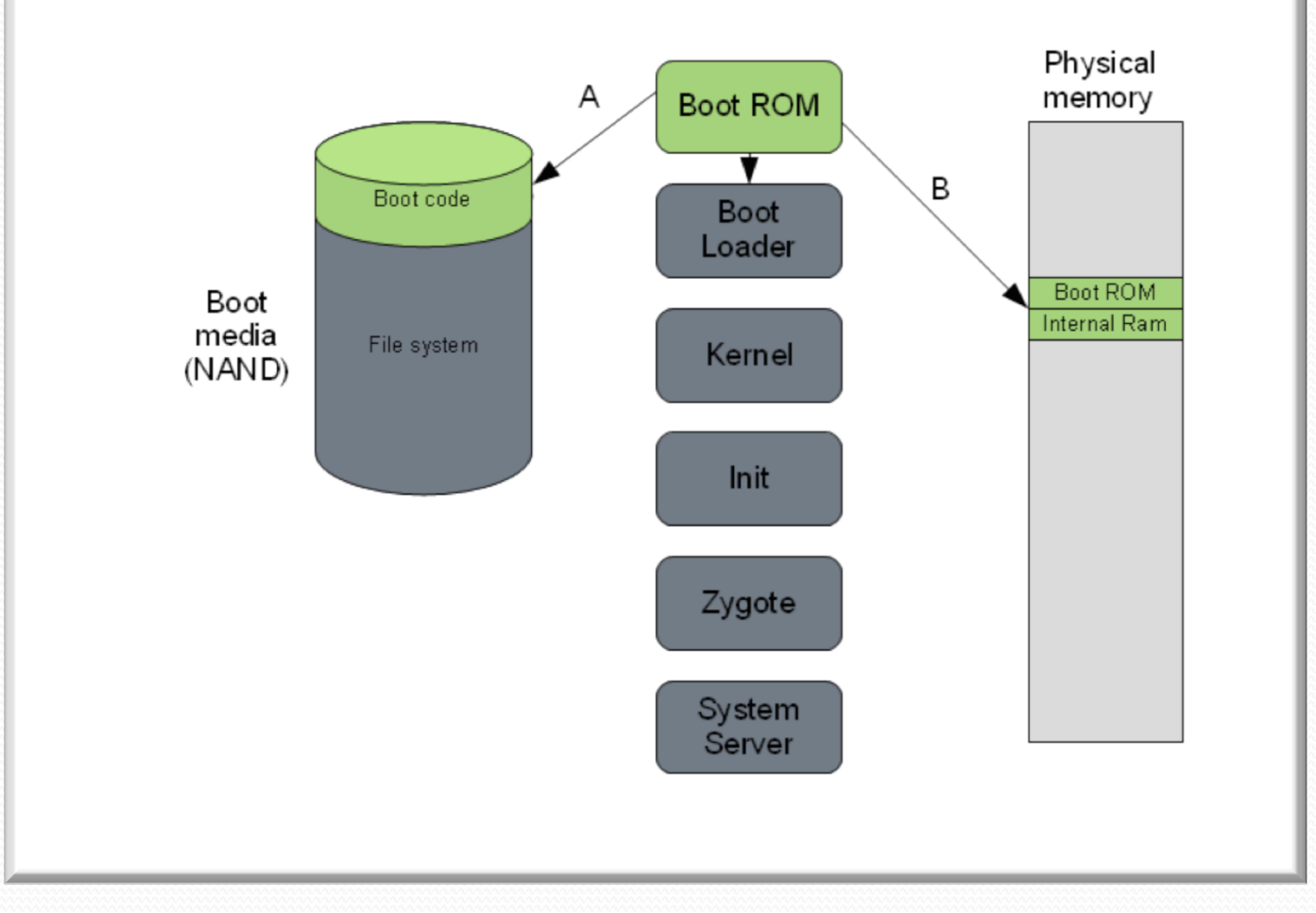

Source: "The Android boot process from power on" by Mattias Björnheden of the Android Competence Center at Enea 45

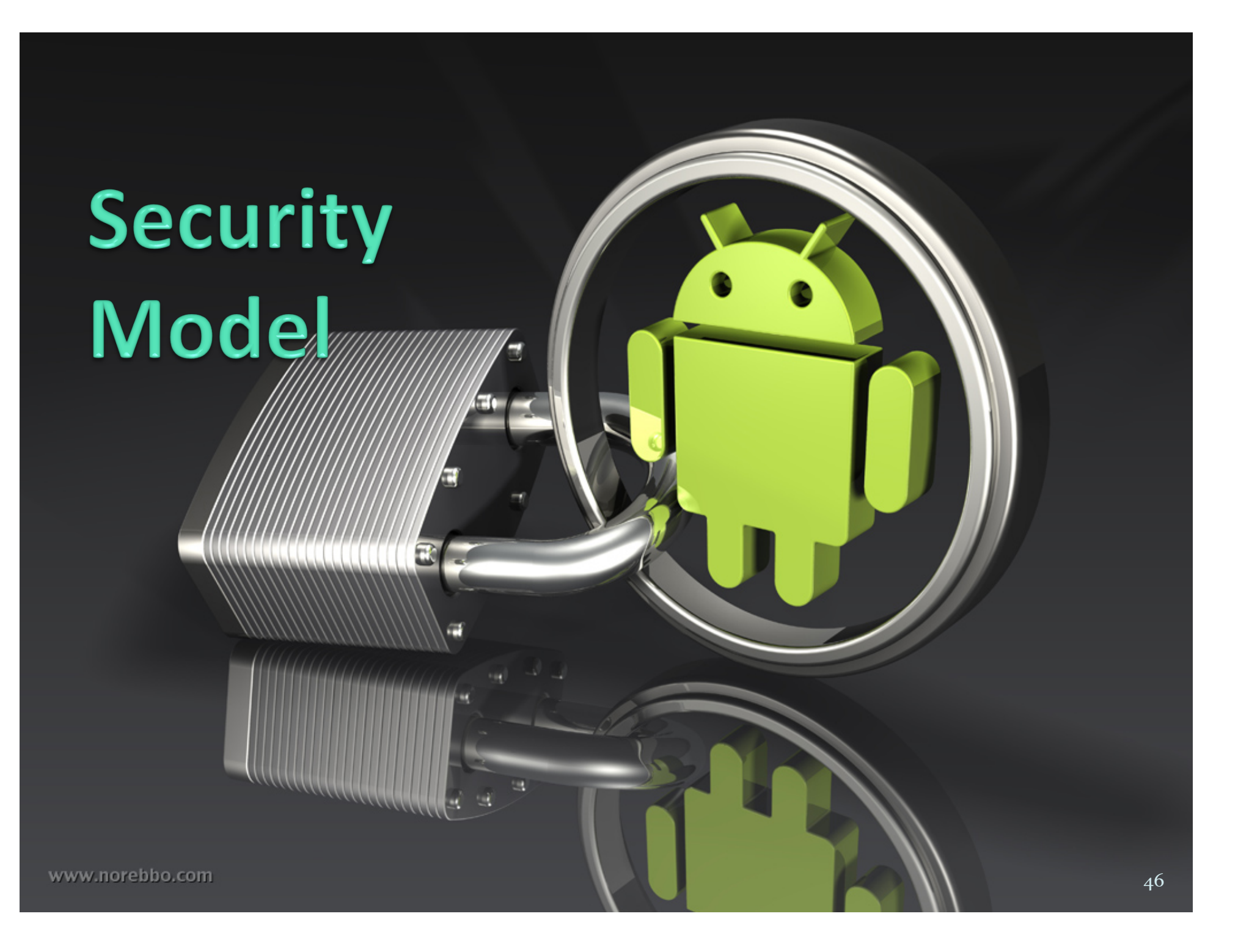

### Security Model

- At app (.apk) installation, Android checks for developers unique signature.
  - NOTE: Not signed by a CA.
  - Key is the responsibility of the developer.
- After signature validation, Android check the permissions (AndriodManifest.xml) needed for the app, designated by the developer.
  - For example: network access, GPS access, access to storage
- Checking an app's permissions, compared to its functionality could give a clue if an app has potential malicious intent. Important area to look at for forensics analysis.

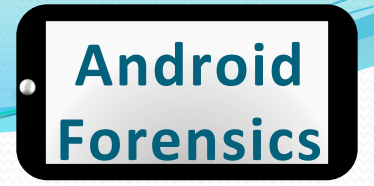

### **Application Security**

- Quick intro/review of Android security model
- Every application (.apk) gets a unique Linux user ID and group ID
- Apps run with their unique user ID

.iava

- Each running app gets its own dedicated process and a dedicated Dalvik VM
- Each app has its own storage location in /data/data/ <app>, only accessible by the unique user ID and group ID
- Apps can share data with other apps using Content Providers (see Intro to Android App Dev for details)

.class

.dex

### **Android SDK**

Android 4.0.3 Android 4.0.3 is an update to the Ice Cream Sandwich release that adds a handful of new features for users and developers. Check out the <u>Platform Highlights</u> for an overview of all features in Android 4.0.x. For information about API changes in 4.0.3 (API level 15), read the <u>platform notes</u> and <u>diff</u> report. If you're new to Android, get started With the SDK starter package.

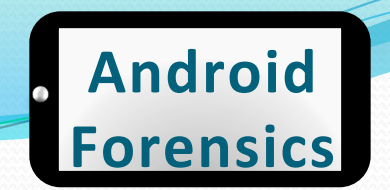

#### Android Tools Needed

- Android SDK (Software Development Kit)
  - Though we are not going to use any of the development tools for device forensics
- AVD (Android Virtual Device)
- ADB (Android Debug Bridge)

### **SDK Setup**

- Android 4.1 (newest) , 2.3.3, and 2.2 (most used) SDK is already installed on Ubuntu workstation
- For more:
  - http://blog.markloiseau.com/2011/06/how-to-installthe-android-sdk-and-eclipse-in-ubuntu/
- Eclipse installed, not needed for device forensics, but will be used for later application reverse engineering

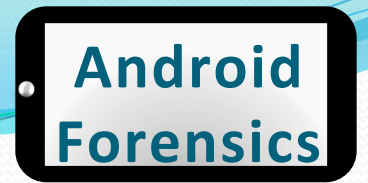

#### SDK Install via command

svalle@svalle-VirtualBox:~\$ sudo apt-get install ia32-libs

[sudo] password for svalle: Reading package lists... Done Building dependency tree Reading state information... Done ia32-libs is already the newest version.

> copy the android sdk to /opt sudo -s cp -r android-sdk\_r20.0.3-linux.tgz /opt

change you into the Android working directory cd /opt

unpack your Android SDK sudo -s tar xvzf android-sdk\_r20.0.3-linux.tgz

make the /opt directory and the Android SDK writable and executable for all users sudo -s chmod -R 755 /opt/android-sdk-linux

Approved for Public Release

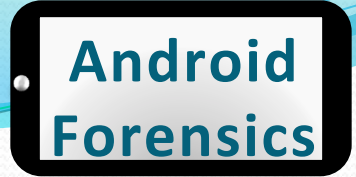

### SDK Manager

 Starting up Android SDK and Android Virtual Device (AVD) manager from terminal

| 🖷 Name                                       | API       | Rev.           | Status               |           |
|----------------------------------------------|-----------|----------------|----------------------|-----------|
| 🔻 🗆 🧰 Tools                                  |           |                |                      |           |
| Android SDK Tools                            |           | 16             | 🎒 Installed          |           |
| 🗆 🙀 Android SDK Platform-tools               |           | 10             | 🖊 Not installed      |           |
| 🔻 🗹 🖹 Android 4.0.3 (API 15)                 |           |                |                      |           |
| 🜌 🛗 Documentation for Android SDK            | 15        | 1              | 🖊 Not installed      |           |
| 🗹 🖷 SDK Platform                             | 15        | 2              | 🖊 Not installed      |           |
| 🗹 🍐 Samples for SDK                          | 15        | 1              | 🖊 Not installed      |           |
| 🗹 🐐 ARM EABI v7a System Image                | 15        | 1              | 🖊 Not installed      |           |
| 🗹 🙀 Google APIs by Google Inc.               |           | 1              | 🖊 Not installed      |           |
| 🥃 🗟 Sources for Android SDK                  | 15        | 1              | 🖊 Not installed      |           |
| 🕨 🗆 🗃 Android 4.0 (API 14)                   |           |                |                      |           |
| Apdroid 2 2 (ADI 12)                         |           |                |                      |           |
| Show: 👿 Updates/New 🗹 Installed 🗌 O          | bsolete S | elect <u>N</u> | ew or <u>Updates</u> | Install 6 |
| Sort by:  API level  Repository Decelect All |           |                |                      | Delete D  |

- Icon on desktop, or
- \$ cd /opt/android/tools
- •\$ ./android

### **SDK Plugins**

• Download the SDK plugins you want.

- For us: 4.1 (newest), 2.3.3, and 2.2 (most used)
- Choose whichever SDK is appropriate for the device you are analyzing.

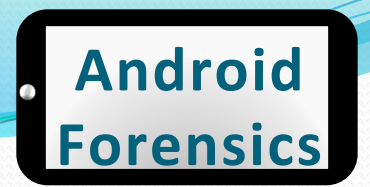

#### **USB** Drivers in Windows

#### • Adding USB Drivers in Windows is very easy.

| Packages Tools SDK Path: C:\Users\Shawn\AnnData\Local\Android\android-sc                                                                                                    | lk            |              |                 |                  |      |
|----------------------------------------------------------------------------------------------------|---------------|--------------|-----------------|------------------|------|
| Packages                                                                                                    | in.           |              |                 |                  |      |
| 👘 Name                                                                                                    | API           | Rev.         | Status          |                  | •    |
| Android 2.3.3 (API 10)                                                                                                    |               |              |                 |                  |      |
| V Android 2.2 (API 8)                                                                                                    |               |              |                 |                  |      |
| Image: Provide the second second s |               |              |                 |                  |      |
| Image: Provident interview interview interv |               |              |                 |                  |      |
| Image: Marce Android 1.5 (API 3)                                                                                                    |               |              |                 |                  |      |
| 🔺 🥅 🦲 Extras                                                                                                    |               |              |                 |                  |      |
| 🔲 🛃 Android Support package                                                                                                    |               | 6            | 🖊 Not installed |                  |      |
| 🔲 🛃 Google Admob Ads Sdk package                                                                                                    |               | 4            | 🖊 Not installed |                  |      |
| 🔲 🛃 Google Analytics Sdk package                                                                                                    |               | 2            | 🖊 Not installed |                  | =    |
| 🔲 🚂 Google Market Billing package                                                                                                    |               | 1            | 🖊 Not installed |                  |      |
| 🔲 🛃 Google Market Licensing package                                                                                                    |               | 1            | 🖊 Not installed |                  |      |
| 🔽 🛃 Google USB Driver package                                                                                                    |               | 4            | 🖊 Not installed |                  |      |
| Google Webdriver package                                                                                                    |               | 2            | 🖊 Not installed |                  |      |
|                                                                                                    |               |              |                 |                  | -    |
| Show: Vpdates/New VInstalled Obsolete Select                                                                                                    | New or Up     | <u>dates</u> |                 | Install 27 packa | ages |
| Sort by:  API level  Repository  Desele                                                                                                    | <u>ct All</u> |              |                 | Delete packa     | ges  |
| Downloading SDK Platform Android 2.2, API 8, revision 3 (59%, 5                                                                                                    | 29 KiB/s. 5   | 5 second     | s left)         |                  |      |
| ,,,,,,, _                                                                                                    |               |              |                 |                  |      |

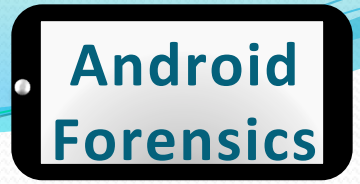

### USB Drivers in OS X Lion (1 of 2)

#### • If you're developing on Mac OS X, it just works.

| <ul> <li>Android 2.2 (API 8)</li> <li>Android 2.1 (API 7)</li> <li>SDK Platform</li> <li>Samples for SDK</li> <li>Google APIs by Google Inc.</li> <li>Android 1.6 (API 4)</li> <li>Android 1.5 (API 3)</li> <li>Extras</li> <li>Android Compatibility package</li> <li>Google Admob Ads Sdk package</li> <li>Google Analytics Sdk package</li> <li>Google Market Billing package</li> <li>Google Warket Licensing package</li> <li>Google USB Driver package</li> <li>Mot installed</li> <li>Not compatible with Mac C</li> <li>Not installed</li> <li>Install 13 package</li> </ul>                                                                                                    | 👘 N   | lame             |                 |          | 1.7       | API                        | Rev.     | Status                                                                                                    | 1        |
|----------------------------------------------------------------------------------------------------|-------|------------------|-----------------|----------|-----------|----------------------------|----------|----------------------------------------------------------------------------------------------------|----------|
| <ul> <li>Android 2.2 (API 8)</li> <li>Android 2.1 (API 7)</li> <li>SDK Platform</li> <li>Samples for SDK</li> <li>Samples for SDK</li> <li>Google APIs by Google Inc.</li> <li>Android 1.6 (API 4)</li> <li>Android 1.5 (API 3)</li> <li>Extras</li> <li>Android Compatibility package</li> <li>Google Admob Ads Sdk package</li> <li>Update available: rev. 6</li> <li>Update available: rev. 6</li> <li>Update available: rev. 4</li> <li>Mot installed</li> <li>Installed</li> <li>Installed</li> <li>Not installed</li> <li>Installed</li> <li>Installed</li></ul> |       | Anurola 2.3.1 (/ | ATT 2)          |          |           |                            | 1.555.55 |                                                                                                    | _        |
| Image: Solid State   Image: Solid State   Image:                                                                                                    |       | Android 2.2 (AP  | 18)             |          |           |                            |          |                                                                                                    |          |
| SDK Platform 7 3 Installed   Samples for SDK 7 1 Installed   Google APIs by Google Inc. 7 Image: Not installed   Android 1.6 (API 4) Image: Not installed   Image: Not installed Image: Not installed   Image: Not installed </td <td></td> <td>Android 2.1 (AP</td> <td>17)</td> <td></td> <td></td> <td></td> <td></td> <td>-</td> <td></td>                                                                                                    |       | Android 2.1 (AP  | 17)             |          |           |                            |          | -                                                                                                    |          |
|                                                                                                    |       | SDK Platform     |                 |          |           | 7                          | 3        | anstalled [additional additional additionadditionad additionad additionad add |          |
| Image: Google APIs by Google Inc. 7 Image: Not installed   Image: Google Android 1.6 (API 4) Image: Google Android 1.5 (API 3) Image: Google Admob Ads Sdk package   Image: Google Admob Ads Sdk package Image: Google Admob Ads Sdk package Image: Google Admob Ads Sdk package   Image: Google Admob Ads Sdk package Image: Google Admob Ads Sdk package Image: Google Admob Ads Sdk package   Image: Google Admob Ads Sdk package Image: Google Admob Ads Sdk package Image: Google Admob Ads Sdk package   Image: Google Admob Ads Sdk package Image: Google Admob Ads Sdk package Image: Google Admob Ads Sdk package   Image: Google Admob Ads Sdk package Image: Google Admob Ads Sdk package Image: Google Admob Ads Sdk package   Image: Google Admob Ads Sdk package Image: Google Admob Ads Sdk package Image: Google Admob Ads Sdk package   Image: Google Admob Ads Sdk package Image: Google Admob Ads Sdk package Image: Google Admob Ads Sdk package   Image: Google Market Licensing package Image: Google Admob Ads Sdk package Image: Google Webdriver package   Image: Google Webdriver package Image: Google Webdriver package Image: Google Admob Ads Sdk package   Image: Image: Ima                                                                                                    |       | Samples for S    | SDK             |          |           | 7                          | 1        | lnstalled                                                                                                    |          |
| Android 1.6 (API 4)     Android 1.5 (API 3)      Extras     Android Compatibility package      Android Compatibility package      Android Compatibility package      Android Compatibility package      Android Compatibility package      Android Compatibility package     Android Compatibility package      Android Compatibility package <td></td> <td>Recogle APIs L</td> <td>by Google Inc.</td> <td></td> <td></td> <td>7</td> <td></td> <td>Not installed</td> <td></td>                                                                                                    |       | Recogle APIs L   | by Google Inc.  |          |           | 7                          |          | Not installed                                                                                                    |          |
| Image: Show: Image: Show:                                                                                                    |       | Android 1.6 (AP  | 1 4)            |          |           |                            |          |                                                                                                    |          |
| <ul> <li>Extras</li> <li>Android Compatibility package</li> <li>Google Admob Ads Sdk package</li> <li>Update available: rev. 6</li> <li>Google Analytics Sdk package</li> <li>Google Market Billing package</li> <li>Google Market Licensing package</li> <li>Google USB Driver package</li> <li>Google Webdriver package</li> <li>Not installed</li> <li>Not compatible with Mac C</li> <li>Not installed</li> <li>Installed</li> <li>Ins</li></ul>                                                                                                    |       | Android 1.5 (AP  | 13)             |          |           |                            |          |                                                                                                    |          |
| <ul> <li>Android Compatibility package</li> <li>Coogle Admob Ads Sdk package</li> <li>Coogle Analytics Sdk package</li> <li>Coogle Analytics Sdk package</li> <li>Coogle Market Billing package</li> <li>Coogle Market Licensing package</li> <li>Coogle USB Driver package</li> <li>Coogle Webdriver package</li> <li>Not compatible with Mac C</li> <li>Not installed</li> <li>Not installed</li> <li>Installed</li> <li>Install 13 package</li> <li>Install 13 package</li> <li>Install 13 package</li> </ul>                                                                                                    |       | Extras           |                 |          |           |                            |          |                                                                                                    |          |
| Image: Coogle Admob Ads Sdk package       3       Update available: rev. 4         Image: Coogle Analytics Sdk package       1       Not installed         Image: Coogle Market Billing package       1       Installed         Image: Coogle Market Licensing package       1       Installed         Image: Coogle USB Driver package       1       Installed         Image: Coogle Webdriver package       Image: Not compatible with Mac C         Image: Coogle Webdriver package       Image: Not installed         Image: Coogle Webdriver package       Image: Not installed         Image: Coogle Webdriver package       Image: Not installed         Image: Coogle Webdriver package       Image: Not installed         Image: Coogle Webdriver package       Image: Not installed         Image: Coogle Webdriver package       Image: Not installed         Image: Image: Now:       Image: Image: Now or Updates         Image: Image: Ima                                                                                                    | ~     | Android Com      | patibility pack | kage     |           |                            | 3        | Update available: rev.                                                                                                    | 6        |
| Coogle Analytics Sdk package     Coogle Market Billing package     Coogle Market Licensing package     Coogle Warket Licensing package     Coogle USB Driver package     Coogle Webdriver package     Coogle Webdriver           | ~     | Google Admo      | ob Ads Sdk pa   | ckage    |           |                            | 3        | Update available: rev.                                                                                                    | 4        |
| Google Market Billing package     I Installed     Google Market Licensing package     Google USB Driver package     Google Webdriver package     Google Webdriver package     Vot installed     Installed     I           | _     | Google Analy     | tics Sdk pack   | age      |           |                            |          | Not installed                                                                                                    |          |
| Google Market Licensing package     Imstalled     Accord and the select New or Updates     Install 13 package     Install 13 package                                                                                                    |       | Google Marke     | et Billing pack | age      |           | $\boldsymbol{\mathcal{C}}$ | 1        | anstalled [additional additional additionadditional add |          |
| Coogle USB Driver package     Not compatible with Mac C     A Coogle Webdriver package     Not installed     Not installed     Not installed     Install 13 package     Install 13 package     Decelect All                                                                                                    | _     | Google Marke     | et Licensing p  | ackage   |           |                            | 1        | anstalled [additional additional additionadditional additionadditionaddititationaddition |          |
| Coogle Webdriver package     Not installed     Installed     Obsolete Select New or Updates     Install 13 package     Obsolete Select All                                                                                                    |       | Google USB D     | Driver package  | 1        |           |                            |          | Not compatible with I                                                                                                    | Mac C    |
| Show: Updates/New Installed Obsolete Select New or Updates Install 13 packag                                                                                                    |       | Google Webd      | river package   |          |           |                            |          | Not installed                                                                                                    |          |
| Develop All Develop All                                                                                                    |       | Updates/New      | Installed       | Obsolete | Select Ne | w or U                     | pdates   | Install 13                                                                                                    | B packag |
| Sort by: • API level Repository Deselect All                                                                                                    | Show: |                  |                 |          | Deselect  | All                        |          | Delete 8                                                                                                    | package  |

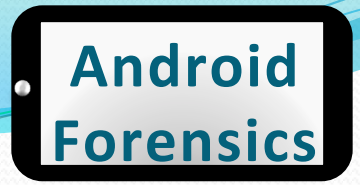

### USB Drivers in OS X Lion (2 of 2)

#### Update PATH for Android tools

- nano -w ~/.bash\_profile
- export PATH=\${PATH}:<sdk>/tools:<sdk>/
  platform-tools
- Close / reopen Terminal

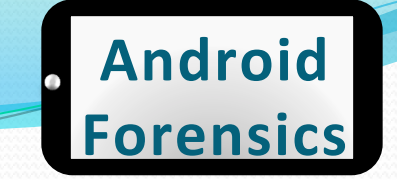

#### **USB** Drivers in Linux

| 😣 🗇 💷 Android SDK Manager               |           |                 |                      |             |
|-----------------------------------------|-----------|-----------------|----------------------|-------------|
| SDK Path: /opt/android-sdk-linux        |           |                 |                      |             |
| Packages                                |           |                 |                      |             |
| 🏺 Name<br>🗶 💷 Angroig 2.2 (API 8)       | API       | Rev.            | Status               |             |
| Android 2.1 (API 7)                     |           |                 |                      |             |
| Android 1.6 (API 4)                     |           |                 |                      |             |
| Android 1.5 (API 3)                     |           |                 |                      |             |
| 🔻 🗆 🗀 Extras                            |           |                 |                      |             |
| Android Support package                 |           | 6               | Not installed        |             |
| 🗆 🜆 Google Admob Ads Sdk package        |           | 4               | 🖊 Not installed      |             |
| 🗆 쪪 Google Analytics Sdk package        |           | 2               | Not installed        |             |
| 🗆 🜆 Google Market Billing package       |           | 1               | Not installed        |             |
| 🗆 📾 Google Market Licensing package     |           | 1               | Not installed        |             |
| 🗆 🍘 Google USB Driver package           |           | - 4             | Not compatible wit.  | h Linux     |
| 🗆 🜆 Google Webdriver package            |           | 2               | Not installed        |             |
| Show: 🗹 Updates/New 🗹 Installed 🗌 Ob    | solete Se | elect <u>Ne</u> | ew or <u>Updates</u> | Install par |
| Sort by:      API level      Repository | D         | eselect         | All 🔓                | Delete pa   |
| Done loading packages.                  |           |                 |                      |             |

Add a udev rules file
Contains a USB configuration for each type of device

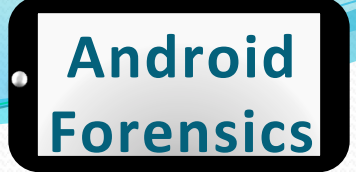

#### **USB Vendor IDs**

This table provides a reference to the vendor IDs needed in order to add USB device support on Linux. The USB Vendor ID is the value given to the ATTR {idVendor} property in the rules file, as described above.

| Company  | USB Vendor ID |
|----------|---------------|
| Acer     | 0502          |
| ASUS     | 0B05          |
| Dell     | 413C          |
| Google   | 18D1          |
| нтс      | OBB4          |
| Lenevo   | 17EF          |
| LG       | 1004          |
| Motorola | 22B8          |
| Nook     | 2080          |
| Samsung  | 04E8          |
| Toshiba  | 0930          |

### **UDEV Rules**

• Log in as root and create this file:

• sudo nano -w /etc/udev/rules.d/51android.rules
Use this format to add each vendor to the file:
SUBSYSTEM=="usb", ATTR{idVendor}
=="0bb4", MODE="0666", GROUP="plugdev"

• I used:

- #HTC
- SUBSYSTEM=="usb", SYSFS{idVendor} =="0bb4", MODE="0666"

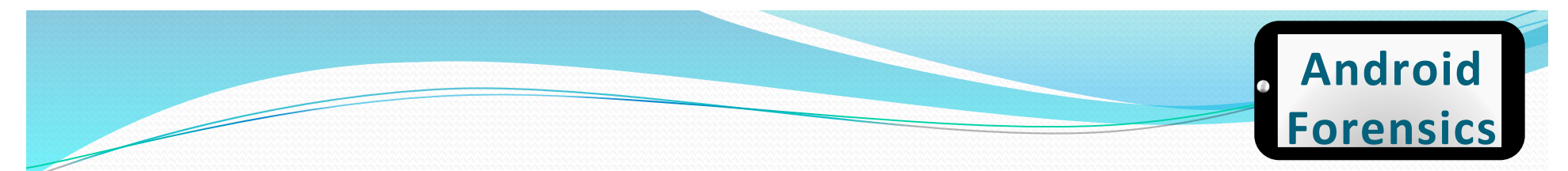

### **Final UDEV Touches**

- Make file readable to all:
  - sudo chmod a+r /etc/udev/rules.d/51android.rules
- UDEV Rules Overview:
  - http://reactivated.net/writing\_udev\_rules.html

### **Android Virtual Device**

(AVD)

5554:Android-VM-22 Preparing SD card Android 6 D 11:04 -Monday, September 19 Charging (50%) MENU 8 9 3 4 5 6 0 Е R Y U 0 Ρ Q W Т T DEL D F A S G Н K 슣 Ζ Х V B N ↲ C M ALT SYM @

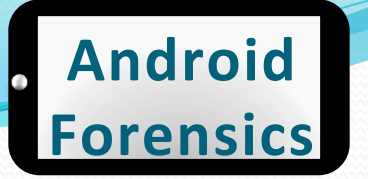

## AVD (Emulator) and connecting devices

- Forensics analysts utilize AVD/emulator to learn app execution on a device
- Useful for validating investigation findings
- Useful for testing a forensics or reverse engineering tool an Android device or app
- Terminal: android (will start up AVD)

#### **Create AVD**

#### Location of AVD Files:

| Desktop OS | AVD Data Location                        |
|------------|------------------------------------------|
| Ubuntu     | /home/ <username>/.android</username>    |
| Max OS X   | /Users/ <username>/.android</username>   |
| Windows 7  | C:\Users\ <username>\.android</username> |

| Name:     | GingerbreadForensics    |               |            |        |
|-----------|-------------------------|---------------|------------|--------|
| Target:   | Android 2.3.3 - API Lev | el 10         |            | \$     |
| CPU/ABI:  | ARM (armeabi)           |               |            | -      |
| SD Card:  | Size: 200               |               |            | MiB 💲  |
|           | O File:                 |               |            | Browse |
| Snapshot: | Enabled                 |               |            |        |
| Skin:     | Built-in: Defai         | ult (WVGA800) |            | *<br>* |
|           | Resolution:             |               | x          |        |
| Hardware: | Property                | Value         |            | New    |
|           | Abstracted LCD densi    | 240           |            | Delete |
|           | Max VM application h    | 24            |            |        |
|           | Device ram size         | 250           |            |        |
| Overrid   | e the existing AVD with | the same name |            |        |
|           |                         |               |            |        |
|           |                         |               |            |        |
|           |                         |               | Create AVD | Cancel |

#### Approved for Public Release

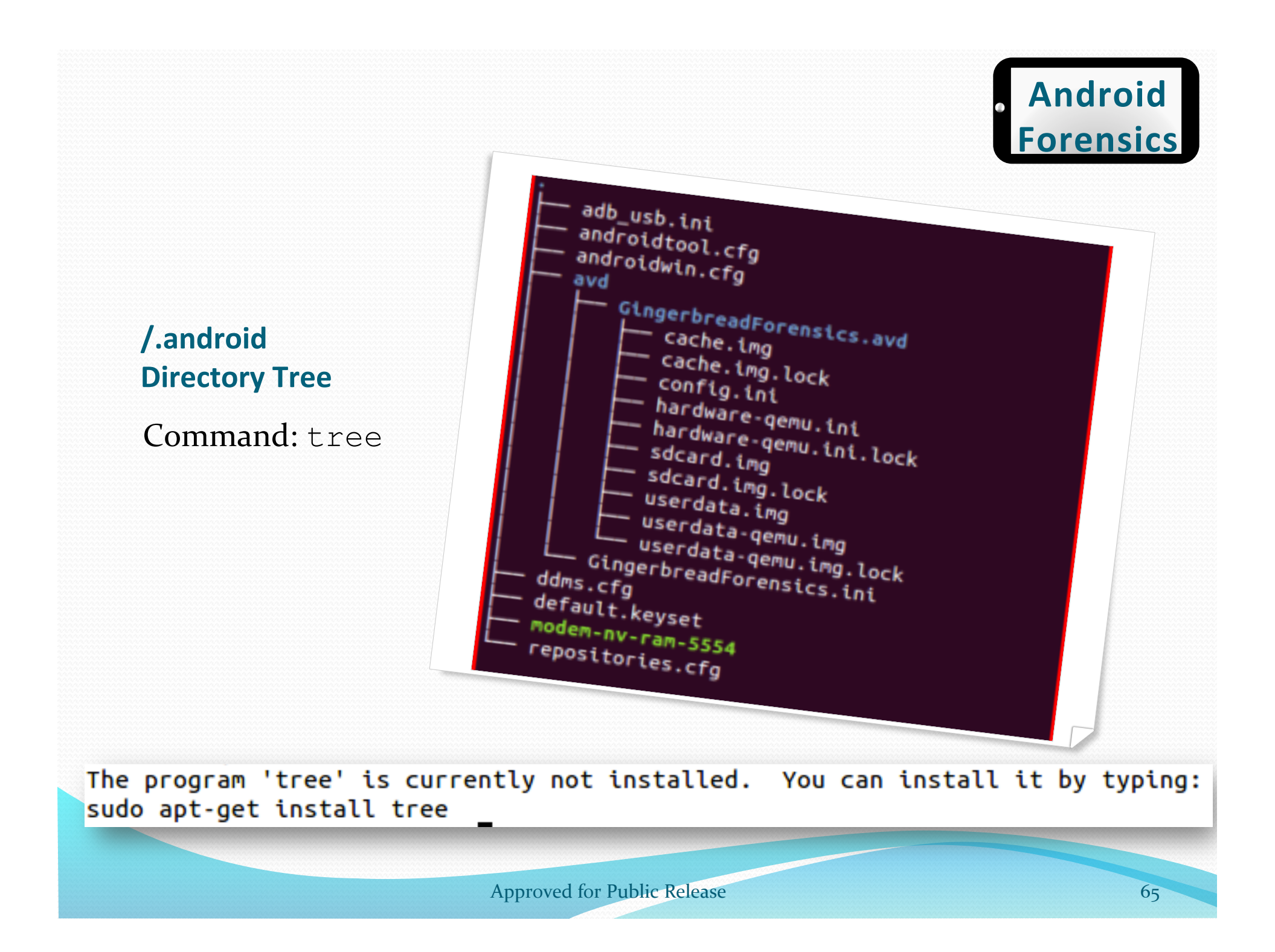

### **Interesting Files**

- cache.img: disk image of /cache partition
- sdcard.img: disk image of SD card (if created during AVD setup)
- userdata-qemu.img: disk image of /data partition

svalle@svalle-VirtualBox:~/.android/avd/GingerbreadForensics.avd\$ file sdcard.img sdcard.img: x86 boot sector, code offset 0x5a, OEM-ID "MSWIN4.1", Media descriptor 0xf8, sectors 409600 (volumes > 32 MB) , FAT (32 bit), sectors/FAT 3175, reserved3 0x800000, serial number 0x13f23c05, label: "SDCARD" svalle@svalle-VirtualBox:~/.android/avd/GingerbreadForensics.avd\$ file cache.img cache.img: VMS Alpha executable svalle@svalle-VirtualBox:~/.android/avd/GingerbreadForensics.avd\$ file userdata-qemu.img userdata-qemu.img: VMS Alpha executable

More details on these directories later

### REVIEW

- Learned a brief overview of Android and Linux
- Defined the basics of forensics, penetration testing, and vulnerability assessments
- Explored the hardware components of an Android device
- Familiarized with the Forensics Workstation and Android AVD

### EXERCISE

#### Create AVD and explore directories of interest

- Create FroyoForensics AVD or AVD based on your own Android device
- Explore / .android subdirectories
- Locate cache.img

### **Connecting a Device for Forensics**

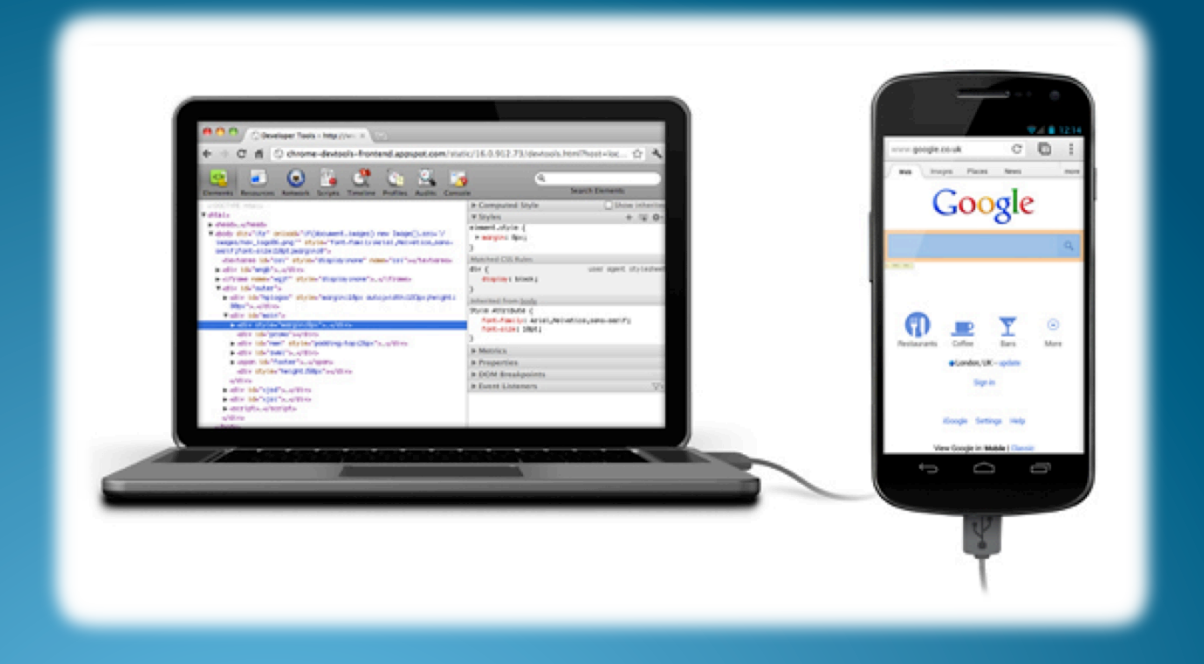

Approved for Public Release

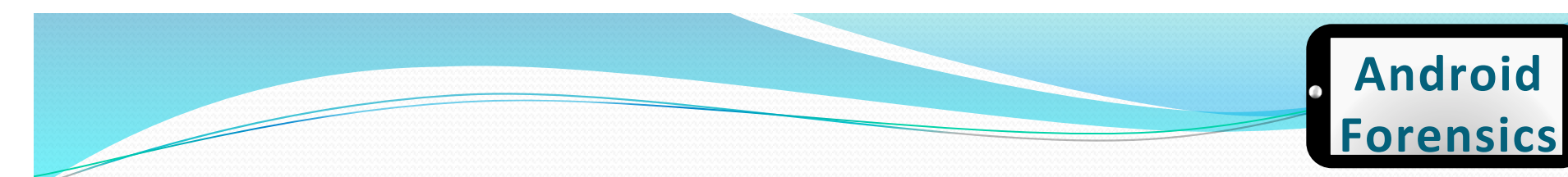

**Connecting Device to VM** 

- Mac OS X with VMWare Fusion
- VirtualBox

Approved for Public Release

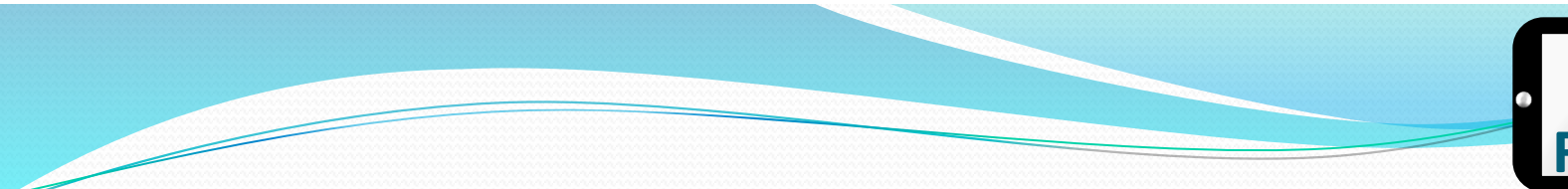

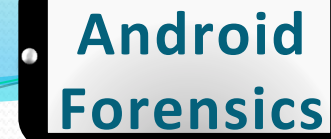

### Setting up USB Interfaces

- Each device has different USB setting options when connected to a PC
- Some options are:
  - Charge only
  - Sync
  - Disk drive
  - Mobile Broadband Connect

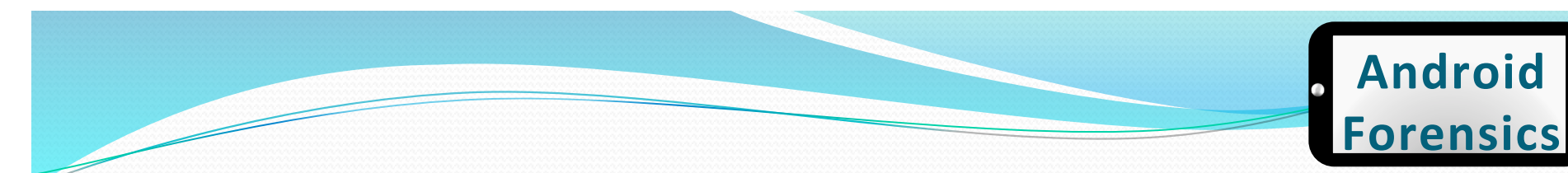

#### **USB Connection Test**

- To ensure the device is connected and passing through the "host" OS to the Ubuntu VM
  - Open a terminal window and type **dmesg** (display message or driver message)

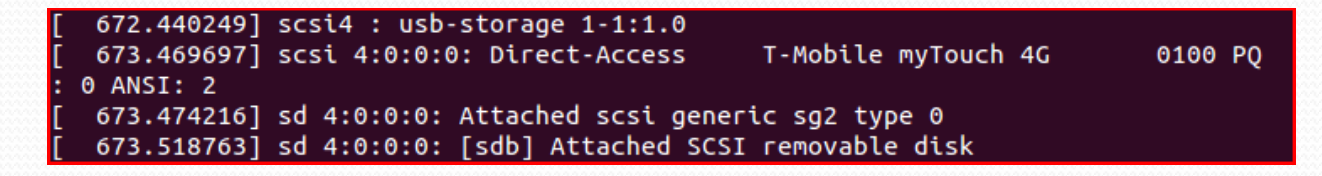
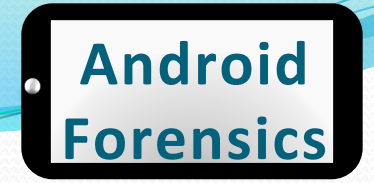

## **USB Forensics Precaution**

- Important to disable auto-mount to prevent automatic detection and mounting of USB mass storage
- Critical to limit and modifications to device when acquiring forensic data (more later)
- A hardware USB write blocker is an option

# • To check for mounted SD cards, use df command.

| svalle@svalle-Virtual | Box:~\$ | df - | n     |      |            |
|-----------------------|---------|------|-------|------|------------|
| Filesystem            | Size    | Used | Avail | Use% | Mounted on |
| /dev/sda1             | 19G     | 13G  | 5.4G  | 70%  | /          |
| udev                  | 743M    | 4.0K | 743M  | 1%   | /dev       |
| tmpfs                 | 301M    | 756K | 300M  | 1%   | /run       |
| none                  | 5.0M    | 0    | 5.0M  | 0%   | /run/lock  |
| none                  | 752M    | 128K | 752M  | 1%   | /run/shm   |

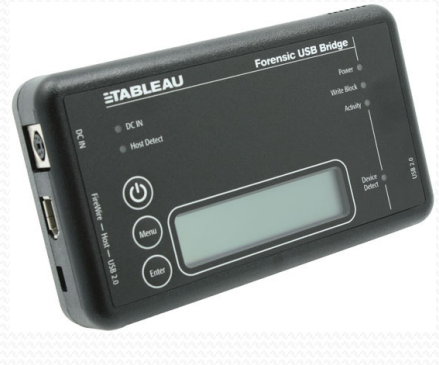

# SD Card Info

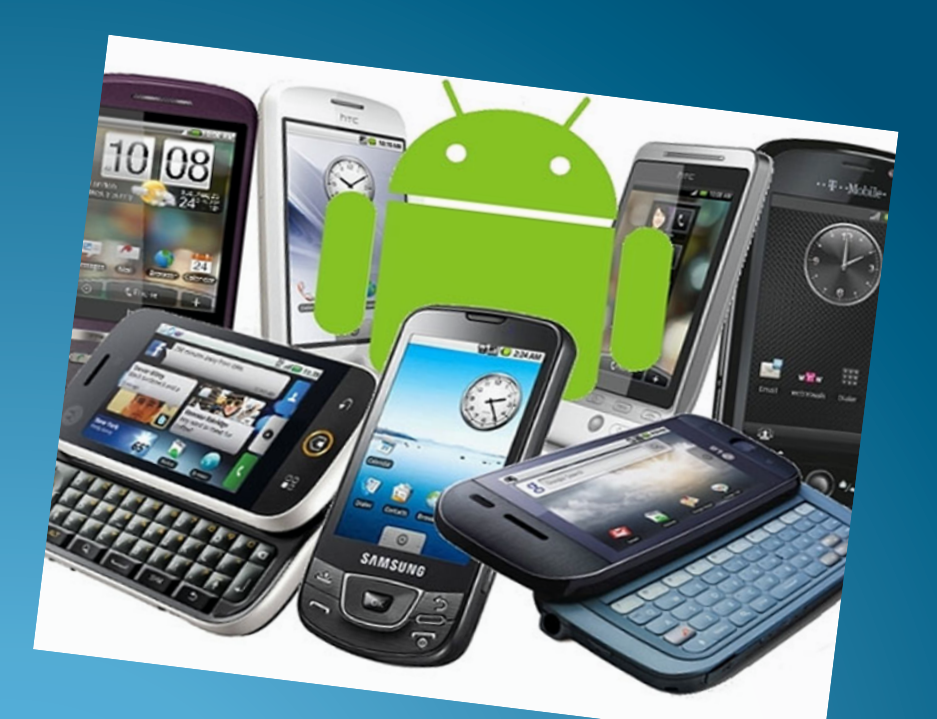

http://www.geeky-gadgets.com/wp-content/uploads/2010/08/android3.jpg

# SD Card

- Most developers store large data files on SD cards.
- Core application data is located in /sdcard/data/ data

# Android Debug Bridge

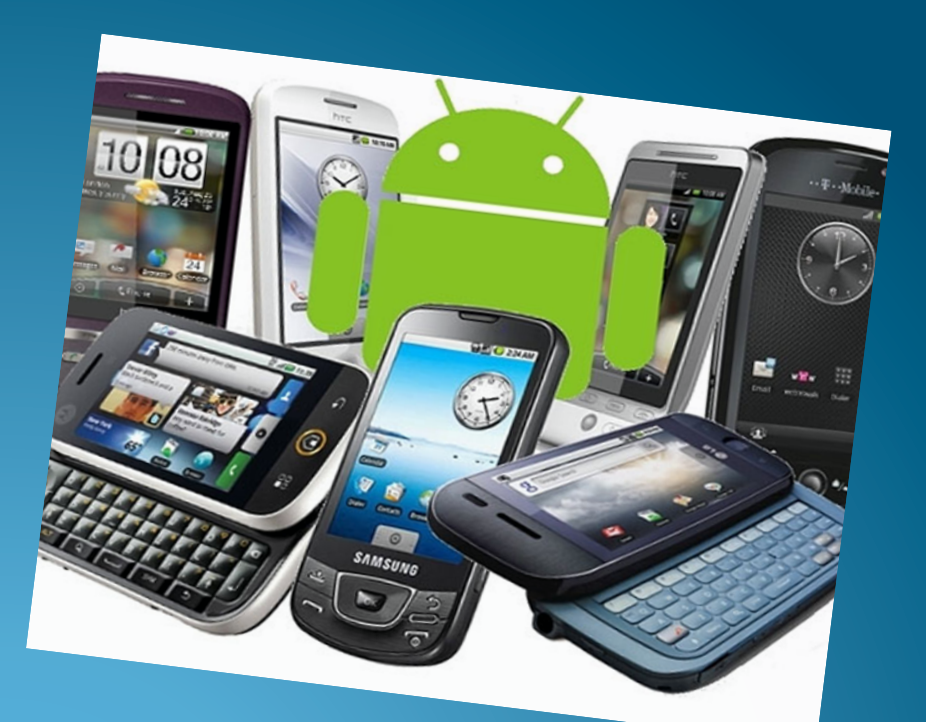

http://www.geeky-gadgets.com/wp-content/uploads/2010/08/android3.jpg

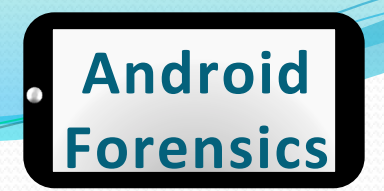

# Android Debug Bridge

- One of the most important pieces of Android forensics.
- Best time to pay attention is now.
- Android Debug Bridge (ADB)
  - Developers use this, forensic analysts and security analysts rely on this.

# **USB** Debugging

- Enable USB debugging on device
  - Applications > Development > USB Debugging
  - This will run adb daemon (adbd) on device.
  - adbd runs as a user account, not an admin account. No root access. Unless your device is rooted, then adbd will run as root.
  - If the device is locked with a pass code, enabling USB debugging is difficult.

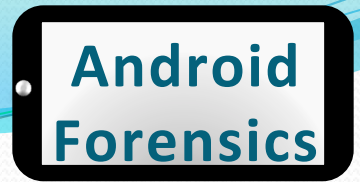

## **USB** Debugging

#### $\wedge \cdot$

#### **. II 💶 😳 10:53** рм

Applications

Unknown sources Allow installation of non-Market applications

Manage applications Manage and remove installed applications

**Running services** View and control currently running services

Development Set options for application development

Fast boot Turn off to use some Market apps

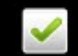

 $\wedge \cdot$ .II 🗺 🕑 10:53 рм Development USB debugging Debug mode when USB is connected Stay awake Screen will never sleep while charging Allow mock locations Allow mock locations theheatweb.com

Source: http://theheatweb.com

# **USB** Debugging

- Enable USB debugging on device
  - Applications > Development > USB Debugging
  - This will run adb daemon (adbd) on device.
  - adbd runs as a user account, not an admin account. No root access. Unless your device is rooted, then adbd will run as root.
  - If the device is locked with a pass code, enabling USB debugging is difficult.

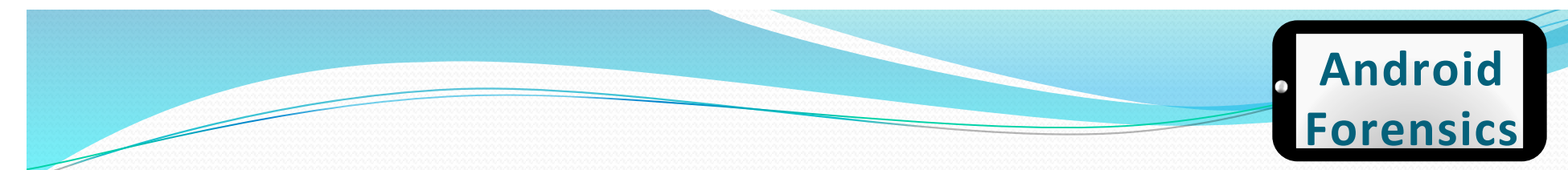

## **ADB Components**

- Three components
  - adbd on device
  - adbd on workstation
  - adb on workstation

 adb is free, open-source, and our primary tool for Android forensics

## **ADB Devices**

# To identify devices connected, use command adb devices

svalle@svalle-VirtualBox:~\$ adb devices \* daemon not running. starting it now on port 5037 \* \* daemon started successfully \* List of devices attached SH132RM00905 device

## Bad ADB

- Sometimes adb doesn't respond properly.
- To kill adb, use command adb kill-server

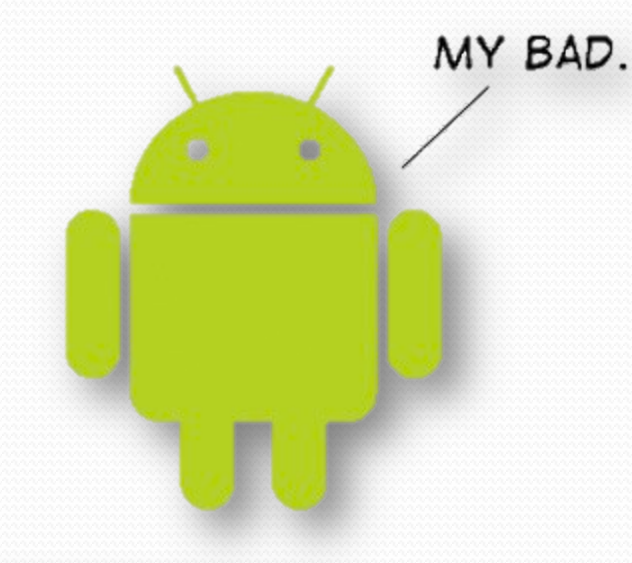

svalle@svalle-VirtualBox:~\$ adb kill-server svalle@svalle-VirtualBox:~\$ adb devices \* daemon not running. starting it now on port 5037 \* \* daemon started successfully \* List of devices attached SH132RM00905 device

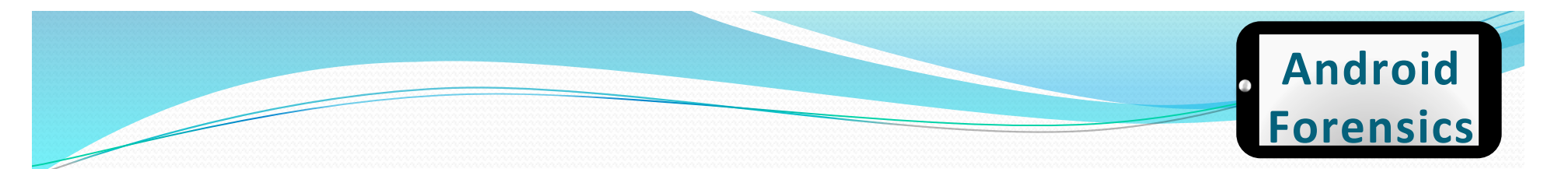

# **ADB Shell**

 To open an adb shell on an Android device, use command adb shell

svalle@svalle-VirtualBox:~\$ adb shell
#

- Gives full shell access directly on device.
- Once we learn more about file system and directories, adb shell will get you much of the data needed for forensic analysis

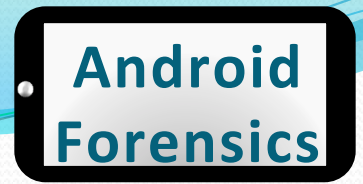

## ADB Shell – example

#### svalle@svalle-VirtualBox:~\$ adb shell # cd /data/data #ls android.tts com.PuppyPunch.AGWB com.PuppyPunch.ChickenCoup com.RefinedGames.CrossCourtTennis com.Skillpod.GalacticStriker com.TwistedGames.Caveman com.amazon.mp3 com.amazon.venezia com.android.bluetooth com.android.browser com.android.calculator2 com.android.calendar com.android.camera com.android.certinstaller com.android.contacts com.android.defcontainer com.android.deskclock com.android.development com.android.email

#### • Full list of adb commands at

http://developer.android.com/guide/developing/tools/adb.html\_

## REVIEW

- Learned proper technique for connecting Android device to a forensic workstation
- Became familiar with USB Debugging's importance to forensics
- Explored ADB and its relevance to successful investigations

## EXERCISE

- Locate data directory on an Android device
  - Connect an Android device to your VM workstation (or startup an AVD)
  - Verify USB Debugging is enabled on the device
  - Start adb on your forensic workstation
  - Using adb shell, locate directories in /data/data
  - Jot down the name of some interesting directories for further exploration later

# File System & Data

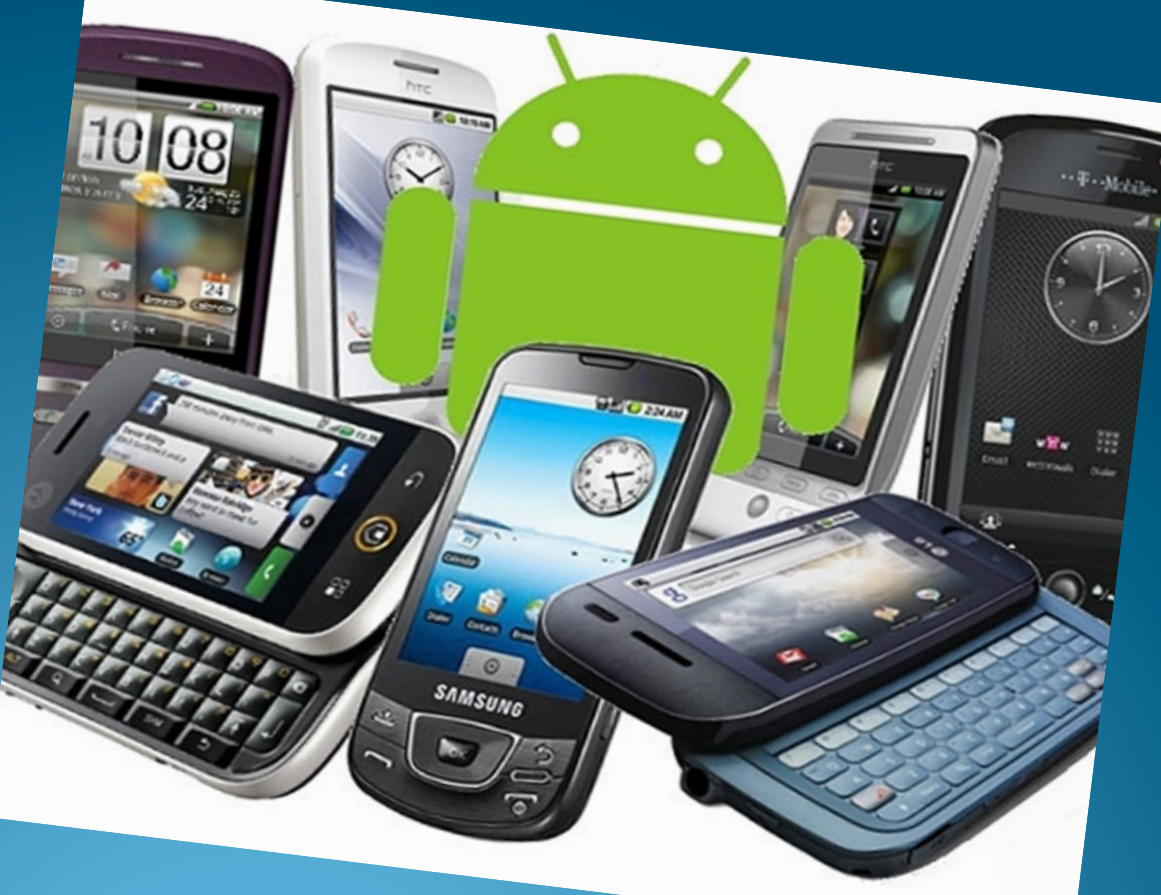

http://www.geeky-gadgets.com/wp-content/uploads/2010/08/android3.jpg

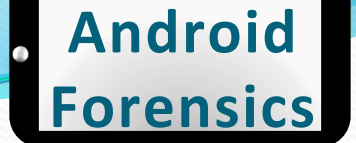

## Forensics Data Gathered and

## Analyzed

- SMS History
- Deleted SMS
- Contacts (stored in phone memory and on SIM card)
- Call History
  - Received Calls
  - Dialed Numbers
  - Missed Calls
  - Call Dates & Durations
- Datebook
- Scheduler
- Calendar

- To-Do List
- File System (physical memory)
  - System Files
  - Multimedia Files
  - Java Files / Executables
  - Deleted Data
  - Notepad
  - More...
- GPS Waypoints, Tracks, Routes, etc.
- RAM/ROM
- Databases
- E-mail

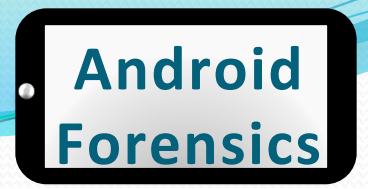

## File System & Data Overview

- File Systems
- Data Storage
- What Data?
- Important Directories
- Five Data Storage Methods
  - Shared Preferences
  - Internal Storage
  - External Storage
  - SQLite
  - Network

- Where else? Linux Kernel & Android Stack
  - dmesg
  - logcat
- Forensically Thinking

# File Systems

- More than a dozen file systems in Android
- More than a dozen file systems in use on Android
- Forensics analysts should understand the most important
  - EXT
  - FAT32
  - YAFFS2

- Most user data live in those
- Want to find the file systems on your device?
- adb shell cat / proc/filesystems

## Data Storage

- Explore file systems and virtual machines
- Learning the Android file systems, directory structures, and specific files will be crucial to successful Android forensics analysis

## What Data?

- Apps shipped with Android (with the OS) eg. Browser
- Apps installed by manufacturer eg. Moto Blur
- Apps installed by wireless carrier eg. CarrierIQ
- Additional Google/Android apps eg. Google Play Music, Gmail
- Apps installed by the user, from Play Store or elsewhere

Android

orensics

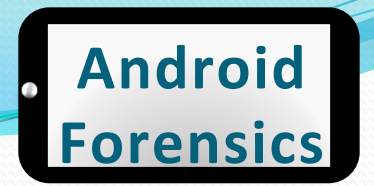

## **Important Directories**

- /data/data Apps data generally installed in a subdirectory
- Example: Android browser is named com.android.browser, data files are stored at /data/ data/com.android.browser

| <pre># cd com.and</pre> | roid.browser | -      |                                  |
|-------------------------|--------------|--------|----------------------------------|
| # ls -l                 |              |        |                                  |
| drwxrwxx                | 2 app_55     | app_55 | 4096 Dec   4  20:51 app_appcache |
| drwxrwxx                | 3 app_55     | app_55 | 4096 Dec   4 20:51 app_databases |
| drwxrwxx                | 2 app_55     | app_55 | 4096 Dec 4 21:20 app_geolocation |
| drwxrwxx                | 2 app_55     | app_55 | 4096 Feb 11 10:50 app_icons      |
| drwxrwxx                | 2 app_55     | app_55 | 4096 Dec 4 20:51 app_thumbnails  |
| drwxrwxx                | 3 app_55     | app_55 | 4096 Dec 4 20:51 cache           |
| drwxrwxx                | 2 app_55     | app_55 | 4096 Dec 4 20:51 databases       |
| drwxr-xr-x              | 2 system     | system | 4096 Dec 4 20:45 lib             |
| drwxrwxx                | 2 app_55     | app_55 | 4096 Dec 4 21:27 shared_prefs    |

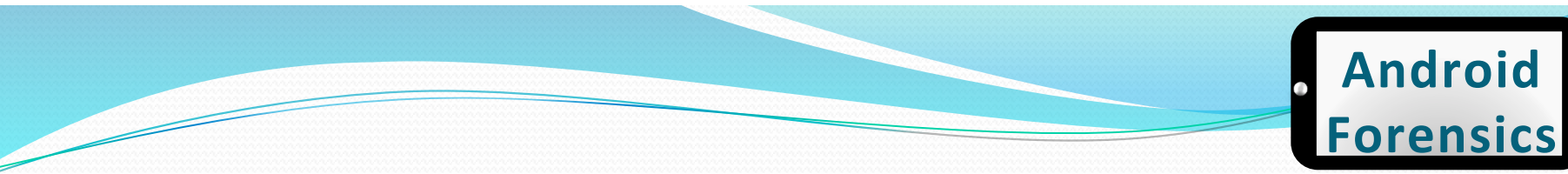

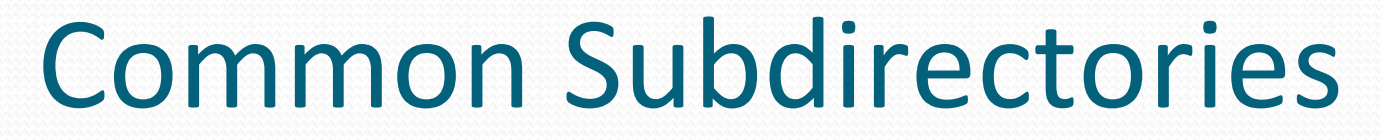

/data/data/<app package name>/

| shared_prefs | XML of shared preferences          |
|--------------|------------------------------------|
| lib          | Custom library files required by   |
|              | app                                |
| files        | Developer saved files              |
| cache        | Files cached by the app            |
| databases    | SQLite databases and journal files |

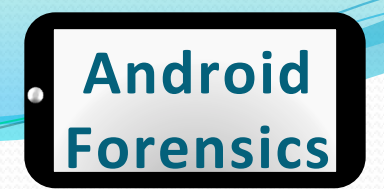

## **Five Data Storage Methods**

- We will be exploring these methods
  - Shared preferences
  - Internal storage
  - External storage
  - SQLite
  - Network

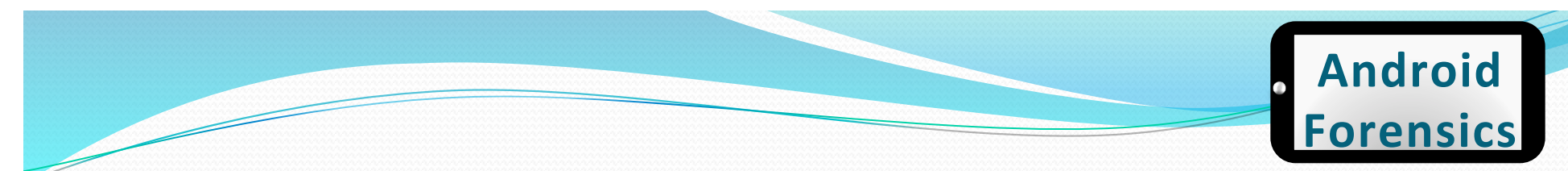

## **Shared preferences**

- Key-value XML data
- use cat command to view files

| # cd shared_p<br># ls -l | orefs    |        |         |                                             |
|--------------------------|----------|--------|---------|---------------------------------------------|
| - rw- rw                 | 1 app_55 | app_55 | 119 Dec | 4 21:27 BrowserBookmarksPage.xml            |
| - rw- rw                 | 1 app_55 | app_55 | 118 Dec | 4 20:52 WebViewSettings.xml                 |
| - rw- rw                 | 1 app_55 | app_55 | 290 Dec | 4 20:51 com.android.browser_preferences.xml |

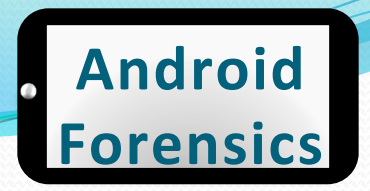

# • Can be source of data

| # ls -l                                                                                                    |                                                                              |             |                                                               |                                        |          |         |                                   |  |  |  |
|----------------------------------------------------------------------------------------------------|------------------------------------------------------------------------------|-------------|---------------------------------------------------------------|----------------------------------------|----------|---------|-----------------------------------|--|--|--|
| drwxrwxx                                                                                                    | 2 radio                                                                      | radio       | 4096                                                          | Dec                                    | 4        | 20:45   | files                             |  |  |  |
| drwxr-xr-x                                                                                                    | 2 system                                                                     | system      | 4096                                                          | Dec                                    | 4        | 20:45   | lib                               |  |  |  |
| drwxrwxx                                                                                                    | 2 radio                                                                      | radio       | 4096                                                          | Jan                                    | 11       | 15:18   | shared_prefs                      |  |  |  |
| <pre># cd shared_p</pre>                                                                                                    | prefs                                                                        |             |                                                               |                                        |          |         |                                   |  |  |  |
| # ls -l                                                                                                    |                                                                              |             |                                                               |                                        |          |         |                                   |  |  |  |
| - rw- rw                                                                                                    | 1 radio                                                                      | radio       | 126                                                           | Dec                                    | 4        | 20:45   | _has_set_default_values.xml       |  |  |  |
| - rw- rw                                                                                                    | 1 radio                                                                      | radio       | 1203                                                          | Jan                                    | 11       | 15:18   | com.android.phone_preferences.xml |  |  |  |
| <pre># cat _has_se</pre>                                                                                                    | et_default_\                                                                 | /alues.xml  |                                                               |                                        |          |         |                                   |  |  |  |
| xml version</td <td>n='1.0' enco</td> <td>oding='utf-</td> <td>8' standal</td> <td>one=</td> <td>'ye</td> <td>es' ?&gt;</td> <td></td>                | n='1.0' enco                                                                 | oding='utf- | 8' standal                                                    | one=                                   | 'ye      | es' ?>  |                                   |  |  |  |
| <map></map>                                                                                                    |                                                                              |             |                                                               |                                        |          |         |                                   |  |  |  |
| <boolean name<="" td=""><td>e="_has_set_</td><td>_default_va</td><td>lues" valu</td><td>e="t</td><td>rue</td><td>e" /&gt;</td><td></td></boolean>     | e="_has_set_                                                                 | _default_va | lues" valu                                                    | e="t                                   | rue      | e" />   |                                   |  |  |  |
|                                                                                                    |                                                                              |             |                                                               |                                        |          |         |                                   |  |  |  |
| # cat com.and                                                                                                    | droid.phone_                                                                 | _preference | s.xml                                                         |                                        |          |         |                                   |  |  |  |
| xml version</td <td>n='1.0' enco</td> <td>oding='utf-</td> <td>8' standal</td> <td>one=</td> <td>'ye</td> <td>es' ?&gt;</td> <td></td>                | n='1.0' enco                                                                 | oding='utf- | 8' standal                                                    | one=                                   | 'ye      | es' ?>  |                                   |  |  |  |
| <map></map>                                                                                                    |                                                                              |             |                                                               |                                        |          |         |                                   |  |  |  |
| <boolean name<="" td=""><td>e="button_re</td><td>eturn_home"</td><td>value="tr</td><td>ue"</td><td>/&gt;</td><td></td><td></td></boolean>             | e="button_re                                                                 | eturn_home" | value="tr                                                     | ue"                                    | />       |         |                                   |  |  |  |
| <boolean name<="" td=""><td>e="button_hi</td><td>lde_hold_bu</td><td>tton" valu</td><td>e="f</td><td>als</td><td>se" /&gt;</td><td></td></boolean>    | e="button_hi                                                                 | lde_hold_bu | tton" valu                                                    | e="f                                   | als      | se" />  |                                   |  |  |  |
| <boolean name<="" td=""><td>e="button_b</td><td>lack_regex"</td><td>value="fa</td><td>lse"</td><td> &gt;</td><td>•</td><td></td></boolean>            | e="button_b                                                                  | lack_regex" | value="fa                                                     | lse"                                   | >        | •       |                                   |  |  |  |
| <boolean name<="" td=""><td>e="rotate_i</td><td>ncall_scree</td><td>n" value="</td><td>fals</td><td>e"</td><td>/&gt;</td><td>· · · ·</td></boolean>   | e="rotate_i                                                                  | ncall_scree | n" value="                                                    | fals                                   | e"       | />      | · · · ·                           |  |  |  |
| <string name:<="" td=""><td>="sip_call_c</td><td>options_key</td><td>"&gt;SIP_ASK_</td><td>ME_E</td><td>ACF</td><td>I_TIME</td><td></td></string>     | ="sip_call_c                                                                 | options_key | ">SIP_ASK_                                                    | ME_E                                   | ACF      | I_TIME  |                                   |  |  |  |
| <boolean name<="" td=""><td>e="button_v</td><td>lbrate_45"</td><td>value="fal</td><td>se"</td><td>/&gt;</td><td></td><td></td></boolean>              | e="button_v                                                                  | lbrate_45"  | value="fal                                                    | se"                                    | />       |         |                                   |  |  |  |
| <boolean name<="" td=""><td>e="button_ro</td><td>prce_touch</td><td>value="Ta</td><td>itse"</td><td>/&gt;</td><td>•</td><td></td></boolean>           | e="button_ro                                                                 | prce_touch  | value="Ta                                                     | itse"                                  | />       | •       |                                   |  |  |  |
| <string name:<="" td=""><td>= DUTTON_VO</td><td>lcemail_pro</td><td>vider_key"</td><td>&gt;<td></td><td>.ng&gt;</td><td></td></td></string>           | = DUTTON_VO                                                                  | lcemail_pro | vider_key"                                                    | > <td></td> <td>.ng&gt;</td> <td></td> |          | .ng>    |                                   |  |  |  |
| <string name:<="" td=""><td>= DUTTON_TR</td><td>ackball_ans</td><td>wer_timed"</td><td>&gt;-1&lt;</td><td>/st</td><td>ring&gt;</td><td></td></string> | = DUTTON_TR                                                                  | ackball_ans | wer_timed"                                                    | >-1<                                   | /st      | ring>   |                                   |  |  |  |
| <pre><boolean name<="" pre=""></boolean></pre>                                                                                                    | e= Dutton_le                                                                 | ert_nand v  | alue="rals                                                    | e /                                    | ><br>-1- |         |                                   |  |  |  |
| <pre><boolean name<="" pre=""></boolean></pre>                                                                                                    | e= Ducton_a                                                                  | lways_proxu | mity valu<br>" value "f                                       | e= r                                   | ats<br>" | se />   |                                   |  |  |  |
| <pre><boolean name<="" pre=""></boolean></pre>                                                                                                    | e="button_so                                                                 | reen_awake  | value= 1                                                      | atse                                   | <u> </u> | >       |                                   |  |  |  |
| <pre><boolean name<="" pre=""></boolean></pre>                                                                                                    | e= button_sr                                                                 | low_organ   | value= rau                                                    | se /                                   | 2        |         |                                   |  |  |  |
|                                                                                                    | <pre><boolean name='button_led_notity"' value="true"></boolean> </pre>       |             |                                                               |                                        |          |         |                                   |  |  |  |
|                                                                                                    | <pre><boolean name='button_vibrate_outgoing"' value="true"></boolean> </pre> |             |                                                               |                                        |          |         |                                   |  |  |  |
|                                                                                                    | e="button vi                                                                 | ibrate call | waiting"                                                      | valu                                   | "        | falco   | " />                              |  |  |  |
|                                                                                                    | -"network se                                                                 | ection ke   | _watting                                                      |                                        | C-       | ratse   |                                   |  |  |  |
| <pre>choolean_name</pre>                                                                                                    | e="button_vi                                                                 | ibrate hang | up" value-                                                    | "tru                                   | ۵"       | 1>      |                                   |  |  |  |
| <string name<="" td=""><td>="network_se</td><td>election_na</td><td>me kev"&gt;<!--</td--><td>stri</td><td>0.02</td><td></td><td></td></td></string>  | ="network_se                                                                 | election_na | me kev"> </td <td>stri</td> <td>0.02</td> <td></td> <td></td> | stri                                   | 0.02     |         |                                   |  |  |  |
| <string name<="" td=""><td>="button_tra</td><td>ackball han</td><td>aup timed"</td><td>&gt;-1&lt;</td><td>/st</td><td>rina&gt;</td><td></td></string> | ="button_tra                                                                 | ackball han | aup timed"                                                    | >-1<                                   | /st      | rina>   |                                   |  |  |  |
|                                                                                                    |                                                                              |             | gop_cened                                                     |                                        | , 30     | - cing> |                                   |  |  |  |
| - / ···op·                                                                                                    |                                                                              |             |                                                               |                                        |          |         |                                   |  |  |  |

Approved for Public Release

# cd com.android.nhone

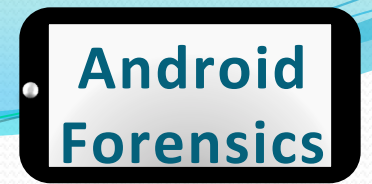

## Shared preferences – example

cd org.gtmedia.seekdroid # ls -l drwxrwx--x 2 app\_94 app\_94 4096 Dec 27 18:32 files 2 system system 4096 Jan 29 19:07 lib drwxr-xr-x drwxrwx--x 2 app\_94 app\_94 4096 Jan 31 10:30 shared\_prefs cd files # ls -l # cd .. # cd lib ls -l cd .. cd shared\_prefs 1< -1 1 app\_94 app\_94 629 Jan 31 10:30 SDPrefs\_V2.xml 391 Jan 8 16:37 org.gtmedia.seekdroid\_pref 1 app 94 app\_94 - FW - FW - - - erences.xml FW-FW----1 app\_94 app\_94 65 Jan 31 10:30 prefs.xml # cat SDPrefs V2.xml <?xml version='1.0' encoding='utf-8' standalone='yes' ?> <map> <string name="DeviceID">49817</string> <boolean name="OldPrefsRemoved" value="true" /> <string name="AndroidId">ccd923b94dab61bf</string> <boolean name="WipePhone" value="true" /> <long name="Backoff" value="3000" /> <boolean name="REGISTERED" value="true" /> <string name="C2DMRegId">APA91bG1ENns4hCXZwEiTMf5REL1K5cH-y0CoGqsj0z3Vwx1uua\_q0VJZ3 wdx0g89pYj9DfP-U8SIdLFvezBXuaud3WWojX\_pkC0V3d0XG9Tixakf1XF5c4BjEy7r-6jPzoMjktdjoEhq GGcaNxaisfW1I3bGool6g</string> <string name="AccountEmail">shawnvalle@gmail.com</string> </map>

Android device security application

 Exploring shared\_prefs, and SDPrefs\_V2.xml, my user name and password are stored in the clear

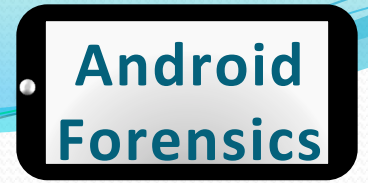

## Shared preferences – example

cd shared\_prefs ls -l **FW-FW----**1 app 82 app\_82 259 Dec 8 15:06 FileConfig.xml 1 app 82 app\_82 413 Dec 8 14:30 FileConn.xml **rw-rw----**1 app\_82 app\_82 112 Dec 8 14:29 MyPrefsFile.xml ----cat MyPrefsFile.xml <?xml version='1.0' encoding='utf-8' standalone='yes' ?> <map> <boolean name="dialogue" value="false" /> </map> # cat FileCOnn.xml FileCOnn.xml: No such file or directory # cat FileConn.xml <?xml version='1.0' encoding='utf-8' standalone='yes' ?> <map> <int name="port" value="443" /> <boolean name="remember" value="true" /> <int name="sizeNotiLabel" value="76" /> <string name="path">zdm</string> <boolean name="welcome" value="false" /> <string name="user">svalle</string> <string name="ip">mdmlab.org</string> <string name="pass"> \_\_\_\_\_</string> <boolean name="usePortSSL" value="true" /> </map>

• MDM product

 Stores entire connection string, including user name, domain, and password in clear text Approved for Public Release

## Internal storage

- Common file systems used: ext3, ext4, yaffs2.
- By default, files stored in /data/data are encrypted, accessed only by the application. Commonly root access is needed to access these files.

| # cd /data/data/com.google.android.apps.maps |   |        |        |      |     |    |       |              |  |  |
|----------------------------------------------|---|--------|--------|------|-----|----|-------|--------------|--|--|
| # ls -l                                      |   |        |        |      |     |    |       |              |  |  |
| drwxrwxx                                     | 2 | app_84 | app_84 | 4096 | Dec | 9  | 11:44 | app_sslcache |  |  |
| drwxrwxx                                     | 5 | app_84 | app_84 | 4096 | Dec | 9  | 11:44 | cache        |  |  |
| drwxrwxx                                     | 2 | app_84 | app_84 | 4096 | Jan | 28 | 10:46 | databases    |  |  |
| drwxrwxx                                     | 2 | app_84 | app_84 | 4096 | Feb | 15 | 11:29 | files        |  |  |
| drwxr-xr-x                                   | 2 | system | system | 4096 | Jan | 28 | 07:34 | lib          |  |  |
| drwxrwxx                                     | 2 | app_84 | app_84 | 4096 | Jan | 28 | 10:46 | shared_prefs |  |  |

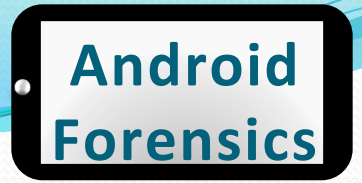

## Internal storage

| 22  | # cd riles |          |        |       |     |    |       |                                                |
|-----|------------|----------|--------|-------|-----|----|-------|------------------------------------------------|
| 22  | # ls -l    |          |        |       |     |    |       |                                                |
|     | -rw-rw     | 1 app_84 | app_84 | 2000  | Feb | 15 | 11:29 | DATA_Preferences                               |
| 22  | - rw- rw   | 1 app_84 | app_84 | 6     | Dec | 9  | 11:44 | DATA_RECENT                                    |
| 88  | - rw- rw   | 1 app_84 | app_84 | 37923 | Dec | 9  | 11:44 | DATA_RemoteStringsBlock_en                     |
| 22  | - rw- rw   | 1 app_84 | app_84 | 45522 | Jan | 28 | 10:46 | DATA_Restrictions                              |
|     | - rw- rw   | 1 app_84 | app_84 | 0     | Jan | 28 | 10:46 | DATA_Restrictions_lock                         |
| iii | - rw- rw   | 1 app_84 | app_84 | 6     | Dec | 9  | 11:44 | DATA_STARRING                                  |
| 22  | - FW- FW   | 1 app_84 | app_84 | 32    | Dec | 9  | 11:44 | DATA_SYNC_DATA_LOCAL                           |
|     | - rw- rw   | 1 app_84 | app_84 | 73    | Jan | 28 | 10:46 | DATA_ServerControlledParametersManager.data    |
| 83  | - rw- rw   | 1 app_84 | app_84 | 73    | Jan | 28 | 10:39 | DATA_ServerControlledParametersManager_DA.data |
| 88  | - FW- FW   | 1 app_84 | app_84 | 4     | Feb | 15 | 11:29 | DATA_TILE_HISTORY                              |
|     | - FW- FW   | 1 app_84 | app_84 | 330   | Jan | 28 | 10:46 | DA_DirOpt_en_US                                |
| 22  | - rw- rw   | 1 app_84 | app_84 | 5294  | Dec | 9  | 11:44 | DA_LayerInfo                                   |
| 88  | - rw- rw   | 1 app_84 | app_84 | 573   | Dec | 9  | 11:44 | NavZoomTables.data                             |
| 22  | - rw- rw   | 1 app_84 | app_84 | 26    | Dec | 9  | 11:44 | NavigationParameters.data                      |
| 22  | - rw- rw   | 1 app_84 | app_84 | 1186  | Dec | 9  | 11:44 | ZoomTables.data                                |
| iii | -rw        | 1 app_84 | app_84 | 35    | Feb | 15 | 18:40 | cp_state                                       |
| 22  | - rw- rw   | 1 app_84 | app_84 | 377   | Jan | 7  | 18:07 | event_store_driveabout                         |
| 22  | - rw- rw   | 1 app_84 | app_84 | 515   | Jan | 28 | 10:46 | event_store_v2_driveabout                      |
| 88  | -rw        | 1 app_84 | app_84 | 34    | Feb | 15 | 18:40 | nlp_clts                                       |
|     | - FW       | 1 app_84 | app_84 | 61    | Feb | 9  | 22:03 | nlp_params                                     |

- Notice user "app\_84" is the owner. That user was created when Google Maps was installed
- There's a lot of potential rich forensic maps data in these directories

## External storage

- External storage (SD Card) have less permission restrictions.
- FAT<sub>32</sub> does not have fine-grain permissions of other file systems.

| <pre># cd sdcard/</pre> | Android/data | Э        |           |    |       |                                                              |
|-------------------------|--------------|----------|-----------|----|-------|--------------------------------------------------------------|
| # ls -l                 |              |          |           |    |       |                                                              |
| xrwxr-x                 | 1 system     | sdcard_r | 64 Feb    | 12 | 15:33 | cache_fiaeaej.dat                                            |
| dxrwxr-x                | 3 system     | sdcard_r | 32768 Dec | 8  | 06:31 | com.TwistedGames.Caveman                                     |
| dxrwxr-x                | 3 system     | sdcard_r | 32768 Dec | 7  | 20:54 | com.amazon.venezia                                           |
| dxrwxr-x                | 3 system     | sdcard_r | 32768 Jan | 2  | 11:38 | com.android.providers.media                                  |
| dxrwxr-x                | 3 system     | sdcard_r | 32768 Dec | 7  | 20:03 | com.cooliris.media                                           |
| dxrwxr-x                | 3 system     | sdcard_r | 32768 Jan | 8  | 12:43 | com.daylightmap.moon.pro.android                             |
| dxrwxr-x                | 3 system     | sdcard_r | 32768 Dec | 29 | 21:42 | com.disney.WMW                                               |
| dxrwxr-x                | 3 system     | sdcard_r | 32768 Dec | 10 | 20:23 | com.facebook.katana                                          |
| dxrwxr-x                | 3 system     | sdcard_r | 32768 Jan | 2  | 13:58 | com.gameloft.android.ANMP.GloftM3HM                          |
| dxrwxr-x                | 2 system     | sdcard_r | 32768 Jan | 7  | 21:59 | com.google.android.apps.genie.geniewidget.news-content-cache |
| dxrwxr-x                | 5 system     | sdcard_r | 32768 Dec | 9  | 11:44 | com.google.android.apps.maps                                 |
| dxrwxr-x                | 3 system     | sdcard_r | 32768 Dec | 7  | 21:34 | com.google.android.music                                     |
| dxrwxr-x                | 3 system     | sdcard_r | 32768 Jan | 15 | 17:53 | com.slacker.radio                                            |
| dxrwxr-x                | 3 system     | sdcard_r | 32768 Dec | 7  | 20:07 | com.southwindsgames.am2m                                     |
| dxrwxr-x                | 3 system     | sdcard_r | 32768 Jan | 8  | 10:15 | com.touchtype.swiftkey.phone.trial                           |
| d- <u>-</u> xrwxr-x     | 4 system     | sdcard_r | 32768 Feb | 1  | 23:52 | com.zynga.words                                              |

# SQLite

- Lightweight open-source relational database
- Entire database contained in a single file
- Generally stored on internal storage at /data/data/ <packageName>/databases
- Browser subdirectories contain valuable data

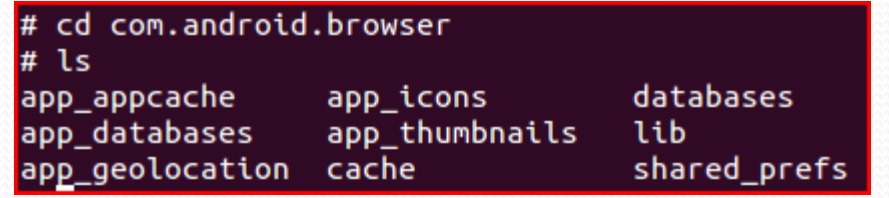

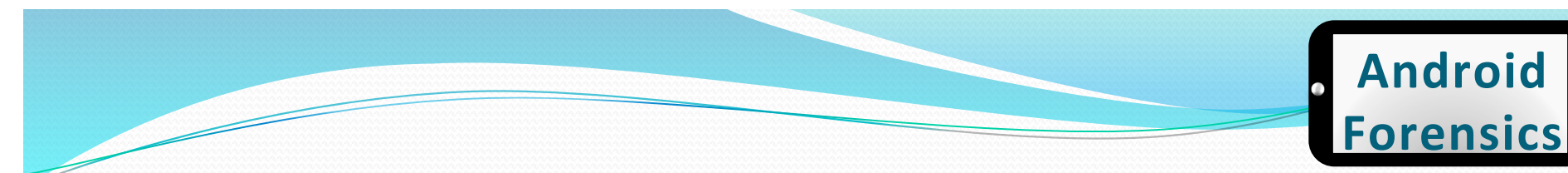

## SQLite – commands

- sqlite3 <database name>
- .tables
- .headers ON
- select \* from ; Displays table contents
- CTRL+Z

Runs SQLite Lists available tables Displays header row Displays table contents Exits SQLite

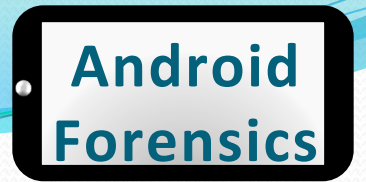

## SQLite – example

| # sqlite3 data                  |                     |                 |               |  |  |  |  |  |
|---------------------------------|---------------------|-----------------|---------------|--|--|--|--|--|
| SQLite version 3.7.2            |                     |                 |               |  |  |  |  |  |
| Enter ".help" for instructions  |                     |                 |               |  |  |  |  |  |
| Enter SQL stateme               | ents terminated wit | tha";"          |               |  |  |  |  |  |
| sqlite> .tables                 |                     |                 |               |  |  |  |  |  |
| account                         | category_tag        | project         | tran          |  |  |  |  |  |
| android_metadata                | currency            | reminder        | user_settings |  |  |  |  |  |
| budget                          | currency_symbol     | repeat          |               |  |  |  |  |  |
| category                        | license             | skin            |               |  |  |  |  |  |
| category_color                  | passcode            | system_settings |               |  |  |  |  |  |
| sqlite> select *                | from account;       |                 |               |  |  |  |  |  |
| sqlite> select *                | from user_settings  | 5;              |               |  |  |  |  |  |
| 1 5 8:00 \$ USD US              | D 0 7 3:45 Yes 1 0  | 0 30 30 No Yes  |               |  |  |  |  |  |
| sqlite> select * from passcode; |                     |                 |               |  |  |  |  |  |
| 1  No                           |                     |                 |               |  |  |  |  |  |
| sqlite> select *                | from system_settin  | ngs;            |               |  |  |  |  |  |
| 11                              |                     |                 |               |  |  |  |  |  |

- These directories all contain one of more databases of interesting data for analysis.
- Contents include (app\_geolocation) GPS positions for tracking where the device has traveled, (databases, app\_databases and app\_cache) stored data from visited web sites/apps.

## Network

- Network storage via Java and Android network classes
- Network data is not stored locally on the device, though configuration files and related databases generally are locally stored

## Where else?

- Linux Kernel & Android Stack
  - Android is Linux at the kernel...we know that.
  - With Linux, there is a kernel log, which may have some interesting data.
  - To access the kernel log, command dmesg or "display message", prints the kernel messages to the console (avd or adb shell)

Android

Forensics
## dmesg

| <6>[272367.204773] [KEY] gpio_keys_scan_keys: key 1-102, 4 (192) changed to 1 |
|-------------------------------------------------------------------------------|
| <6>[272367.358947] [KEY] gpio_keys_scan_keys: key 1-102, 4 (192) changed to 0 |
| <6>[272368.527496] [VIB] Binder Thread #(parent:zygote): vibrates 0 msec      |
| <6>[272372.756347] [VIB] Binder Thread #(parent:zygote): vibrates 0 msec      |
| <6>[272379.568206] [LS][CM3602] ALS value: 0x3B, level: 5 #                   |
| <6>[272381.128173] [KEY] gpio_keys_scan_keys: key 1-102, 4 (192) changed to 1 |
| <6>[272381.128418] [KEY] gpio_keys_scan_keys: key 1-139, 5 (193) changed to 1 |
| <6>[272381.267791] [KEY] gpio_keys_scan_keys: key 1-139, 5 (193) changed to 0 |
| <6>[272381.293518] [KEY] gpio_keys_scan_keys: key 1-102, 4 (192) changed to 0 |
| <6>[272381.474823] [LS][CM3602] ALS value: 0x8, level: 3 #                    |
| <6>[272382.278381] [KEY] gpio_keys_scan_keys: key 1-102, 4 (192) changed to 1 |
| <6>[272382.452392] [KEY] gpio_keys_scan_keys: key 1-102, 4 (192) changed to 0 |
| <3>[272386.438018] binder: 26112: binder_alloc_buf, no vma                    |
| <6>[272386.438232] binder: 1324:1343 transaction failed 29201, size 168-0     |

- Notice [KEY] above. Possibly something logging keystrokes. May be worth further investigation
- Root access is not needed for dmesg, just USB debugging

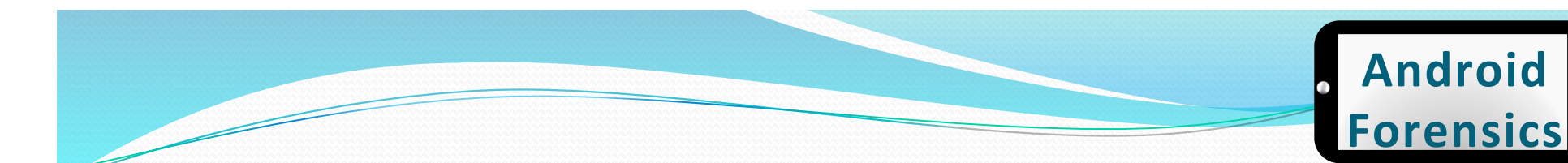

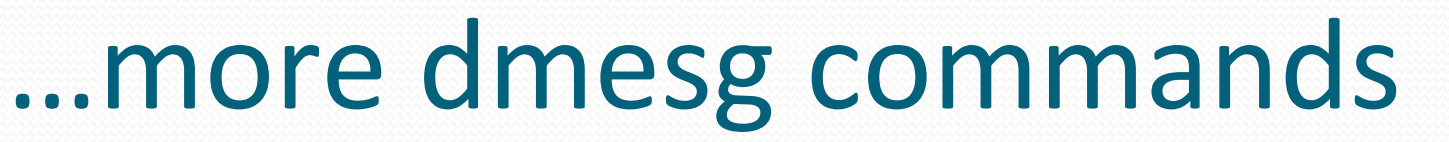

dmesg | wc displays word count of log
 -1 for line count

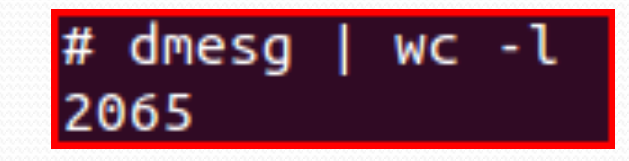

• dmesg > dmesg.log saves dmesg to a log file

svalle@svalle-VirtualBox:~\$ <u>a</u>db shell dmesg > dmesg.log

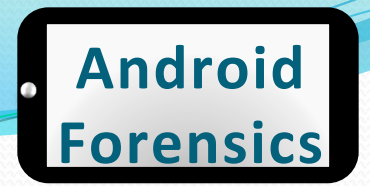

### dmesg.log

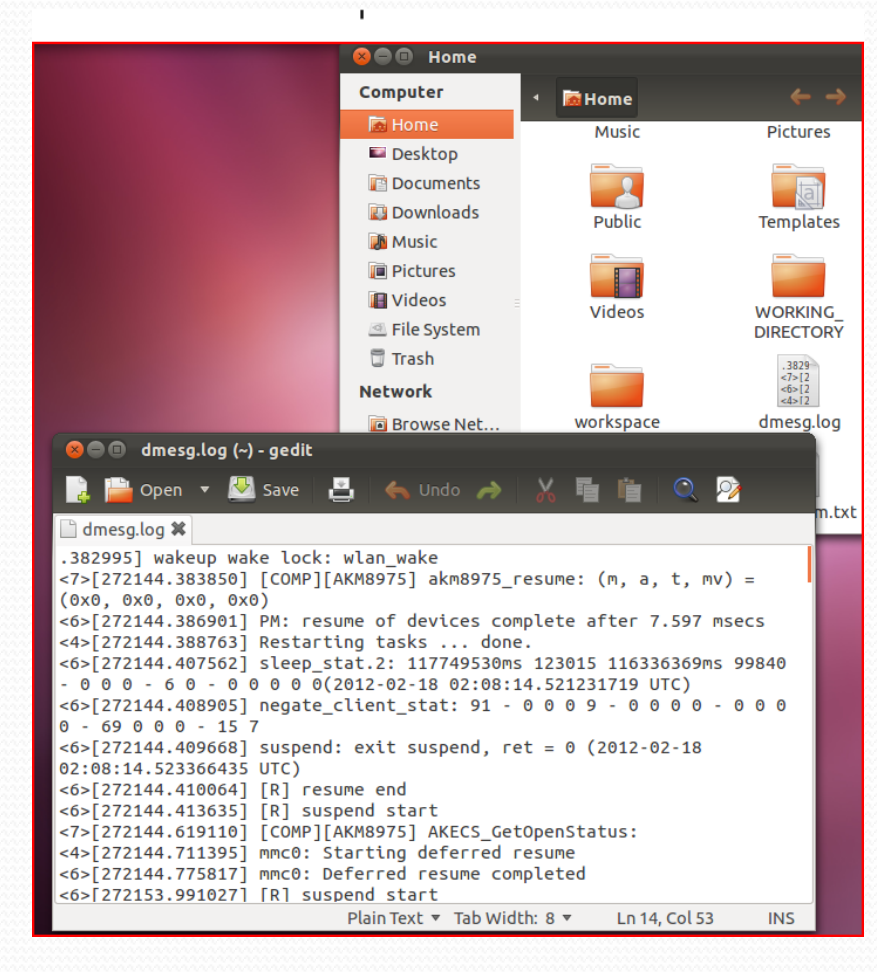

Approved for Public Release

## logcat

- Displays a live stream of messages, system and app debug message
- Used in the CarrierIQ demonstration video on <u>YouTube</u>

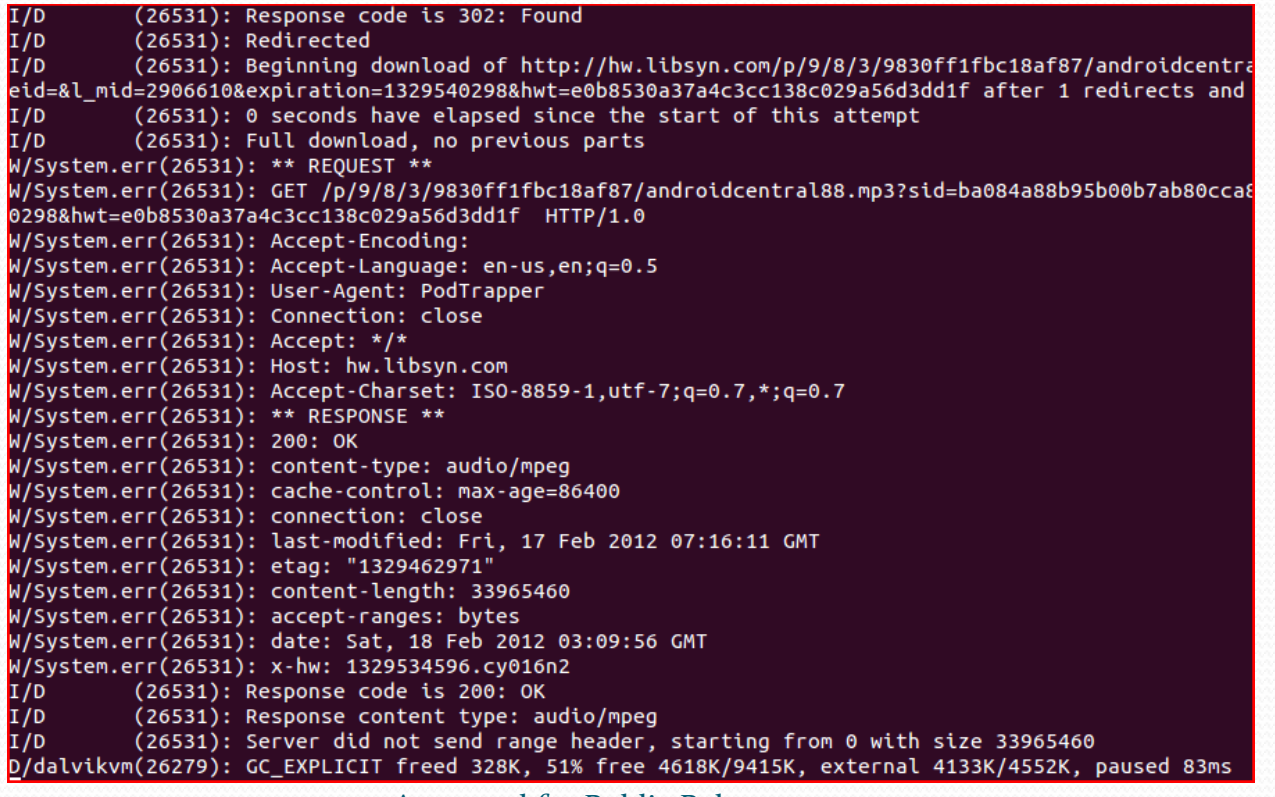

Approved for Public Release

## logcat

Message Indicators

| Message Indicator | Description |
|-------------------|-------------|
| V                 | Verbose     |
| D                 | Debug       |
| Ι                 | Information |
| W                 | Warning     |
| Ε                 | Error       |
| F                 | Fatal       |
| S                 | Silent      |

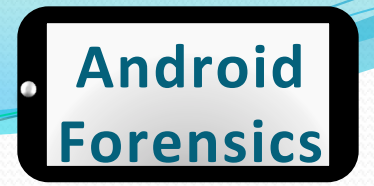

## **Forensically Thinking**

- Now that we have some idea of how to locate data
- Time to start thinking about identifying potential interesting data, forensically thinking
- What you might look for:
  - **Time stamps** when was something modified, when did an event occur
  - User Information locate user names and/or passwords in insecure prefs/logs. Locate user authentication times in log files.
  - **Image files** identify .JPEG or other picture files, for later assessment of the picture.
  - SD Card Files look for files saved to SD Card
  - Call logs Who has the user been calling / receiving calls from

## REVIEW

- Explored Android file system, internal and external
- Located common directories for rich forensic information
- Identified five key areas of stored persistent data
- Explored application preference files to locate important forensic data
- Explored databases in search of data for forensics analysis
- Identified sensitive data stored insecurely

## EXERCISE

- Apply current Android forensics knowledge to locate data of interest
  - Using adb shell (or /.android if using an AVD), explore an applications shared\_prefs within /data/ data
  - Use the cat command to open an xml file and review the contents
  - Note anything of interest to share with the class
  - Using sqlite3, explore an applications databases within / data/data
  - Use .tables and select commands to gather data of interest, which could identify something specific about the user.
  - Note anything of interest to share with the class

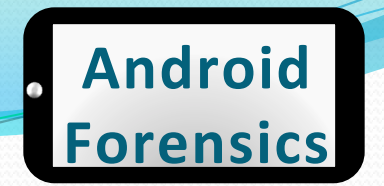

## Learning Objectives

By the end of this course, you will be able to:

- Extract and analyze data from an Android device
- Manipulate Android file systems and directory structures
- 3. Understand techniques to bypass passcodes *NEW!*
- 4. Utilize logical and physical data extraction techniques
- 5. Reverse engineer Android applications
- 6. Analyze acquired data

# **Device Handling** & Modification VT DROP HANDLE WITH CARE

Source: thebransonhistory.blogspot.com

## **Device Handling & Modification**

- Forensics rule: Avoid modification of the target, at all costs
- Not so easy for mobile. Drives, RAM, CPU, etc are all in non-accessible locations
- Just the act of taking the device out of sleep mode records a log (remember logcat)
- **The realization**: You cannot get a pristine mobile device, but take much precaution to minimize modification to the device

## **Device Acquisition**

- Extend screen timeout to max, immediately (if not already locked)
- Enable Stay Awake while charging and USB debugging
- Disable network communication
- Do nothing further until in a secure location with minimal cellular / network connectivity

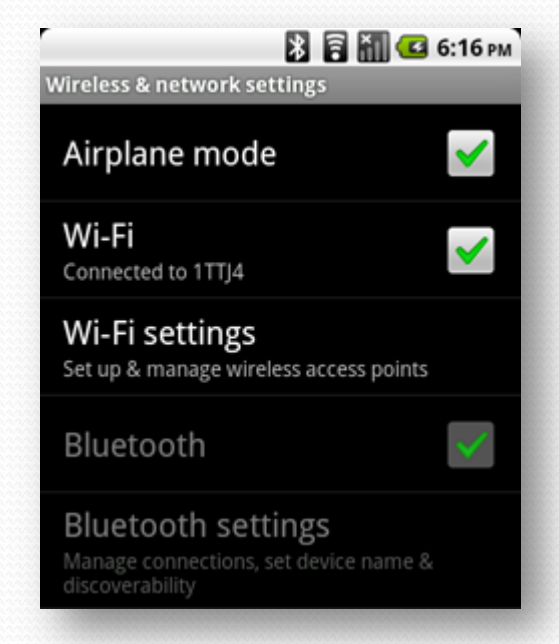

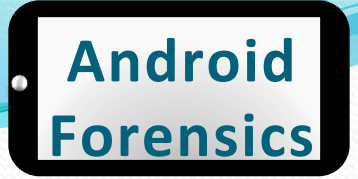

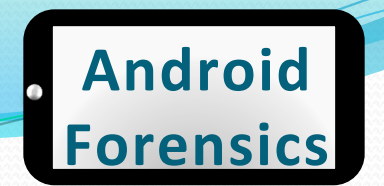

# "What if it's already off?"Boot into recovery mode

Test for connectivity and root access

 Cross your fingers that USB debugging is already enabled and/ or device is already rooted

## **Circumventing Passcodes**

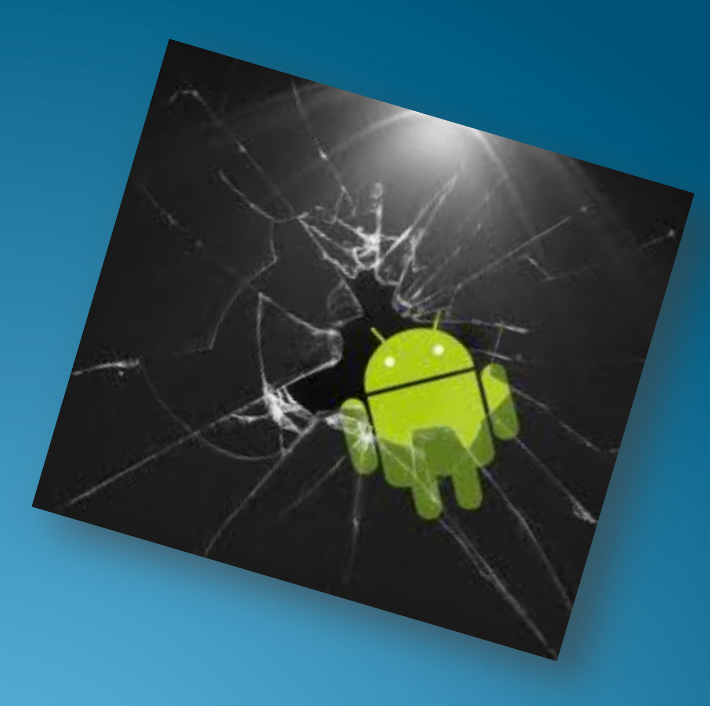

http://www.geeky-gadgets.com/wp-content/uploads/2010/08/android3.jpg

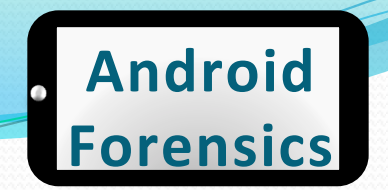

## **Circumventing Passcodes**

- Critical capability in forensics and security testing
- Techniques vary from platform-to-platform
- There is no panacea for circumventing passcodes on Android
  - ...but we will learn a few potential techniques

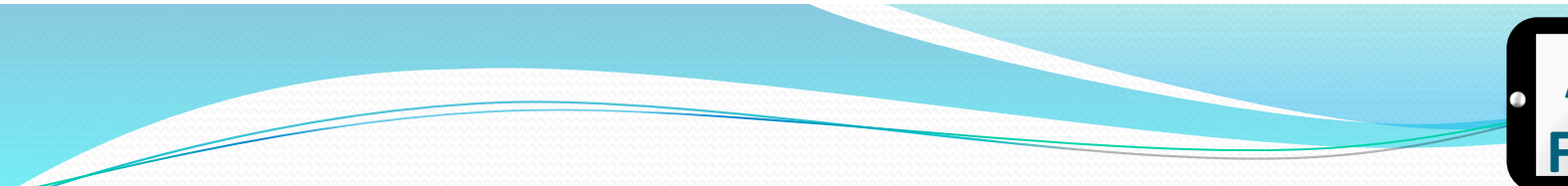

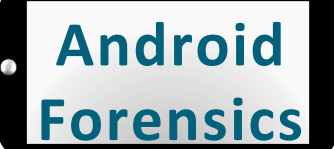

## **Passcodes Types**

#### Pattern lock

# No SIM

#### PIN

| 🎄 🖑 🛛 🛜 . 📲 🖾 18:55 |              |           |  |
|---------------------|--------------|-----------|--|
| Choose your PIN     |              |           |  |
|                     |              |           |  |
|                     |              |           |  |
| 1                   | <b>2</b> ABC | 3 DEF     |  |
| <b>4</b> GHI        | <b>5</b> JKL | 6 мно     |  |
| 7 PQRS              | <b>8</b> TUV | 9 wxyz    |  |
| ОК                  | 0            | DEL<br>X  |  |
| Cancel              | Con          | ntinue [] |  |

#### Alphanumeric

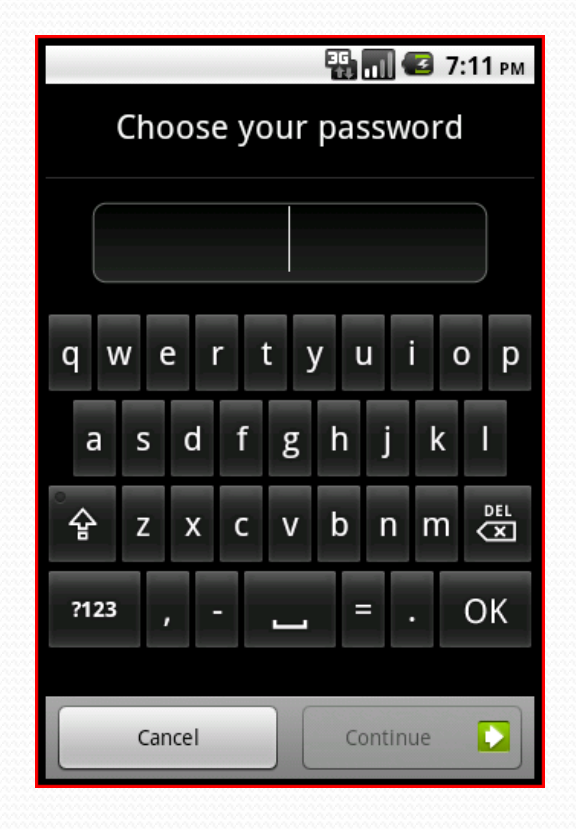

Approved for Public Release

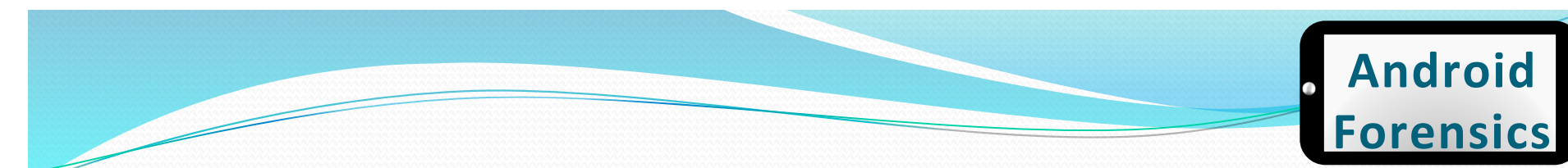

## New Passcode Type

#### **Facial recognition**

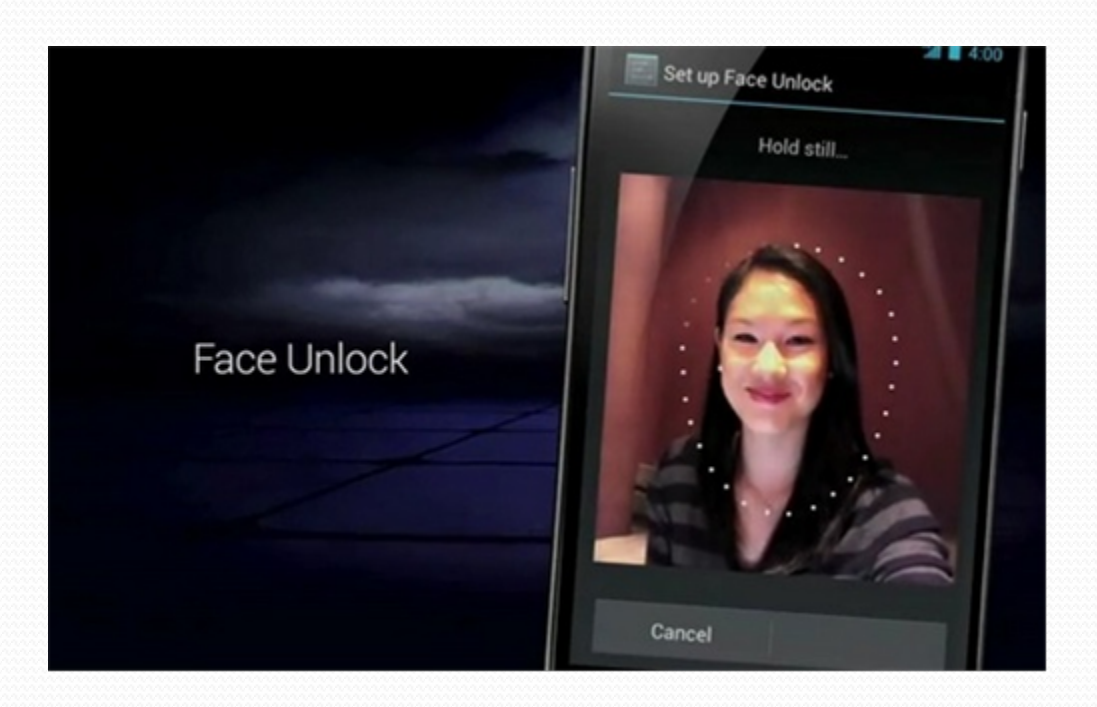

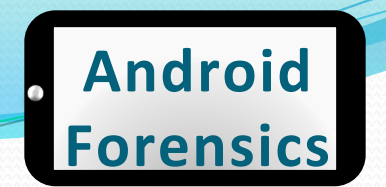

## "How Do We Crack Them?"

- Smudge Attack
- Pattern Lock Vulnerability
- ADB and USB Debugging, with psneuter
- Continues to evolve...

## Smudge Attack

- Screens are reflective; smudge (aka pattern lock) is diffuse.
- Directional lighting and a camera capturing photos overexposed by two to three f-stops (4 to 8 times "correct" exposure)
- Creates an image displaying pattern lock
- Not 100% accurate, since other swipes of the screen may have damaged the pattern lock smudge

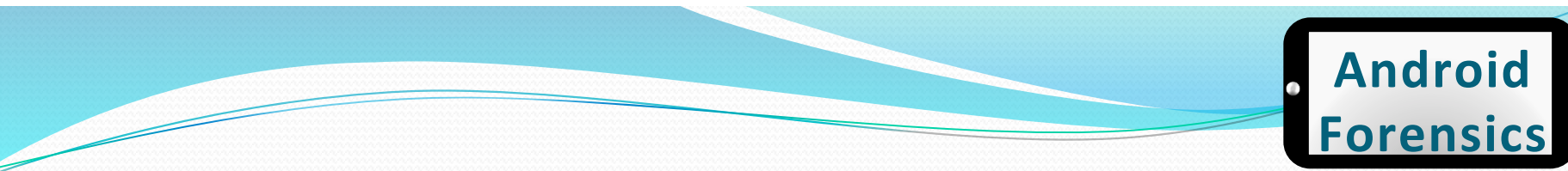

## Smudge Attack

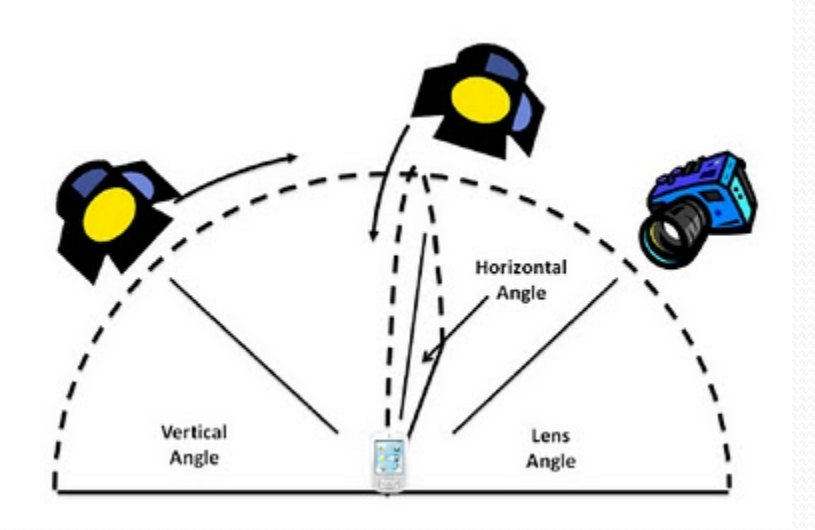

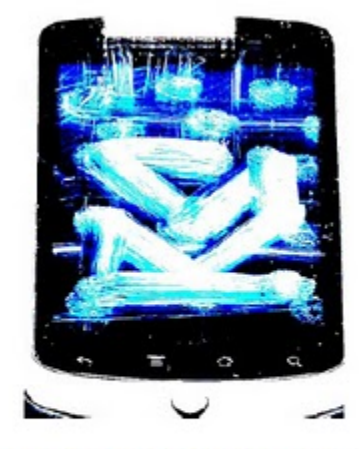

Figure A1: A phone from Experiment 2: The pattern contrasts greatly with the background noise; a grid of dots. The contrast on this image has been adjusted.

#### http://bcove.me/70zhp9u4

Approved for Public Release

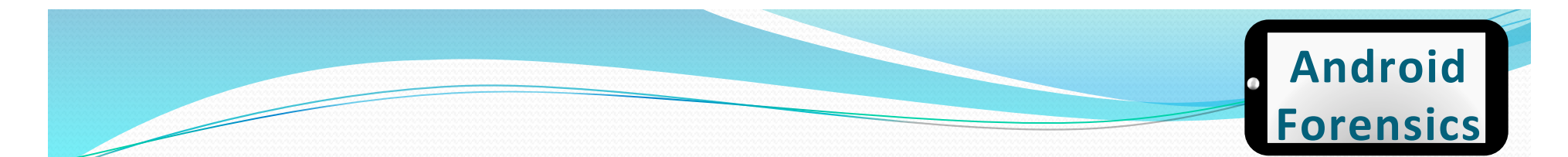

## Pattern Lock Crack

- Pattern Lock creates a file gesture.key
- Hash of the pattern stored
- If custom recovery ROM is installed (i.e. ClockWork Recovery)
- Remove & recreate key to bypass pattern

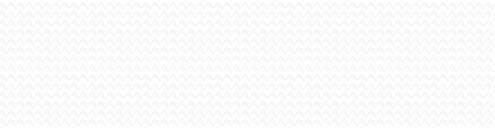

���T<mark>A</mark>�["�.�<mark>{</mark>��:E>V

# cd /data/system

ess desture.kev

rm gesture.key

touch gesture.key

Source: http://www.youtube.com/user/SecurityCompass

## **Gaining Root**

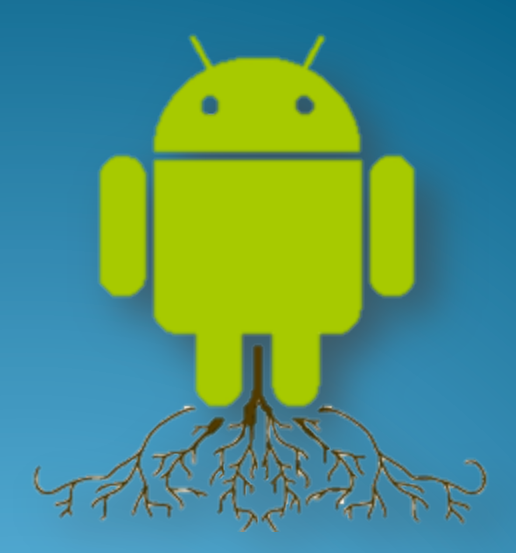

http://androinica.com

## Gaining Root

- Needed for many forensic techniques, including physical acquisition
- Not enabled on any device by default
- Not possible on all devices
- Gaining root isn't always the best choice in forensics
  - It will change data on the device, possibly altering evidence
  - It will be time consuming to gain root, as it's implemented differently across most devices
  - Root makes the device vulnerable to many exploits

Android

orensic

## Three Common Types of Root

- **Temp root** roots the device only until it is rebooted, which then disables root
- **Perm root** root persists after reboots. Commonly enabled with custom ROMs
- Recovery mode root flashing (installing) a custom recovery partition, allowing root to run only in recovery mode

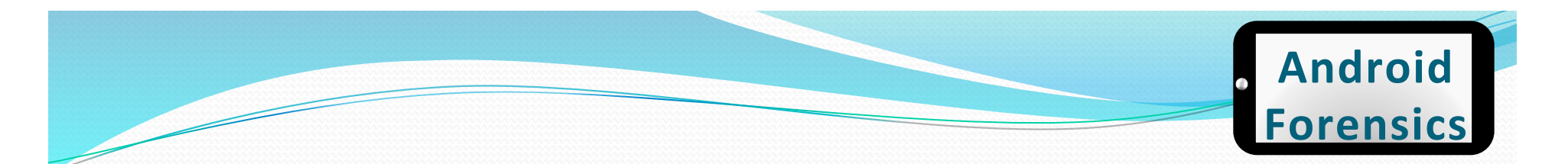

## Temp Root

- For forensics, temp root is what we want to enable, if needed
- Suggest testing these procedures many times, <u>not</u>, on your primary / target device

## Temp Root

- Is USB debugging enabled?
- Is it already rooted?
  - adb shell su
    - permission denied no root
    - # root

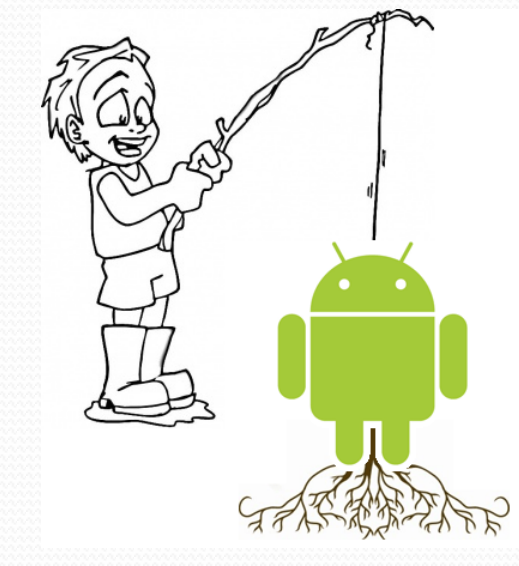

Android

**Forensics** 

MyTouch 4G - custom ROM svalle@svalle-VirtualBox:~\$ adb shell su

Droid X – stock OS

svalle@svalle-VirtualBox:~\$ adb shell su
Permission denied
svalle@svalle-VirtualBox:~\$

• If not rooted, start searching xda-developers.com

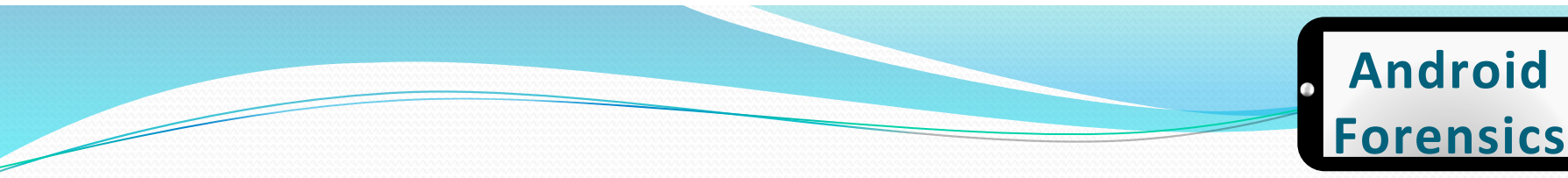

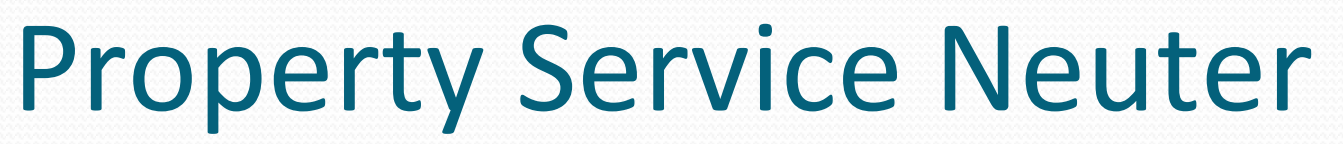

- Psneuter is a form of a malicious app, but for our good
- Uses a vulnerability in Android to gain superuser access, and ultimately root
- To gain root shell (or temp root) with psneuter:
  - adb devices
  - adb push psneuter /data/local/tmp
  - adb shell
  - \$ cd /data/local/tmp
  - \$ chmod 777 psneuter
  - \$ ./psneuter

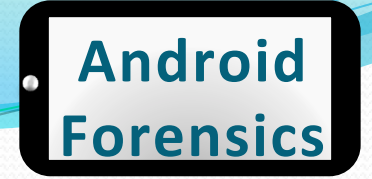

## Permanent Root

- Not as common for forensics
- We want to limit the footprint
- Perm root leaves a HUGE footprint

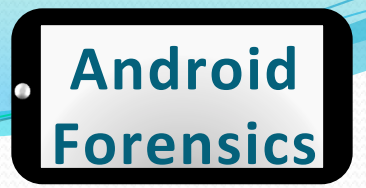

## **Busy Box**

• "The Swiss Army Knife of Embedded Linux"

#### \$ busybox BusyBox v1.18.0 (2010-12-01 19:10:28 CET) multi-call binary. Copyright (C) 1998-2009 Erik Andersen, Rob Landley, Denys Vlasenko and others. Licensed under GPLv2. See source distribution for full notice.

Usage: busybox [function] [arguments]... or: busybox --list[-full] or: function [arguments]...

> BusyBox is a multi-call binary that combines many common Unix utilities into a single executable. Most people will create a link to busybox for each function they wish to use and BusyBox will act like whatever it was invoked as.

- # mount -o remount, rw -t rfs /dev/block/st19 /system
- # exit
- adb push busybox /system/bin
- adb push su /system/bin
- adb install Superuser.apk
- adb shell
- # chmod 4755 /system/bin/busybox
- # chmod 4755 /system/bin/su
- # mount -o remount, ro -t rfs /dev/block/st19 /system
- # exit
- adb reboot

## SuperOneClick

#### • A simple tool for "rooting" your Android phone

|                  |                |                 |                                          |              |        |                 | Z |
|------------------|----------------|-----------------|------------------------------------------|--------------|--------|-----------------|---|
| General Advanced |                |                 |                                          |              |        |                 |   |
| Root             | Shell Root     | Unroot          | Allow Non Market Apps<br>(requires root) | Update Check | Donate | Exploit<br>Auto |   |
| Description      | ADB Command Ty | vpe Time Result |                                          |              |        |                 | * |
|                  |                |                 |                                          |              |        |                 |   |
|                  |                |                 |                                          |              |        |                 |   |
|                  |                |                 |                                          |              |        |                 |   |
|                  |                |                 |                                          |              |        |                 |   |
|                  |                |                 |                                          |              |        |                 |   |
|                  |                |                 |                                          |              |        |                 |   |
|                  |                |                 |                                          |              |        |                 |   |
|                  |                |                 |                                          |              |        |                 |   |
|                  |                |                 |                                          |              |        |                 | - |

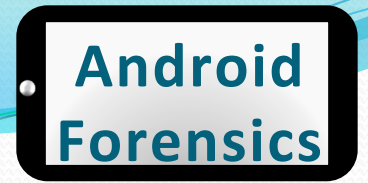

## SuperOneClick

#### • Root for perm, Shell Root for temp

| Description          | ADB Command Type | Time  | Result                                          | * daemon not running, starting it now on port 5037 *                                                                                                    |  |
|----------------------|------------------|-------|-------------------------------------------------|----------------------------------------------------------------------------------------------------|--|
| Killing ADB Server   | KillServer       | 1.60s |                                                 | \$ export PS1=""                                                                                                    |  |
| Starting ADB Server  | StartServer      | 4.27s | * daemon not running. starting it now on port 5 |                                                                                                    |  |
| Waiting for device   | WaitForDevice    | 0.05s |                                                 | getprop ro.build.version.release > /data/local/tmp/output 2>&1<br>export TEMPRANDOM-15242                                                                                                    |  |
| Getting manufacturer | GetProperty      | 0.13s | motorola                                        | export PS1=END:\$TEMPRANDOM;cat /data/local/tmp/output                                                                                                    |  |
| Getting model        | GetProperty      | 0.13s | DROIDX                                          | 2.2                                                                                                    |  |
| Getting version      | GetProperty      | 0.13s | 2.3.15                                          | END:15342export PS1=""                                                                                                    |  |
| Checking if rooted   | ChecklfRooted    | 0.14s | True                                            | getprop ro.product.manufacturer > /data/local/tmp/output 2>&1<br>export TEMPRANDOM=90536<br>export PS1=END:\$TEMPRANDOM;cat /data/local/tmp/output<br>motorola<br>END:90536export PS1=""              |  |
|                      |                  |       |                                                 | getprop ro.product.model > /data./local/tmp/output 2>&1<br>export TEMPRANDOM=99058<br>export PS1=END:\$TEMPRANDOM;cat /data./local/tmp/output<br>DROIDX<br>END:99058export PS1=""                     |  |
|                      |                  |       |                                                 | getprop ro.build.version.incremental > /data/local/tmp/output 2>&1<br>export TEMPRANDOM=25654<br>export PS1=END:\$TEMPRANDOM;cat /data/local/tmp/output<br>2.3.15<br>END:25654export PS1=""           |  |
|                      |                  |       |                                                 | Is 1 /system/xbin/su > /data/local/tmp/output 2>&1<br>export TEMPRANDOM=58396<br>export PS1=END:\$TEMPRANDOM;cat /data/local/tmp/output<br>rwsrxr:x root shell 26248 2010-09-22 11:25 su<br>END:58396 |  |

## A couple roots

#### • Acer A500

http://www.tabletroms.com/forums/ showwiki.php?title=AcerIconiaFaq:How-toroot-the-Acer-Iconia-Tab-A500

#### Lenovo

http://rootzwiki.com/topic/8722-lenovoideapad-k1-rooting-guide-messy/ page\_\_st\_\_120

## Agenda

#### DAY 1

- Forensic Introduction
- Course Setup Linux, OS
   X, and Windows
- Android Overview
- ✓ SDK and AVD
- Android Security Model
- ✓ ADB and shell Introduction
- File System and Data Structures

- Device Handling
- Circumvent passcode
- Gain Root Access

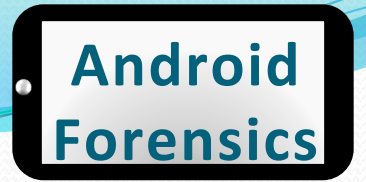

## Agenda

DAY 2
Recovery Mode
Boot Loaders
Logical Forensic Techniques
Open Source Tools
Commercial Tools  Physical Forensic Techniques & Tools
 Forensic Analysis
 Application Penetration Testing Setup
 Reverse Apps
 ...more Reversing
 Document Findings

## Got sqlite3?

• \$ adb push sqlite3 /sdcard/

- \$ adb shell
- \$ su
- # mount -o remount,rw -t yaffs2 /dev/block/ mtdblock3 /system
- # dd if=/sdcard/sqlite3 of=/system/bin/sqlite3
- # chmod 4755 /system/bin/sqlite3
- # mount -o remount,ro -t yaffs2 /dev/block/ mtdblock3 /system
- sqlite3 binary is in SuperOneClick directory.

## **Recovery Mode**
#### . Android Forensics

### **Recovery Mode**

- Designed as an avenue for manufacturers to deliver and apply system updates
- Recovery partitions offer shell access and root permissions
- When booting into recovery mode, pass codes are circumvented

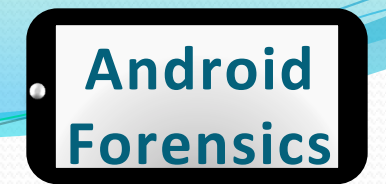

### **Recovery Not User Accessible**

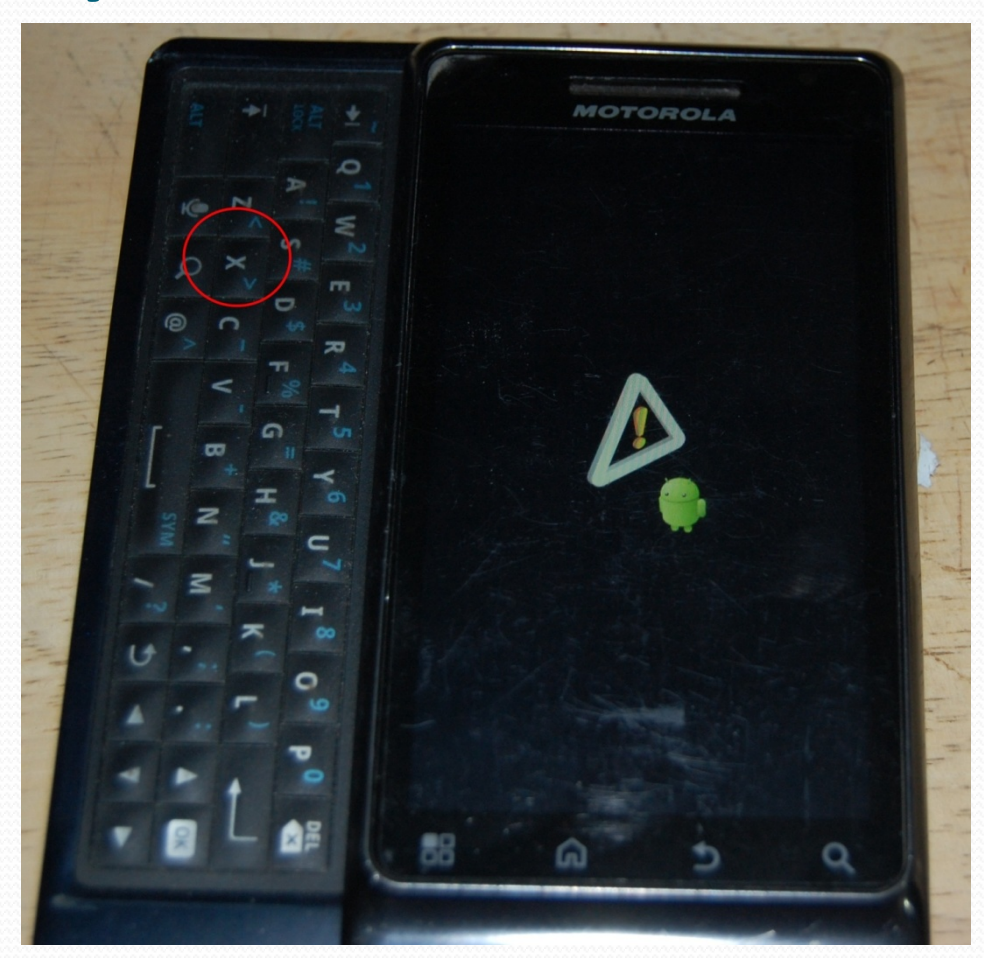

Approved for Public Release

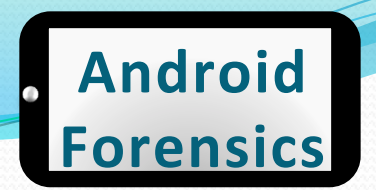

### **Recovery User Accessible**

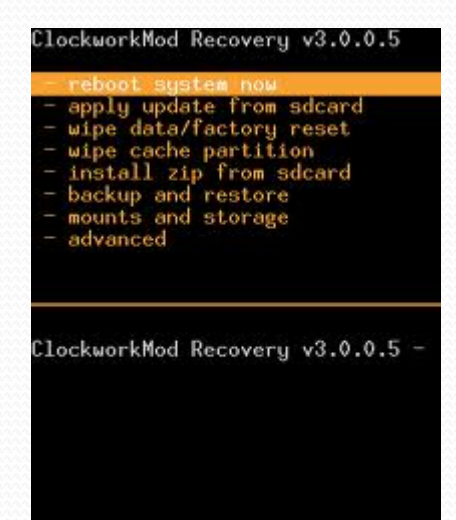

#### Check adb devices on forensic workstation

svalle@svalle-VirtualBox:~/.android\$ adb devices List of devices attached SH132RM00905 recovery

 If no adb access, search for root while in recovery mode

svalle@svalle-VirtualBox:~\$ adb shell ~ #

### **Recovery Mode Techniques**

| Device           | Key Combination                           |
|------------------|-------------------------------------------|
| Motorola Droid X | Power off. Hold Home and press power      |
|                  | button. Release power. When (!) displays  |
|                  | release Home. Press Search button. (needs |
|                  | more research)                            |
| HTC Incredible   | Hold volume down and press power          |
|                  | button. Use volume down to select         |
|                  | recovery and press power button.          |

#### Android Forensics

# Passcode Circumvention Recap

- If device is on and passcode protected, connect to USB and attempt ADB access.
- If pattern lock is present (and you have access to lighting and camera), attempt smudge attack.
- If those fail, attempt to reboot into recovery mode.
- If device is off, attempt boot into recovery mode.

#### , Android Forensics

## REVIEW

- Identified the important of proper device handling
- Explored techniques for circumventing passcodes
- Applied rooting techniques and tools
- Located recovery partitions and benefit of recovery mode

#### . Android Forensics

# EXERCISE

- Attempt to circumvent passcode and obtain root access
  - Document your findings to share with the class

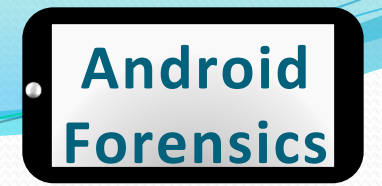

# Learning Objectives

By the end of this course, you will be able to:

- Extract and analyze data from an Android device
- Manipulate Android file systems and directory structures
- ✓ Understand techniques to bypass passcodes <sup>NEW!</sup>
- 3. Utilize logical and physical data extraction techniques
- 4. Reverse engineer Android applications
- 5. Analyze acquired data

# Android Forensics Techniques

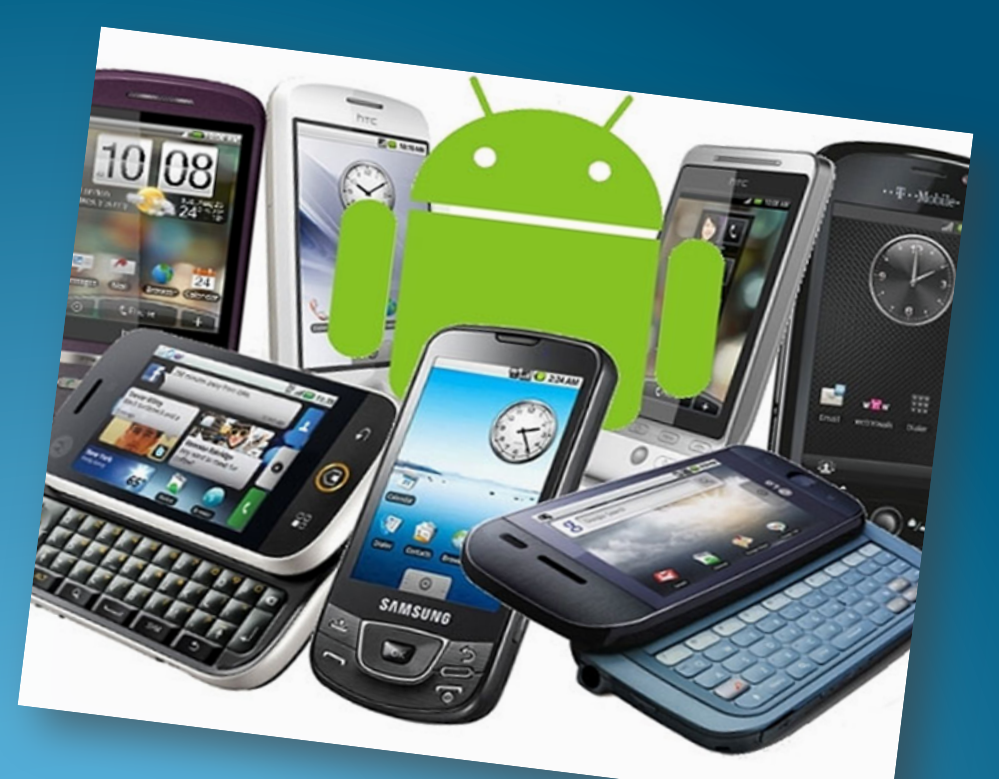

http://www.geeky-gadgets.com/wp-content/uploads/2010/08/android3.jpg

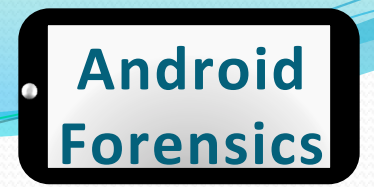

# Android Forensics Techniques

- Forensic data acquisition
- Acquiring SD card data
- Open-source and commercial forensic tools
  - qtADB
  - viaExtract
  - CelleBrite
  - Paraben

# Logical vs. Physical Acquisition

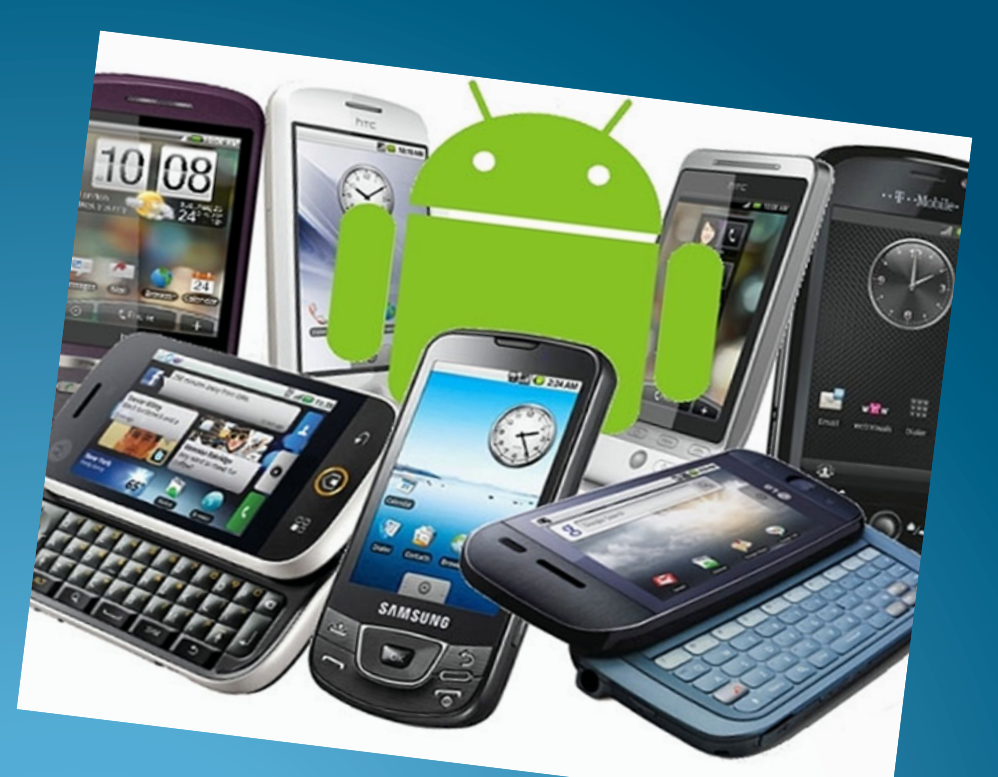

http://www.geeky-gadgets.com/wp-content/uploads/2010/08/android3.jpg

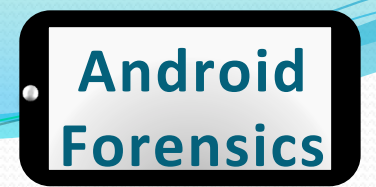

# Logical vs. Physical Acquisition

- Logical vs. Physical
- Logical
  - ADB Pull
  - Other tools
- Physical
  - Hardware vs. software
  - Software technique in detail

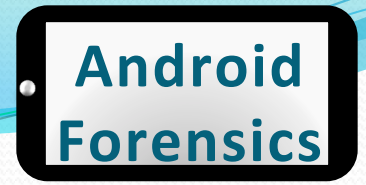

# Logical vs. Physical Acquisition

#### Logical

- Accesses the file system.
- Data that is readily available to a user.

#### Physical

- Targets the physical memory, not relying on the file systems.
- Gains much more data than logical, potentially circumvents passcodes.

# **Logical Acquisition**

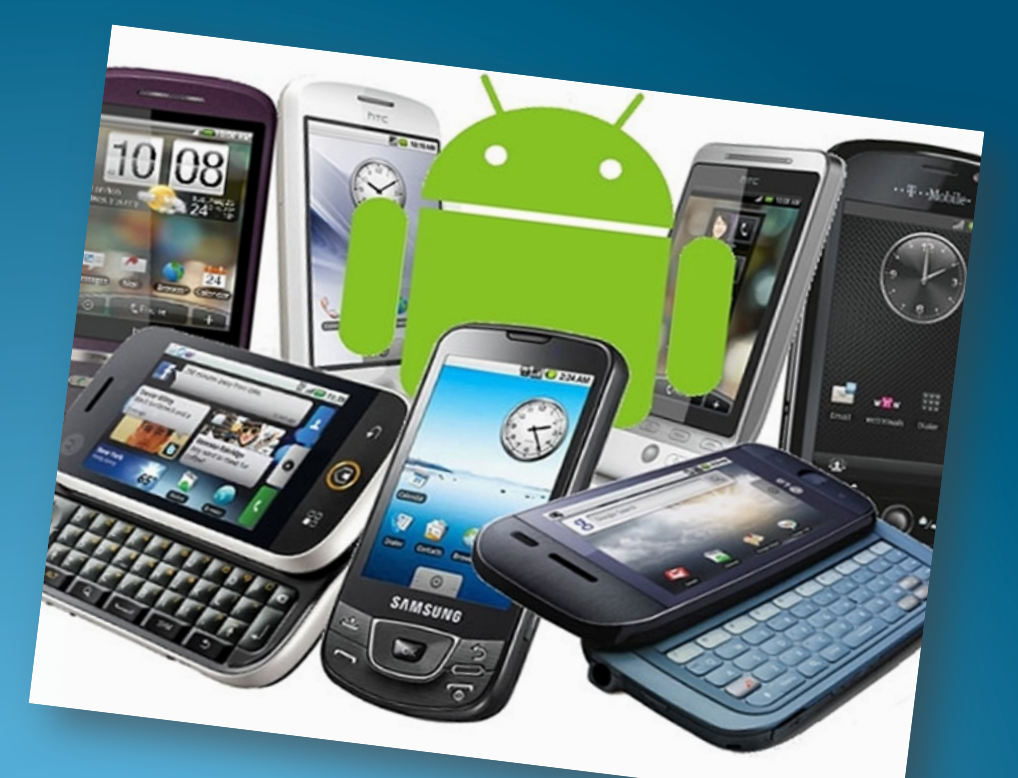

http://www.geeky-gadgets.com/wp-content/uploads/2010/08/android3.jpg

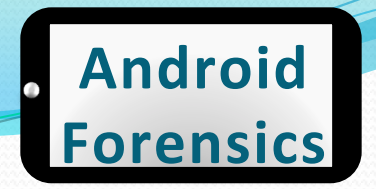

# Logical SD Card Acquisition

- User app data lives in /data/data directories which each sub-directory is RW protected to the app user
- SD cards are used for large storage (audio, video, maps)
- SD uses cross-platform FAT file systems
- .apk files residing on SD cards are increasingly encrypted
- Removing SD card challenges
- Unencrypted .apk's are mounted in /mnt/asec
  - This is an important directory to pull and analyze, if 3<sup>rd</sup> party apps are part of the investigation

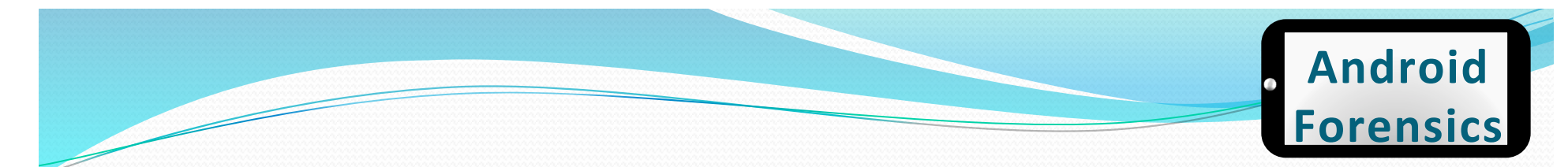

# ADB Pull – logical

- Command used for copying data from an emulator or device
- Primary logical acquisition tool

• adb pull on non-rooted Droid X:

svalle@svalle-VirtualBox:~/src/dc3dd-7.1.614\$ adb pull /data adbpull pull: building file list... 0 files pulled. 0 files skipped.

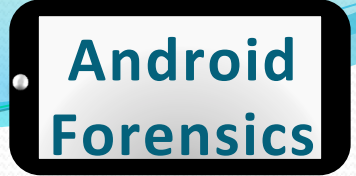

### ADB Pull – rooted & locked

#### adb pull on rooted and password locked HTC Glacier (aka T-Mobile MyTouch 4G):

svalle@svalle-VirtualBox:~\$ adb pull /data adbpull pull: building file list...

pull: /data/data/com.touchtype.swiftkey.phone.trial/shared\_prefs/com.touchtype.swif tkey.phone.trial\_preferences.xml -> adbpull/data/com.touchtype.swiftkey.phone.trial /shared\_prefs/com.touchtype.swiftkey.phone.trial\_preferences.xml

pull: /data/data/com.google.android.syncadapters.calendar/app\_sslcache/android.clie nts.google.com.443 -> adbpull/data/com.google.android.syncadapters.calendar/app\_ssl cache/android.clients.google.com.443

pull: /data/data/com.cooliris.media/databases/picasa.db -> adbpull/data/com.cooliri s.media/databases/picasa.db

pull: /data/data/com.cooliris.media/databases/picasa.db-shm -> adbpull/data/com.coo liris.media/databases/picasa.db-shm

pull: /data/data/com.cooliris.media/databases/picasa.db-wal -> adbpull/data/com.coo liris.media/databases/picasa.db-wal

pull: /data/data/com.iauns.idemolished/lib/libidemandroid.so -> adbpull/data/com.ia uns.idemolished/lib/libidemandroid.so

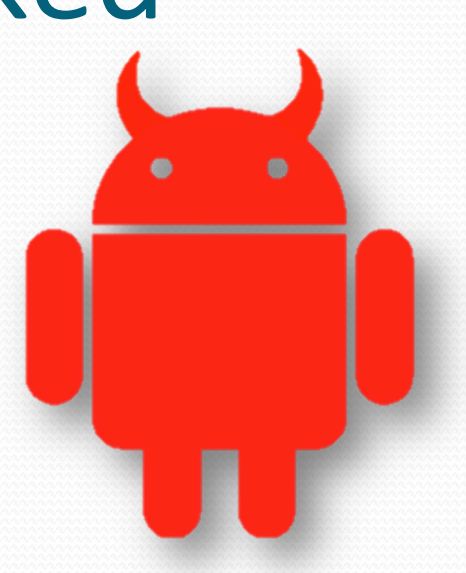

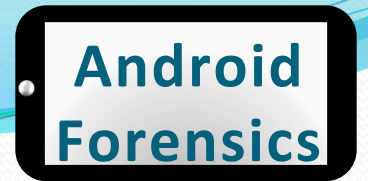

### ADB Pull – rooted & locked

- •~700 MB
- ~27 minutes

| <pre>pull: /data/backup/processed -&gt; adbpull/backup pull: /data/fix_permissions.log -&gt; adbpull/fix pull: /data/13_v.yuv -&gt; adbpull/13_v.yuv pull: /data/12_v.yuv -&gt; adbpull/12_v.yuv</pre> | /pr<br>_pe | ocessed<br>rmissions.log |
|----------------------------------------------------------------------------------------------------|------------|--------------------------|
| pull: /data/11_v.yuv -> addpull/11_v.yuv<br>5279 files pulled. 0 files skipped.<br>421 KB/s (708794693 bytes in 1642.843s)                                                                             | 4          | 👼 Home                   |
|                                                                                                    |            | adbpull                  |

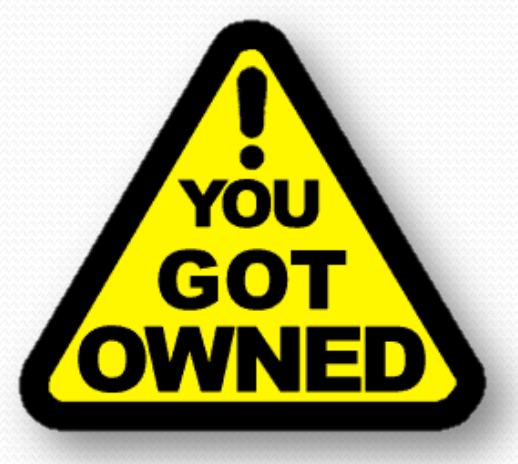

# **Tools and Time Savers**

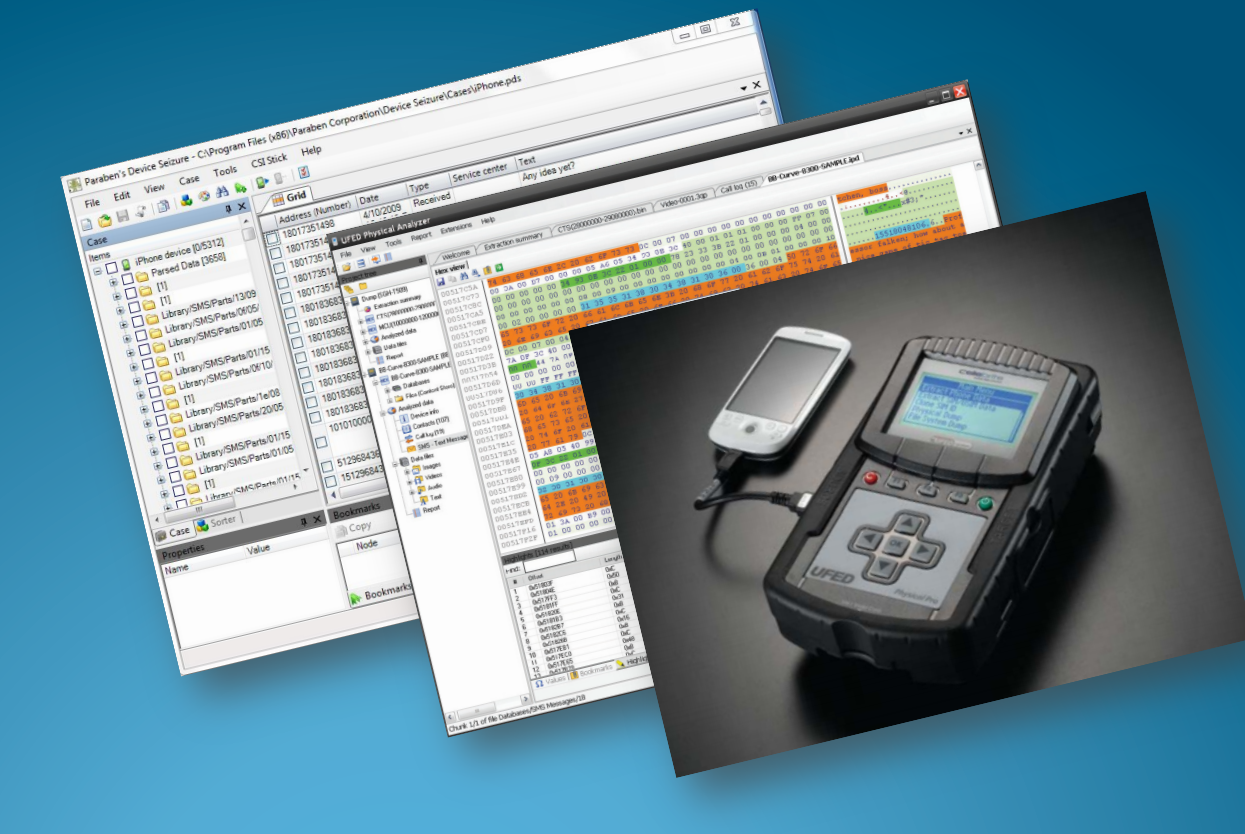

#### Android Forensics

### QtADB

- <u>http://qtadb.wordpress.com/</u>
- Graphical app based on adb
- Open-source, currently wellsupported

#### Latest version is: 0.8.1

Links:

- Linux 32bit version (updated August 8th 2011, requires Qt 4.7 libraries: libqtgui4,libqt4network and libqt4-declarative)
- Linux 64bit version (updated August 8th 2011. requires Qt 4.7 libraries: libqtgui4 and libqt4-network and libqt4-declarative)
- Windows version for new users(required libraries included) (updated August 8th 2011)
- MacOS version (updated February 25th. requires Qt 4.7 libraries)

QtADB source code (updated August 28th)

To use SMS manager You have to install and run QtADB service in Your phone:

#### QtADB.apk

You need aapt file in one dir with adb binary. We recommend these versions of adb and aapt(for Android 2.1):

- binaries for linux
- binaries for windows
- binaries for macos

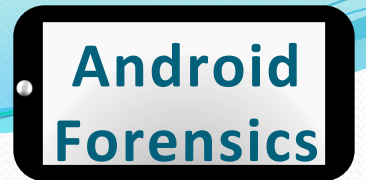

### QtADB – features

- File manager
  - copying files and dirs between phone and computer
  - removing files and dirs
  - creating new dir
  - and other
- App manager
  - installing apps
  - removing apps
  - creating backup of apps with data
  - restoring backups of apps with data
- Sms manager
  - receiving sms (baloon in tray)
  - reading sms
  - sending sms
- Shell
  - opens android shell
- Screenshot
  - take screenshot of your device
  - save screenshot to png file

- Fastboot
  - flash bootloader, radio and recovery
  - boot recovery
- Recovery
  - nandroid backup/restore
  - wipe data
  - flash rom
  - wipe battery stats
  - fix uid mismatches
- Reboot
  - to bootloader
  - to recovery
  - normal reboot
- Settings
  - set font used by app
  - set starting paths (or remember paths on exit)
  - and other
- Logcat
- Automatically detects phone (device, fastboot and recovery mode)

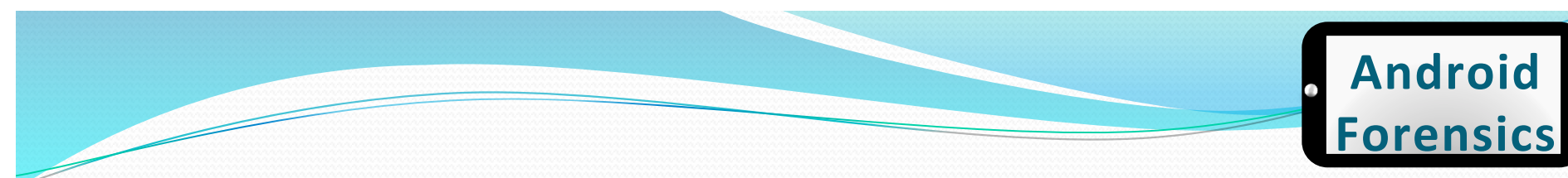

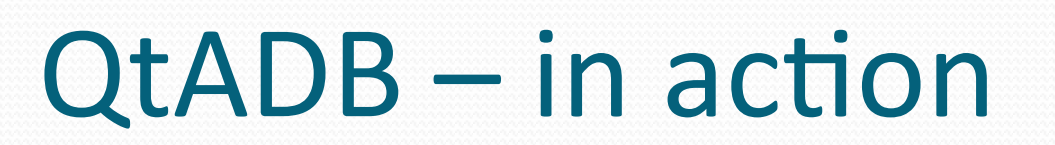

**Recovery partition** 

Logcat

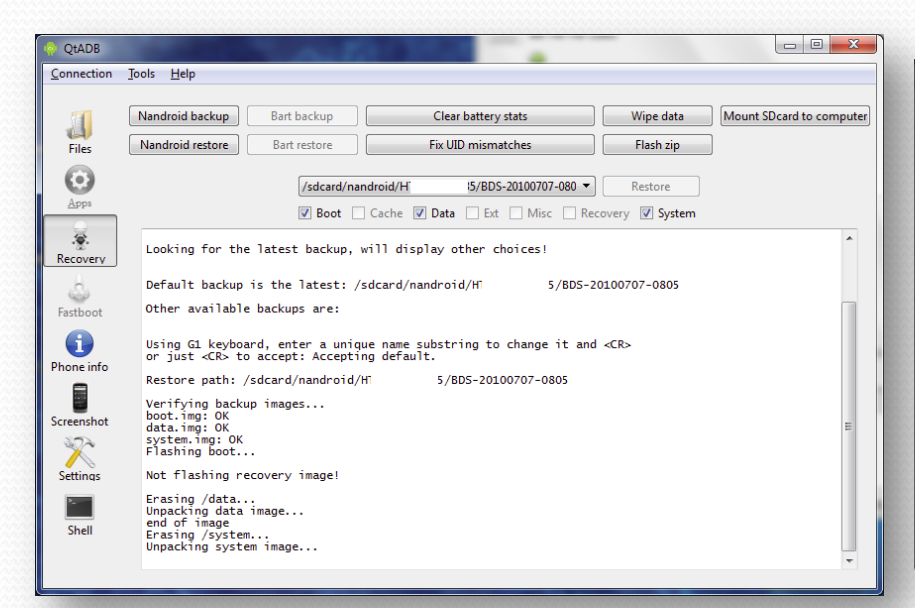

| 🧽 Lo   | ogcat   | -                     | -     |                                                                                                    |
|--------|---------|-----------------------|-------|----------------------------------------------------------------------------------------------------|
| V D    | ebug 🔽  | Information 🔽 Warning | V Err | or 🕼 Verbose                                                                                                    |
| filter |         |                       | Sende | r ·                                                                                                    |
|        | -       | <b>6</b> 1            |       |                                                                                                    |
|        | type    | Sender                | Pid   |                                                                                                    |
| 508    | Debug   | Keyguardviewivianager | 90    |                                                                                                    |
| 209    | warning | Inputivianagerservice | 90    | Window aiready to cused, ignoring to cus gain of: com.android.internal.view.unputMethod.client5stubsProxy@44664120                           |
| 5/0    | Debug   | WindowManager         | 90    | I'm tired mEndcallBehavior=Ux2                                                                                                    |
| 5/1    | Into    | power                 | 90    | *** set_screen_state 0                                                                                                    |
| 572    | Debug   | KeyguardViewManager   | 90    | show()                                                                                                    |
| 573    | Debug   | BluetoothA2dpService  | 90    | Received intent with action: android.intent.action.SCREEN_OFF                                                                                |
| 574    | Debug   | HtcLockScreen         | 90    | onScreenRestart                                                                                                    |
| 575    | Info    | HtcLockScreen         | 90    | HtcLockScreen:onResume                                                                                                    |
| 576    | Debug   | SurfaceFlinger        | 90    | About to give-up screen, flinger = 0x1417b8                                                                                                  |
| 577    | Debug   | SurfaceFlinger        | 90    | screen given-up                                                                                                    |
| 578    | Debug   | KeyguardViewMediator  | 90    | handleKeyguardDoneDrawing: notifying mWaitingUntilKeyguardVisible                                                                            |
| 579    | Debug   | dalvikvm              | 1401  | GC freed 2857 objects / 141976 bytes in 145ms                                                                                                |
| 580    | Debug   | dalvikvm              | 1401  | GC freed 2853 objects / 141936 bytes in 152ms                                                                                                |
| 581    | Info    | SyncControl_Dialer    | 156   | Sync active detected - Account: [7ymekk@gmail.com/com.google], authority: calendar, autoSyncFlag: 1                                          |
| 582    | Info    | SyncControl_People    | 20903 | Sync active detected - Account: [7ymekk@gmail.com/com.google], authority: calendar, autoSyncFlag: 1                                          |
| 583    | Debug   | CalendarProvider      | 9286  | onSyncStart() account: Account {name=7ymekk@gmail.com, type=com.google}                                                                      |
| 584    | Info    | SyncControl_People    | 20903 | Sync active detected - Account: [7ymekk@gmail.com/com.google], authority: calendar, autoSyncFlag: 1                                          |
| 585    | Info    | SyncControl_Dialer    | 156   | Sync active detected - Account: [7ymekk@gmail.com/com.google], authority: calendar, autoSyncFlag: 1                                          |
| 586    | Warning | GDataClient           | 9286  | Unable to execute HTTP request.java.net.UnknownHostException: Host is unresolved: android.clients.google.com/80                              |
| 587    | Debug   | Sync                  | 9286  | Unable to process gdata feed: Host is unresolved: android.clients.google.com:80                                                              |
| 588    | Debug   | CalendarProvider      | 9286  | onSyncStop() success: true                                                                                                    |
| 589    | Debug   | SyncManager           | 90    | failed sync operation authority: calendar account: Account {name=7ymekk@gmail.com, type=com.google} extras: [feed=http://www.google.com/cale |
| ٠ [    |         |                       |       | F Contraction of the second second second second second second second second second second second second second                              |
|        |         |                       |       |                                                                                                    |

#### Android Forensics

## QtADB – setup

- Windows:
  - Must have Android SDK installed
  - ZIP contain all libraries
  - Extract to a permanent directory
  - Open QtADB application
  - Choose path to directory with adb and aapt binaries (example: C:\Users \<USERNAME>\AppData \Local\Android\androidsdk\platform-tools)

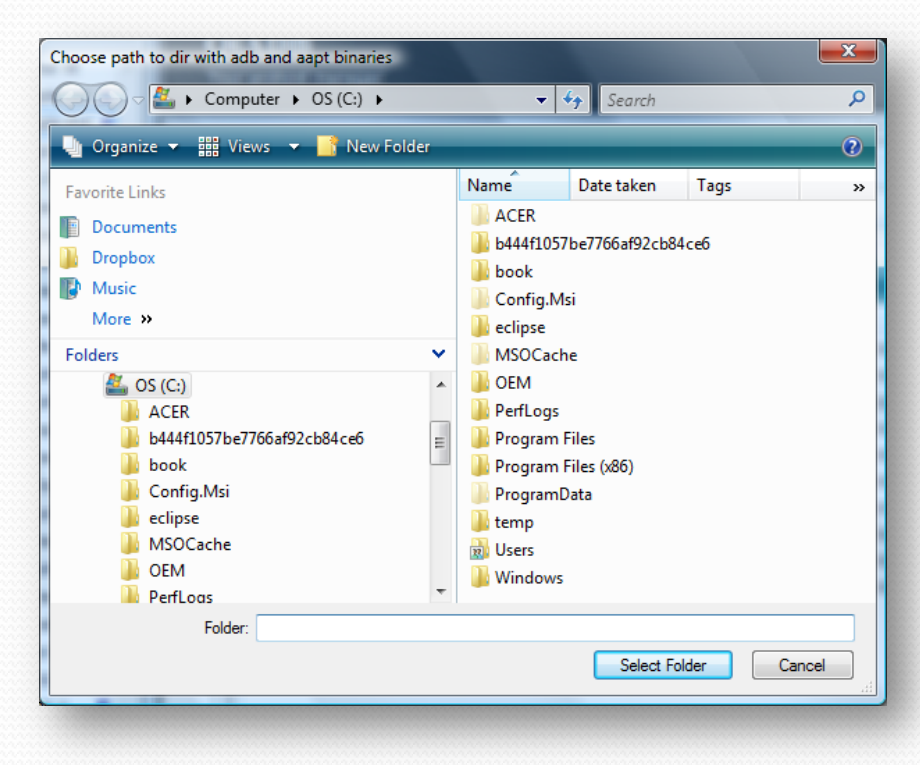

#### , Android Forensics

## REVIEW

- Identified the difference between logical and physical forensics
- Explored open and free tools and techniques for logically acquiring data
- Located directories and file details for SD card logical acquisition

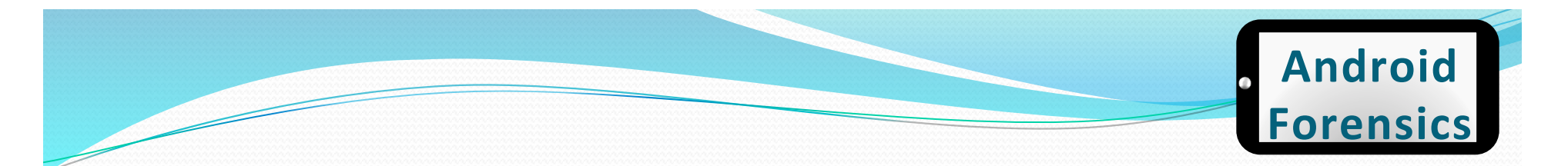

### EXERCISE

- Using either ADB or QtADB pull a logical acquisition from your device or AVD.
- Verify pull successfully completed, and document size of data acquired.

#### . Android Forensics

# AFLogical

- Android forensics logical extraction tool
- Free for law enforcement and government agencies
- CallLog Calls

Leverages
 Content
 Providers

|   | А   | В        | С        | D        | E    | F   | G    | Н        | - I      |     |
|---|-----|----------|----------|----------|------|-----|------|----------|----------|-----|
| 1 | _id | number   | date     | duration | type | new | name | numberty | numberla | bel |
| 2 | 1   | 508-577- | 1.32E+12 | 24       | 2    | 1   |      | 0        |          |     |
| 3 | 2   | 508-577- | 1.32E+12 | 4        | 2    | 1   |      | 0        |          |     |
| 4 | 3   | 978-339- | 1.32E+12 | 17       | 2    | 1   |      | 0        |          |     |
| 5 | 4   | 508-577- | 1.32E+12 | 23       | 2    | 1   |      | 0        |          |     |
| 6 | 5   | 781-271- | 1.32E+12 | 9        | 2    | 1   |      | 0        |          |     |
| 7 | 6   | 508-577- | 1.32E+12 | 8        | 2    | 1   |      | 0        |          |     |
| 8 | 7   | 508-577- | 1.32E+12 | 35       | 2    | 1   |      | 0        |          |     |

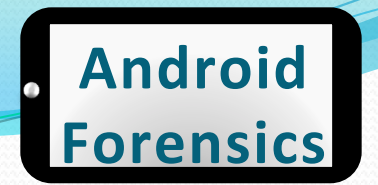

### Cellebrite UFED

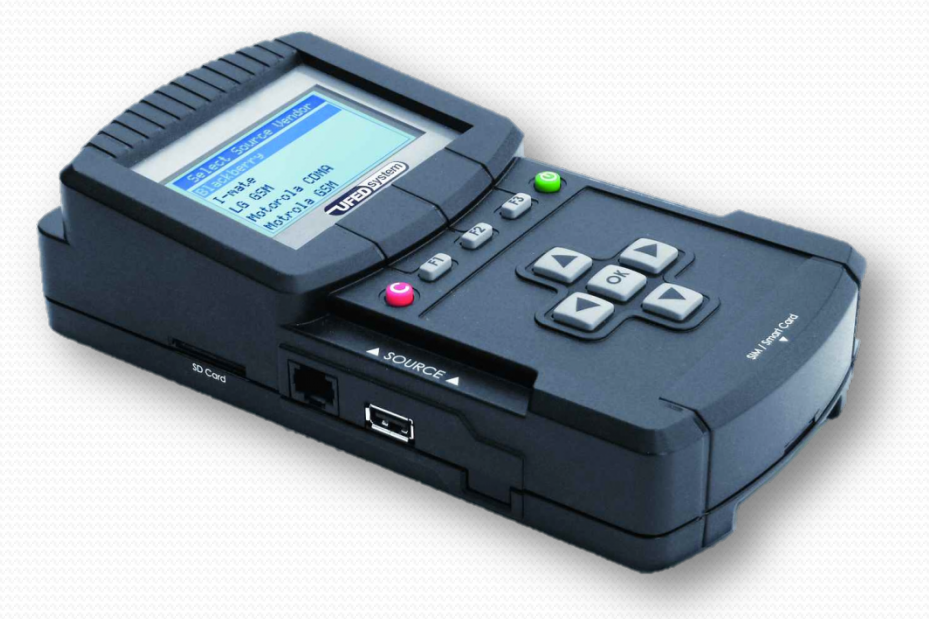

| Vendor        | Model                               | Phonebook | Call Logs | Calendar | SMS  | ESN/IMEI | Pictures | Videos | Ringtones | Audio/Music | Memory Card | Internal | Platform | Using  |         | Connectivity |           | Date       | Est. Time |
|---------------|-------------------------------------|-----------|-----------|----------|------|----------|----------|--------|-----------|-------------|-------------|----------|----------|--------|---------|--------------|-----------|------------|-----------|
|               |                                     | Read      | Read      | Read     | Read | Read     | Read     | Read   | Read      | Read        | Read        | SIM      |          | Client | Cable   | InfraRed     | BlueTooth | Added      | Support   |
| Motorola CDMA | Moto. MB810 Droid X (Android)       | Y         | γ         |          | Y    | Y        | γ        | Y      | Y         | γ           | Y           |          | Android  | Y      | '100 '  |              |           | 6/1/2010   | Y         |
| Motorola CDMA | Motorola V810                       | Y         |           |          | Y    | Y        |          |        |           |             |             |          |          |        | ' 89 '  |              |           | 9/23/2009  |           |
| Motorola CDMA | Motorola E815                       | γ         | γ         | Y        | Y    | Y        | γ        | Y      |           |             |             |          |          |        | '89 '   |              |           | 9/23/2009  |           |
| Motorola CDMA | Motorola E815 (IL)                  | γ         | γ         |          | Y    | Y        | γ        | Y      | Y         | γ           |             |          |          |        | '89 '   |              |           | 9/23/2009  | Y         |
| Motorola CDMA | Motorola E816                       | Y         |           |          | Y    | Y        | Y        | Y      |           |             |             |          |          |        | '89 '   |              |           | 9/23/2009  |           |
| Motorola CDMA | Motorola A840                       | Y         | Y         |          |      | Y        | γ        | Y      |           |             |             |          |          |        | ' 89 '  |              |           | 9/23/2009  |           |
| Motorola CDMA | Moto. W840                          | γ         | γ         | Y        | Y    | Y        | γ        |        | Y         | γ           | Y           |          |          |        | '100 '  |              |           | 11/19/2009 | Y         |
| Motorola CDMA | Motorola W845 (USC,CellSouth)       | γ         | γ         |          | Y    | Y        | γ        | Y      | Y         | γ           |             |          |          |        | '100 '  |              |           | 11/17/2009 | Y         |
| Motorola CDMA | Motorola W845 (MetroPCS)            | Y         | Y         |          | Y    | Y        | Y        |        | Y         | Y           |             |          |          |        | '100 '  |              |           | 11/19/2009 | Y         |
| Motorola CDMA | Moto. A854 Milestone (Android)      | Y         | Y         |          | Y    | Y        | γ        | Y      | Y         | γ           | Y           |          | Android  | Y      | ' 100 ' |              |           | 8/8/2010   | Y         |
| Motorola CDMA | Moto. A855 Droid (Android)          | γ         | γ         |          | Y    | Y        | γ        | Y      | Y         | γ           | Y           |          | Android  | Y      | '100 '  |              |           | 10/6/2009  | Y         |
| Motorola CDMA | Motorola V860 Barage PTT            | γ         | γ         | γ        |      | Y        | γ        | Y      | Y         | γ           | Y           |          |          |        | '100 '  |              |           | 9/23/2009  | Y         |
| Motorola CDMA | Moto. A955 Droid 2 (Android)        | Y         | Y         |          | Y    | Y        | Y        | Y      | Y         | Y           | Y           |          | Android  | Y      | ' 100 ' |              |           | 8/8/2010   | Y         |
| Motorola CDMA | /loto. A956 Droid 2 Global (Android | Y         | Y         |          | Y    | Y        | γ        | Y      | Y         | γ           | Y           |          | Android  | Y      | ' 100 ' |              |           | 9/21/2010  | Y         |
| Motorola CDMA | Motorola A957 R2D2 (Android)        | γ         | γ         |          | Y    | Y        | γ        | Y      | Y         | γ           | Y           |          | Android  | Y      | '100 '  |              |           | 10/3/2010  | Y         |
| Motorola CDMA | Motorola V950 Renegade              | γ         | γ         |          |      | Y        | γ        | Y      | Y         | γ           | Y           |          |          |        | '100 '  |              |           | 9/23/2009  | Y         |
| Motorola CDMA | Motorola Q                          | Y         | Y         |          | Y    | Y        | Y        | Y      | Y         | Y           | Y           |          | WinMo    | Y      | '80 '   |              | Y         | 9/23/2009  | Y         |
| Motorola CDMA | Spirit CAR (C18)                    | Y         |           |          |      |          |          |        |           |             |             |          |          |        | '88 '   |              |           | 9/23/2009  |           |

Page 171

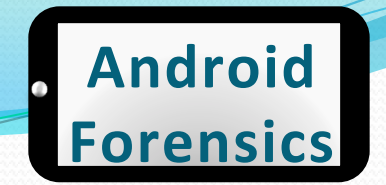

### **Cellebrite Physical Analyzer**

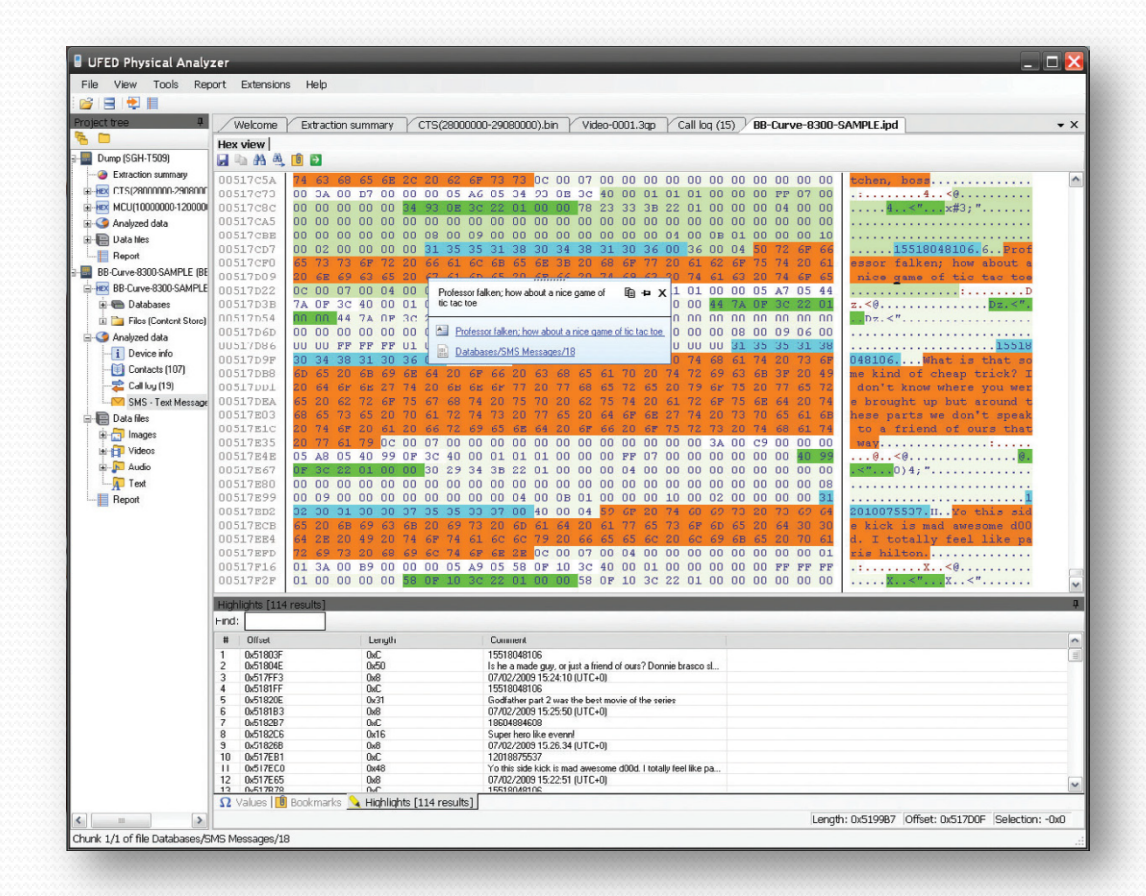

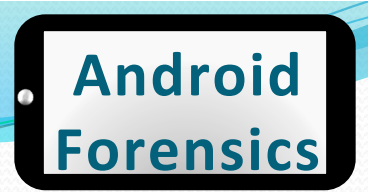

#### **Paraben Device Seizure**

#### Paraben's Device Seizure Acquisition Wizard

Please select the type of device that you are going to acquire

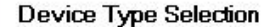

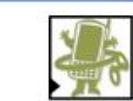

#### Supported manufacturers:

O Alcatel (logical)

#### Android (logical)

- CDMA Devices (physical)
- O Garmin GPS (logical)

#### 🔘 Garmin GPS (physical)

O iPhone and iPad Advanced (logical)

#### O iPhone Devices Only (logical)

iPod (physical)

#### Kyocera CDMA (logical)

O LG CDMA (logical)

Psion 16/32-bit Devices (logical)
 RIM BlackBerry
 Samsung CDMA (logical)
 Samsung GSM (logical)
 Samsung GSM (physical)

O Nokia Symbian OS 9.x (logical)

O Palm OS Based Devices (physical)

O Nokia TDMA (logical)

#### O Sanyo CDMA (logical)

< Back

O Siemens (logical)

#### Next > Cancel

#### Paraben's Device Seizure Acquisition Wizard

List of data types:

Data Type Selection Select the data types to be acquired from the device

| <br> | <br> | <br> |
|------|------|------|
|      |      |      |
|      |      |      |

# Browser History Calendar Call History Contacts File System Media Store MMS History Settings SMS History SMS History SMS History Subscript Structure and contents of files

< Back

Next >

Cancel

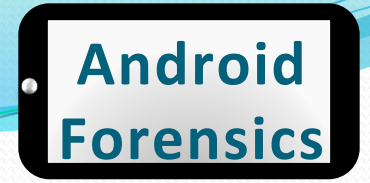

### **Device Seizure – Acquisition**

#### Paraben's Device Seizure Acquisition Wizard

Acquisition Process Do not unplug, change power cycle, or reboot the device during the acquisition process.

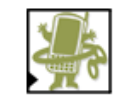

<u>C</u>ancel

Connecting to Android Device...

Launching Android Service...

< <u>B</u>ack

 $\underline{N}ext >$ 

 DS acquisition temp installs Seizure Service on device. Removes automatically during completion of acquisition

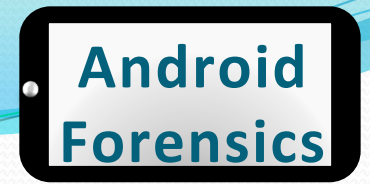

### **Device Seizure – Acquisition**

- Device Seizure hung while acquiring data after more than 11 hours
- Keep in mind, I'm acquiring from a rooted CyanogenMod ROM, and checked options to acquire all data, including the entire contents of 32GB Class 10 microSD card

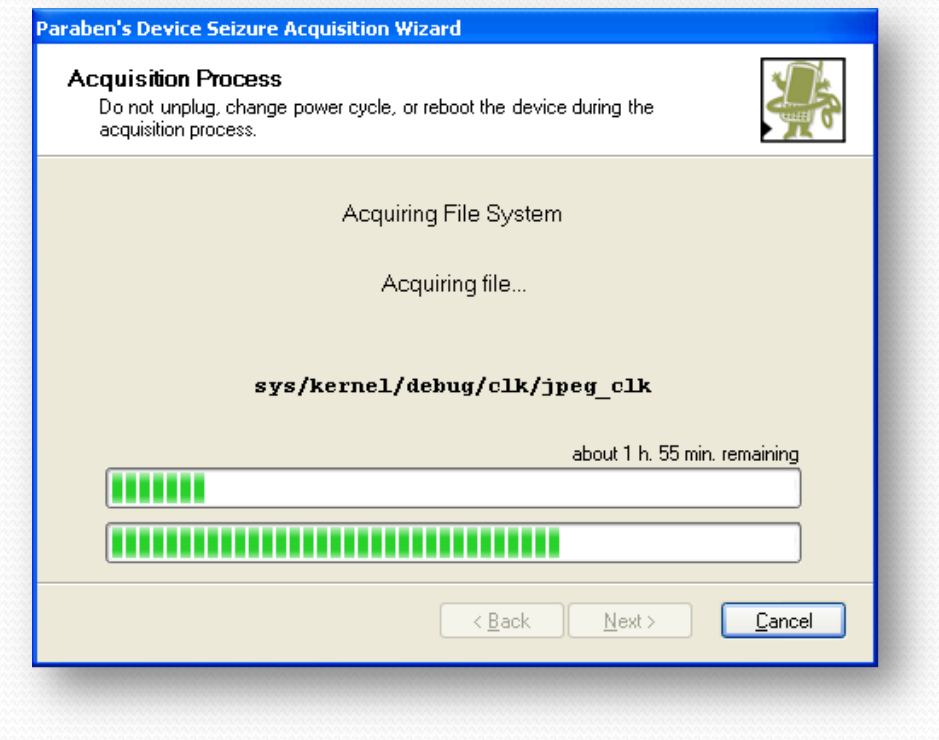

#### Android **Forensics**

### **Device Seizure – Acquisition**

#### Paraben's Device Seizure Acquisition Wizard

#### Acquisition Process

Do not unplug, change power cycle, or reboot the device during the

| acquisition process.          | A C            |
|-------------------------------|----------------|
| Saving case                   |                |
|                               |                |
|                               |                |
| < <u>B</u> ack <u>N</u> ext > | <u>C</u> ancel |
|                               |                |

 This screen displays for considerable amount of time when completing / canceling an acquisition

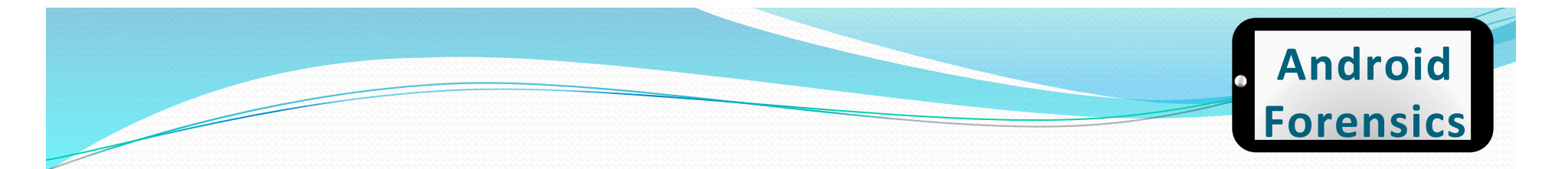

#### **Device Seizure – Results**

| 器 Paraben's Device Seizure - C:\Program Files\Parab                                                                                                    | en Corporation\Device      | Seizure\Cases\My <sup>-</sup> | AyTouch4G. ds                                                   | JX |
|----------------------------------------------------------------------------------------------------|----------------------------|-------------------------------|-----------------------------------------------------------------|----|
| Eile Edit ⊻iew Case Tools ⊆SI Stick Help                                                                                                    |                            |                               |                                                                 |    |
| 📄 New 🙆 Open 🔚 Save 😰 Data Acquisition 📴 Continue A                                                                                                    | Acquisition 🛛 🔠 Search 🛛 👔 | Add Bookmark \mid 🦨 Ge        | ° Generate Report 🛛 🛃 Fill Sorter 👋 Advanced Sorter 🛛 🧭 Options |    |
| Case         # ×           Items <ul> <li>Contacts [0]</li> <li>Contacts [0]</li> <li>SMS [83/93]</li> <li>MMS [4/9]</li> <li>Call History [54]</li> <li>Media Store [277]</li> <li>Settings [17]</li> <li>Calendar [0]</li> <li>File System [12/16681]</li> </ul> |                            |                               |                                                                 |    |
| Case Sorter                                                                                                    |                            |                               |                                                                 |    |
| Properties Q Xalue                                                                                                    | Bookmarks                  | D. 2.                         |                                                                 | ųΧ |
| Name Value                                                                                                    | Edit                       | Remove                        | U Properties                                                    |    |

Contacts and Calendar were empty

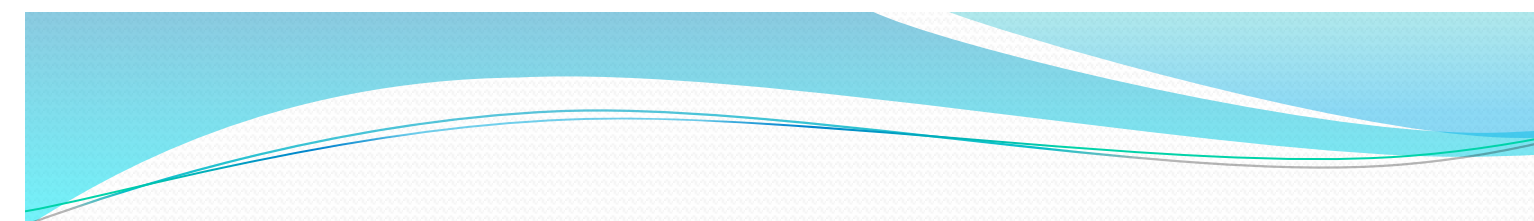

Android Forensics

### **Device Seizure – Sorting**

| ara | ben' | s Dev | ice S | eizur | e Aco | quisit | ion Y | Vizard |  |
|-----|------|-------|-------|-------|-------|--------|-------|--------|--|
|     |      |       |       |       |       |        |       |        |  |

#### Acquisition Process

Do not unplug, change power cycle, or reboot the device during the acquisition process.

| Sorting | dequisition process. | 63     |
|---------|----------------------|--------|
|         | Sorting              |        |
|         |                      | Cancel |

- After acquisition, "Do you want to fill the sorter?"
- This will take about an hour

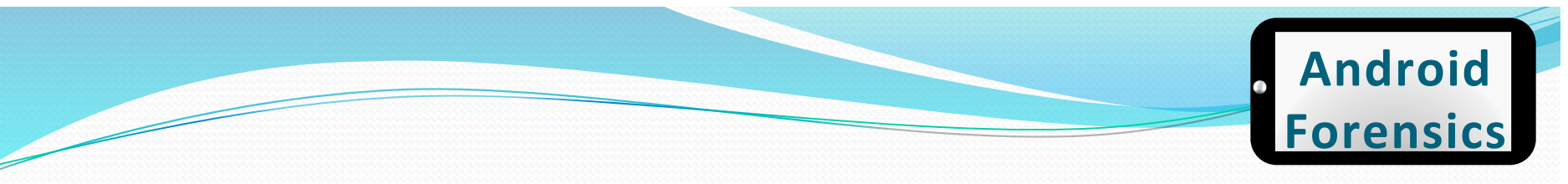

#### **Device Seizure – Sort Results**

| 🕌 Paraben's Device Seizure - C:\Program Files\Parabe     | ben Corporation/Device Seizure/Cases/MyTouch4G. ds                                                      |
|----------------------------------------------------------|----------------------------------------------------------------------------------------------------|
| Eile Edit ⊻iew Case <u>T</u> ools ⊆SI Stick <u>H</u> elp |                                                                                                    |
| 📄 New 🛅 Open 📙 Save 🛛 🔒 Data Acquisition 🔋 - Continue A  | Acquisition   🚓 Search 💫 Add Bookmark   🖓 Generate Report   🛃 Fill Sorter 👒 Advanced Sorter   📝 Options |
| Sorter 4 ×                                               |                                                                                                    |
| Categories                                               |                                                                                                    |
|                                                          |                                                                                                    |
| - A Compressed [1]                                       |                                                                                                    |
| - 📊 Databases                                            |                                                                                                    |
|                                                          | 1                                                                                                    |
| - 🧖 Email                                                |                                                                                                    |
| - 🔐 Executable                                           | 1                                                                                                    |
| - 📅 Graphics [4]                                         |                                                                                                    |
| - 🔊 Multimedia                                           | 1                                                                                                    |
| - Spreadsheets                                           |                                                                                                    |
| - 🗐 Text [156]                                           | 1                                                                                                    |
| • XML                                                    |                                                                                                    |
| G Chats                                                  | 1                                                                                                    |
|                                                          |                                                                                                    |
|                                                          |                                                                                                    |
|                                                          |                                                                                                    |
|                                                          |                                                                                                    |
|                                                          |                                                                                                    |
|                                                          |                                                                                                    |
|                                                          |                                                                                                    |
|                                                          |                                                                                                    |
|                                                          |                                                                                                    |
|                                                          |                                                                                                    |
| Sorting                                                  |                                                                                                    |
| Case 🛃 Sorter                                            |                                                                                                    |
| Properties 4 ×                                           | Bookmarks                                                                                               |
| Name Value                                               | Conv N-Edit N-Remove OPproperties                                                                       |
|                                                          | 2 Billion X and Strange                                                                                 |

• Sorting all the findings

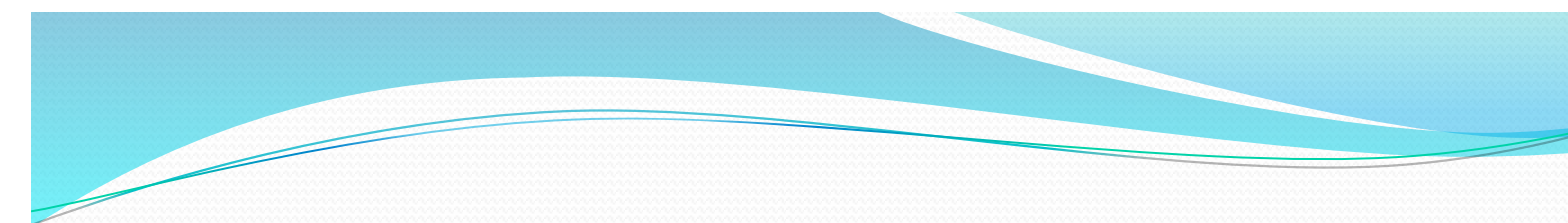

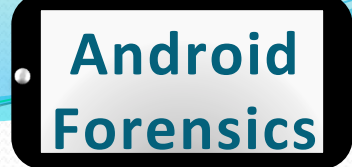

### **Device Seizure – Reports**

| <u>C</u> ancel |
|----------------|
|                |

 Creating a PDF report of the entire case
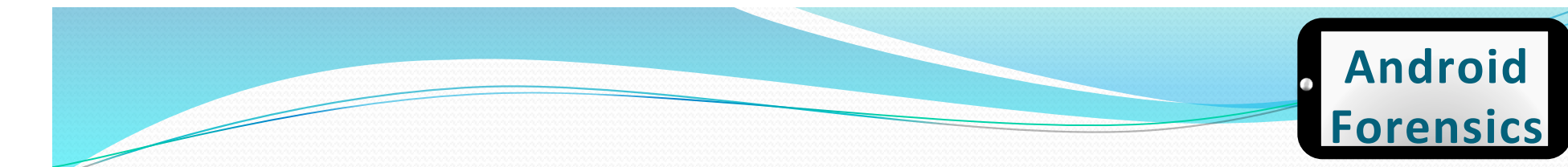

### **Device Seizure – Report**

| Bookmarks                                                 | 30 🕘 🛨 58.8% 🔪 📙 🔛 🦻 🦻 🕼              |                                                                                                    | Tools Sign C |
|-----------------------------------------------------------|---------------------------------------|----------------------------------------------------------------------------------------------------|--------------|
| Case Information     Device Properties     RIM BlackBerry | Investigative Report                  | Case Information         Device Properties         Device "RIM BlackBerry"         Memory Image         Logical Image (Databases)         SMME Options         Input Learning Data         Recipient Cache         Browser Polders         Browser Options         Spell Check Options         Phone Options         Saved Email Messages         Certificate Surmary Data         Diagnostic App Options | ents10       |
|                                                           | Generated by Paraben's Device Seizure |                                                                                                    | paraben      |

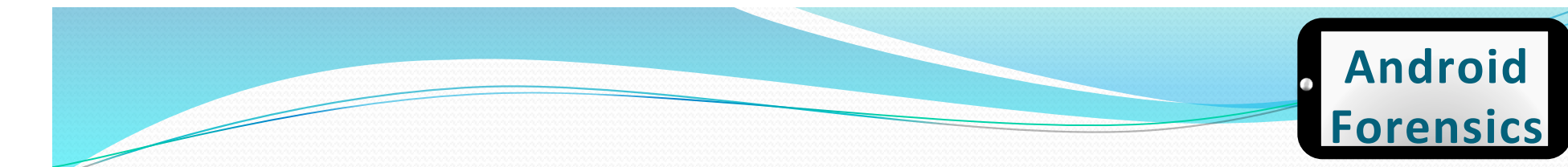

### **Device Seizure – Report**

| 3 |           | / 530 📄 🕀 58.8% 🔹 📙 🔛 🔗 💱 📝           |                                                                                                    | Tools Sign |
|---|-----------|---------------------------------------|----------------------------------------------------------------------------------------------------|------------|
|   | Bookmarks | Investigative Report                  | Table of contents         Case Information         Device Properties         Device "RIM BlackBerry"         Memory Image         Logical Image (Databases)         SMIME Options         Input Learning Data         Recipient Cache         Browser Bookmarks         Browser Bookmarks         Browser Channels         Browser Channels         Browser Channels         Saved Email Messages         Certificate Summary Data         Diagnostic App Options         File Explorer Options |            |
|   |           | Generated by Paraben's Device Seizure |                                                                                                    | paraben    |

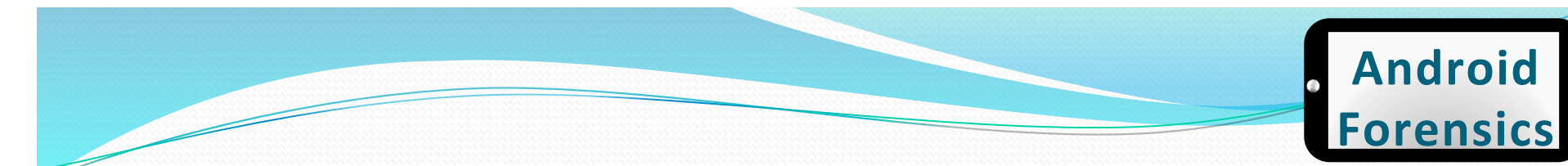

**Device Seizure – Report** 

Saved Email Messages

|               | Saved Email Messages                                                                                                    |
|---------------|----------------------------------------------------------------------------------------------------|
| From          | saverg                                                                                                    |
| То            | Shawn Valle shawng                                                                                                    |
| oc            |                                                                                                    |
| BCC           |                                                                                                    |
| Status        | Opened                                                                                                    |
| Subject       | Your 2008 Tax Form is now available                                                                                                    |
| Date Send     | 1/24/2009 1:44:18 AM                                                                                                    |
| Date Received | 1/25/2009 9:56:36 PM                                                                                                    |
| Text          |                                                                                                    |
| From          | John                                                                                                    |
| То            |                                                                                                    |
| cc            |                                                                                                    |
| BCC           |                                                                                                    |
| Status        | Undefined                                                                                                    |
| Subject       | RE                                                                                                    |
| Date Send     | 4/14/2009 12:50:52 PM                                                                                                    |
| Date Received | 4/14/2009 1:48:38 PM                                                                                                    |
| Text          | This message was S/MIME encrypted but your device cannot decrypt it. Please read this message on you r<br>desktop.                                   |
| From          | Chip dom                                                                                                    |
| То            | @comcast.net                                                                                                    |
| cc            | Shawn Valle shawn@javadevelop.com, Kerry Valle ker rydoherty@yahoo.com, Kim Cook remagnet@aol.com, k<br>cook@weichert.com, dianemarcolongo@yahoo.com |

paraben

## **Physical Acquisition**

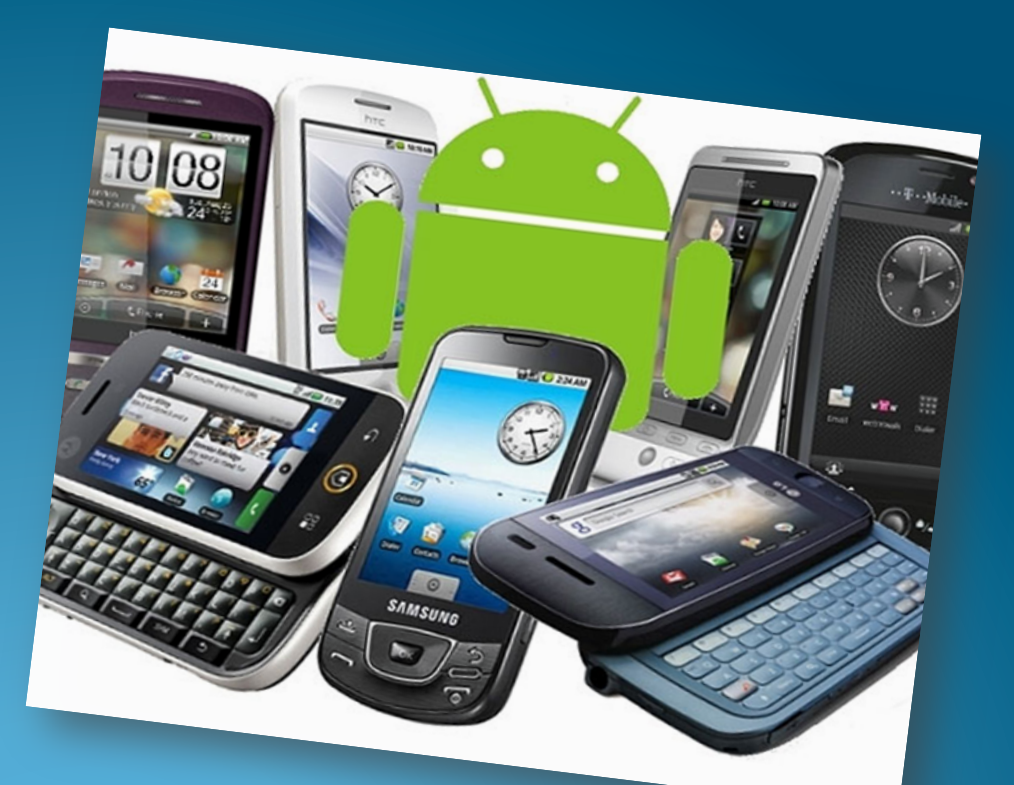

http://www.geeky-gadgets.com/wp-content/uploads/2010/08/android3.jpg

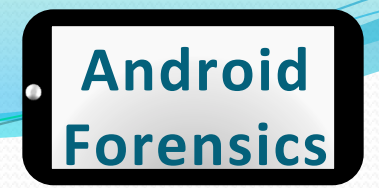

### Software Physical Acquisition

- Let's get a full NAND acquisition of the user accessible data partition
- For time's sake, and now that we know of opensource and commercial tools, let's take advantage of them for the physical acquisition

## **Forensic Analysis**

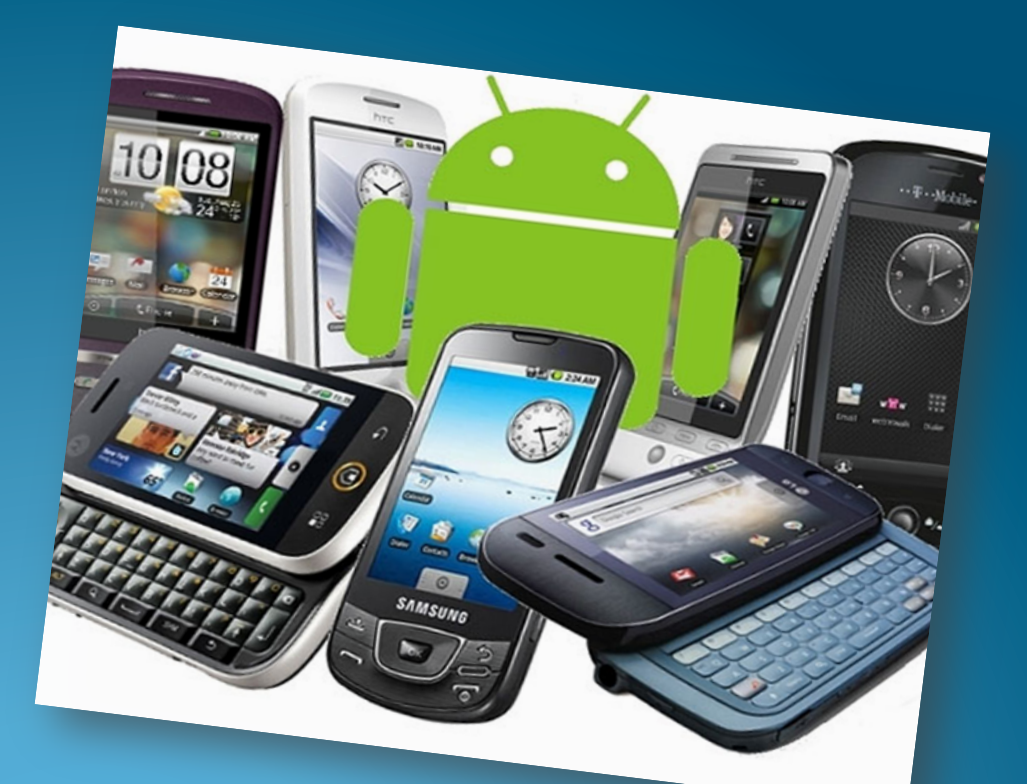

http://www.geeky-gadgets.com/wp-content/uploads/2010/08/android3.jpg

### **Forensic Analysis**

- Analyzing acquired data
  - File System Analysis
  - SQLite Analysis
  - Directory Structure
  - FAT Analysis
  - SD Card Analysis
  - YAFFS2 Analysis

### Forensic Analysis - photos

#### • Common location for storage of photos in JPG format

| <pre># ls /mnt/sdcard/DCIM/Ca</pre> | мега                        |                          |
|-------------------------------------|-----------------------------|--------------------------|
| IMG_20111224_191659.jpg             | IMG_20111224_192558.jpg     | IMG_20120203_193731.jpg  |
| IMG_20111224_192056.jpg             | IMG_20111224_192602.jpg     | IMG_20120203_193755.jpg  |
| IMG_20111224_192103.jpg             | IMG_20111224_192614.jpg     | IMG_20120203_193808.jpg  |
| IMG_20111224_192109.jpg             | IMG_20111224_192628.jpg     | IMG_20120203_193917.jpg  |
| IMG_20111224_192115.jpg             | IMG_20111224_192632.jpg     | IMG_20120217_111427.jpg  |
| IMG_20111224_192142.jpg             | IMG_20111224_192724.jpg     | IMG_20120217_111432.jpg  |
| IMG_20111224_192215.jpg             | IMG_20111224_192806.jpg     | IMG_20120217_111600.jpg  |
| IMG_20111224_192225.jpg             | IMG_20111224_192824.jpg     | IMG_20120220_163843.jpg  |
| IMG_20111224_192230.jpg             | IMG_20111224_192829.jpg     | IMG_20120221_081528.jpg  |
| IMG_20111224_192237.jpg             | IMG_20111224_192856.jpg     | IMG_20120221_081605.jpg  |
| IMG_20111224_192307.jpg             | IMG_20120103_073240.jpg     | IMG_20120221_081632.jpg  |
| IMG_20111224_192311.jpg             | IMG_20120103_073252.jpg     | IMG_20120221_081643.jpg  |
| IMG_20111224_192400.jpg             | IMG_20120103_073316.jpg     | IMG_20120221_104028.jpg  |
| IMG_20111224_192422.jpg             | IMG_20120107_154502.jpg     | IMG_20120221_104034.jpg  |
| IMG_20111224_192426.jpg             | IMG_20120107_195400.jpg     | IMG_20120221_104843.jpg  |
| IMG_20111224_192449.jpg             | IMG_20120107_195405.jpg     | IMG_20120221_105239.jpg  |
| IMG_20111224_192511.jpg             | IMG_20120107_195413.jpg     | IMG_20120310_120309.jpg  |
| IMG_20111224_192515.jpg             | IMG_20120107_195419.jpg     | IMG_20120310_120313.jpg  |
| IMG_20111224_192523.jpg             | IMG_20120107_214905.jpg     | VID_20120217_200653.m4v  |
| IMG_20111224_192527.jpg             | IMG_20120107_214910.jpg     | VID_20120311_141101.m4v  |
| IMG_20111224_192554.jpg             | IMG_20120107_214931.jpg     | _                        |
| <pre># adb pull /mnt/sdcard/D</pre> | CIM/Camera/*.jpg files-20   | 12-03-11                 |
| svalle@svalle-VirtualBox:           | ~\$ adb pull /mnt/sdcard/D0 | IM/Camera*.ipg-2012-03-1 |

### **Important Directories Recap**

- /cache/
  - Previewed Gmail attachments
  - Downloads (Market and messages)
- /data/
  - dalvik-cache: applications (.dex) that have been run
  - app: .apk files
  - data: subdirectories per app with SQLite databases and XML shared preferences
  - misc: protocol info
  - system:
    - installed applications (or packages.xml)
    - accounts database
    - device and app login details, .key files
- /proc & /sys list of device filesystems, web history, device info
- /mnt/sdcard/DCIM/Camera images
- /sdcard/android or sdcard/data/data FAT32, limited permission

### REVIEW

- Explored several commercial Android forensics products
- Identified the benefits and acquisition steps of physical forensics
- Located the most important directories for analysis

### EXERCISE

- Determine what the user does for work and fun
  - (in groups) Now that you have acquired data many different ways, analyze the data using one of the forensics tools (adb, adb shell, Device Seizure, QtADB, etc) to get a fresh data acquisition from your device
  - Look at earlier exercises for commands, as a refresher
  - Explore data in directories like /data/ and /cache/
  - As a forensic analyst, document findings that would help you determine the users profession and hobbies
  - Be prepared to share your findings with the class

# Learning Objectives

By the end of this course, you will be able to:

- Extract and analyze data from an Android device
- Manipulate Android file systems and directory structures
- Understand techniques to bypass passcodes
- Utilize logical and physical data extraction techniques
- 4. Reverse engineer Android applications
- 5. Analyze acquired data

## **Application Testing**

Reverse Engineering Apps

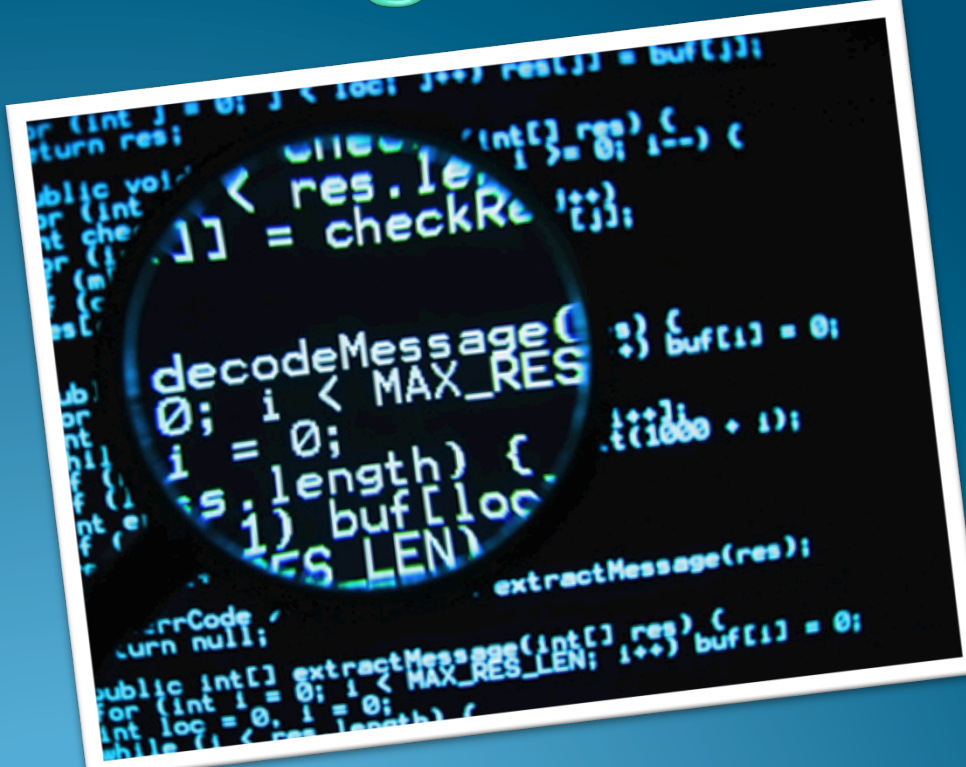

http://www.areamobile.it/wp-content/uploads/2011/12/defend-reverse-engineering.jpg

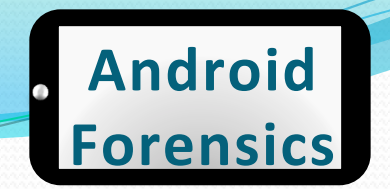

## **Analyzing APKs**

- Byte code is reverted to source
- First extracting each of the classes.dex files
- Using dex2jar.bat, a jar file is created

dx

.dex

### Batch file used to convert dex files to jar files

C:\Documents and Settings\jmelvin\Desktop\APK Extractors\dex2jar-0.0.7.10-SNAPSH OT>dex2jar classes.dex D [main] INFO com.googlecode.dex2jar.v3.Main - version:0.0.7.10-SNAPSHOT 15 [main] INFO com.googlecode.dex2jar.v3.Main - dex2jar classes.dex -> classes.d ex.dex2jar.jar 578 [main] INFO com.googlecode.dex2jar.v3.Main - Done.

| Name 🔺                 | Size  | Туре                |
|------------------------|-------|---------------------|
| 🛅 lib                  |       | File Folder         |
| 🖲 dex2jar.bat          | 1 KB  | MS-DOS Batch File   |
| 🗟 dex2jar.sh           | 1 KB  | SH File             |
| 🖲 dex2jar-dump.bat     | 1 KB  | MS-DOS Batch File   |
| 🗟 dex2jar-dump.sh      | 1 KB  | SH File             |
| 🗐 LICENSE.txt          | 12 KB | Text Document       |
| 🗊 NOTICE.txt           | 1 KB  | Text Document       |
| setclasspath.bat       | 1 KB  | MS-DOS Batch File   |
| 🖾 classes.dex 👘        | 49 KB | DEX File            |
| dasses.dex.dex2jar.jar | 45 KB | Executable Jar File |

lava

.class

iava

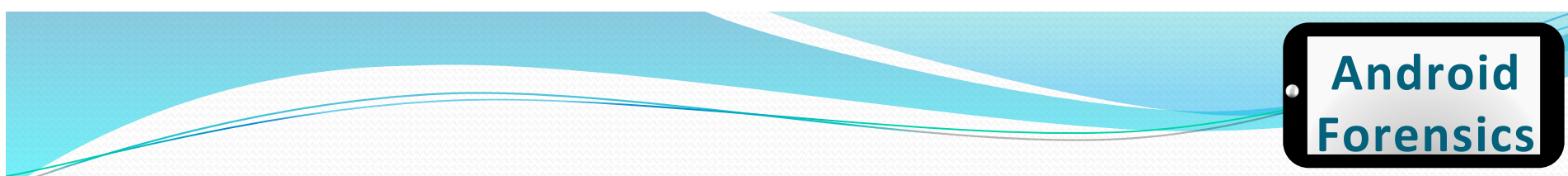

## More Analyzing APKs

- Java Decompiler used to create a zip file containing all of the Java source code
  - Used to view class files and convert them to java
- The remaining content of each of the APK files is extracted

- Yes, it's a painful process!
- How can we make it easier?

### **APK Reversing**

- Rename Android app (.apk) to .zip.
- Extract .zip.
- Run Dex2Jar desktop script (.bat or .sh) on extracted .dex file
- Dex2Jar decompiles .dex to .jar (Java Archive)
- Open .jar in Java Decompiler desktop app to review source

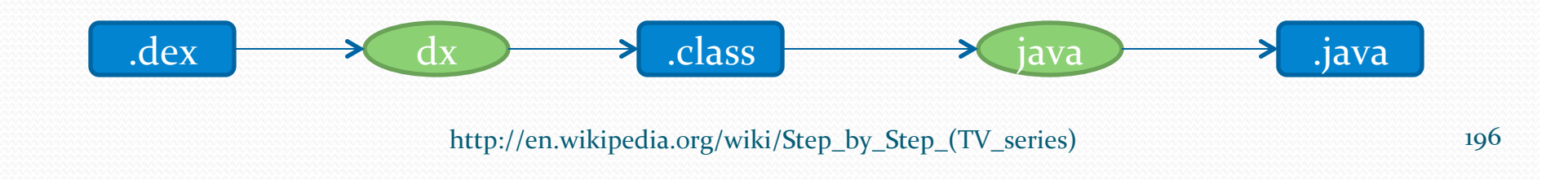

# APKTool

- Powerful tool for forensic analysts
- Tool for reverse engineering Android binaries

### Available at code.google.com

```
student@ubuntu:~/Downloads$ apktool d CryptSQL.apk -T
I: Baksmaling...
I: Loading resource table...
I: Loaded.
I: Loading resource table from file: /home/student/apktool/framework/1.apk
I: Load student@ubuntu:~/Downloads/CryptSQL$ ls -l
I: Deco total 24
I: Deco -rw-rw-r-- 1 student student 605 2012-04-15 20:48 AndroidManifest.xml
I: Done -rw-rw-r-- 1 student student 91 2012-04-15 20:48 apktool.yml
I: Conv
drwxrwxr-x 3 student student 4096 2012-04-15 21:02 dist
drwxrwxr-x 7 student student 4096 2012-04-15 20:48 res
drwxrwxr-x 3 student student 4096 2012-04-15 20:48 smali
```

## androguard (

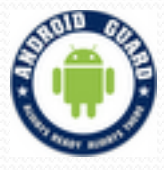

- Reverse engineering, Malware and goodware analysis of Android applications ... and more !
- Check for permissions and usage
- Available at code.google.com

#### student@ubuntu:/opt/androguard\$ ./androlyze.py -x -i /home/student/ApiDemos.apk

PERM : CAMERA

Lcom/example/android/apis/graphics/CameraPreview; onResume ()V (@onResume-BB@0x0-0x6) ---> Landroid/hardware/Camera; open ()Landroid/hardware/Camera; PERM : NFC Lcom/example/android/apis/nfc/ForegroundDispatch; onCreate (Landroid/os/Bundle;)V (@onCreate-BB@0x0-0x3a) ---> Landroid/nfc/NfcAdapter; getDefaultAdap ter (Landroid/content/Context;)Landroid/nfc/NfcAdapter; Lcom/example/android/apis/nfc/ForegroundDispatch; onPause ()V (@onPause-BB@0xe-0x12) ---> Landroid/nfc/NfcAdapter; disableForegroundDispatch (Landroid /app/Activity;)V Lcom/example/android/apis/nfc/ForegroundNdefPush; onCreate (Landroid/os/Bundle;)V (@onCreate-BB@0x0-0x8) ---> Landroid/nfc/NfcAdapter; getDefaultAdapt er (Landroid/content/Context;)Landroid/nfc/NfcAdapter; Lcom/example/android/apis/nfc/ForegroundNdefPush; onPause ()V (@onPause-BB@0xe-0x12) ---> Landroid/nfc/NfcAdapter; disableForegroundNdefPush; (Landroid/os/Bundle;)V (@onCreate-BB@0x0-0x8) ---> Landroid/nfc/NfcAdapter; getDefaultAdapt er (Landroid/content/Context;)Landroid/nfc/NfcAdapter; Lcom/example/android/apis/nfc/ForegroundNdefPush; onPause ()V (@onPause-BB@0xe-0x12) ---> Landroid/nfc/NfcAdapter; disableForegroundNdefPush (Landroid /app/Activity:)V

Lcom/example/android/apis/nfc/ForegroundNdefPush; onResume ()V (@onResume-BB@0xe-0x16) ---> Landroid/nfc/NfcAdapter; enableForegroundNdefPush (Landroi d/app/Activity; Landroid/nfc/NdefMessage;)V

### APKinspector 😥

- Powerful tool for forensic analysts
- Graphically reverse engineer and analyze apps
- Available at code.google.com

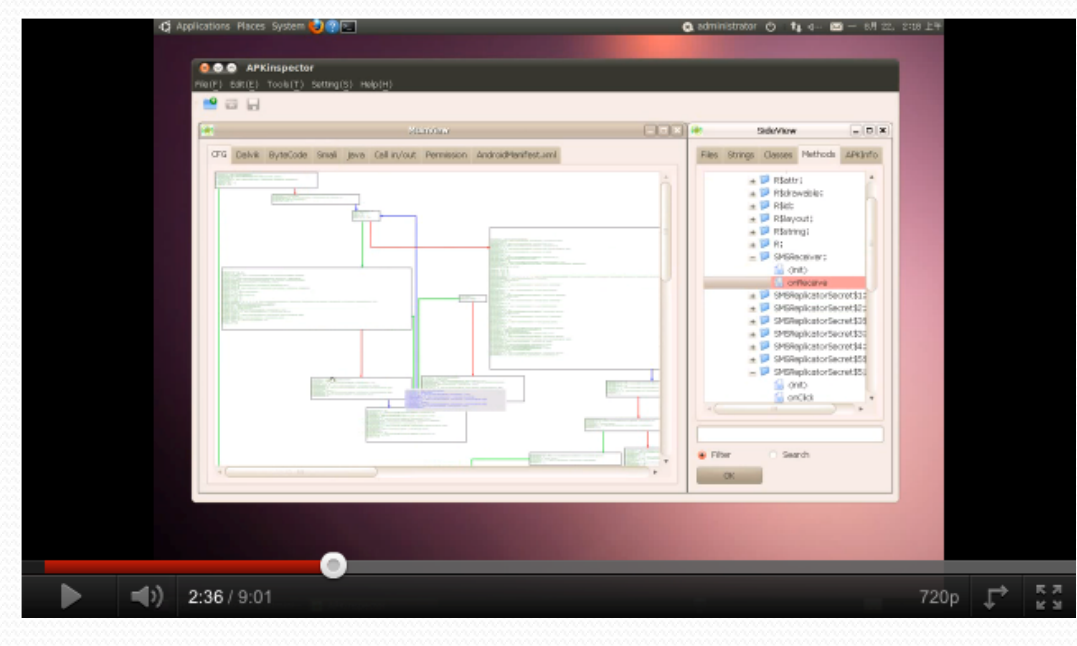

Approved for Public Release

Android

**Forensics** 

### REVIEW

- Explored reversing tools for Android
- Reverse engineered app back to source code
- Explored code and data for an APK

### EXERCISE

- Reverse engineer an app and locate critical data
  - Use APKInspector
  - Reverse engineer Facebook or F-Droid, mobile app market, application
    - Both apps located in Documents directory on workstation
  - Locate the database where user ID's are stored

# Learning Objectives

By the end of this course, you will be able to:

- Extract and analyze data from an Android device
- Manipulate Android file systems and directory structures
- ✓ Understand techniques to bypass passcodes <sup>NEW!</sup>
- Utilize logical and physical data extraction techniques
- Reverse engineer Android applications
- Analyze acquired data